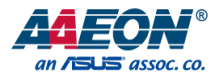

### FWS-7820

Network Appliance

User's Manual 2<sup>nd</sup> Ed

Last Updated: January 29, 2019

#### Copyright Notice

This document is copyrighted, 2019. All rights are reserved. The original manufacturer reserves the right to make improvements to the products described in this manual at any time without notice.

No part of this manual may be reproduced, copied, translated, or transmitted in any form or by any means without the prior written permission of the original manufacturer. Information provided in this manual is intended to be accurate and reliable. However, the original manufacturer assumes no responsibility for its use, or for any infringements upon the rights of third parties that may result from its use.

The material in this document is for product information only and is subject to change without notice. While reasonable efforts have been made in the preparation of this document to assure its accuracy, AAEON assumes no liabilities resulting from errors or omissions in this document, or from the use of the information contained herein.

AAEON reserves the right to make changes in the product design without notice to its

users.

All other products' name or trademarks are properties of their respective owners.

- Microsoft Windows is a registered trademark of Microsoft Corp.
- Intel, Pentium, Celeron, and Xeon are registered trademarks of Intel Corporation
- Core, Atom is a trademark of Intel Corporation
- ITE is a trademark of Integrated Technology Express, Inc.
- IBM, PC/AT, PS/2, and VGA are trademarks of International Business Machines Corporation.

All other product names or trademarks are properties of their respective owners.

#### Packing List

Network Appliance

Before setting up your product, please make sure the following items have been shipped:

| Item |                 | Quantity |
|------|-----------------|----------|
| •    | FWS-7820        | 1        |
| •    | EAR bracket kit | 1        |
| •    | Console cable   | 1        |

If any of these items are missing or damaged, please contact your distributor or sales representative immediately.

#### About this Document

This User's Manual contains all the essential information, such as detailed descriptions and explanations on the product's hardware and software features (if any), its specifications, dimensions, jumper/connector settings/definitions, and driver installation instructions (if any), to facilitate users in setting up their product.

Users may refer to the AAEON.com for the latest version of this document.

#### Safety Precautions

Please read the following safety instructions carefully. It is advised that you keep this manual for future references

- 1. All cautions and warnings on the device should be noted.
- All cables and adapters supplied by AAEON are certified and in accordance with the material safety laws and regulations of the country of sale. Do not use any cables or adapters not supplied by AAEON to prevent system malfunction or fires.
- 3. Make sure the power source matches the power rating of the device.
- 4. Position the power cord so that people cannot step on it. Do not place anything over the power cord.
- Always completely disconnect the power before working on the system's hardware.
- No connections should be made when the system is powered as a sudden rush of power may damage sensitive electronic components.
- If the device is not to be used for a long time, disconnect it from the power supply to avoid damage by transient over-voltage.
- 8. Always disconnect this device from any AC supply before cleaning.
- 9. While cleaning, use a damp cloth instead of liquid or spray detergents.
- 10. Make sure the device is installed near a power outlet and is easily accessible.
- 11. Keep this device away from humidity.
- 12. Place the device on a solid surface during installation to prevent falls
- 13. Do not cover the openings on the device to ensure optimal heat dissipation.
- 14. Watch out for high temperatures when the system is running.
- 15. Do not touch the heat sink or heat spreader when the system is running
- 16. Never pour any liquid into the openings. This could cause fire or electric shock.

- As most electronic components are sensitive to static electrical charge, be sure to ground yourself to prevent static charge when installing the internal components. Use a grounding wrist strap and contain all electronic components in any static-shielded containers.
- 18. If any of the following situations arises, please the contact our service personnel:
  - i. Damaged power cord or plug
  - ii. Liquid intrusion to the device
  - iii. Exposure to moisture
  - Device is not working as expected or in a manner as described in this manual
  - v. The device is dropped or damaged
  - vi. Any obvious signs of damage displayed on the device

19. DO NOT LEAVE THIS DEVICE IN AN UNCONTROLLED ENVIRONMENT WITH TEMPERATURES BEYOND THE DEVICE'S PERMITTED STORAGE TEMPERATURES (SEE CHAPTER 1) TO PREVENT DAMAGE.

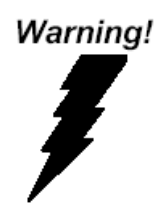

This device complies with Part 15 FCC Rules. Operation is subject to the following two conditions: (1) this device may not cause harmful interference, and (2) this device must accept any interference received including interference that may cause undesired operation.

#### Caution:

There is a danger of explosion if the battery is incorrectly replaced. Replace only with the same or equivalent type recommended by the manufacturer. Dispose of used batteries according to the manufacturer's instructions and your local government's recycling or disposal directives.

#### Attention:

Il y a un risque d'explosion si la batterie est remplacée de façon incorrecte. Ne la remplacer qu'avec le même modèle ou équivalent recommandé par le constructeur. Recycler les batteries usées en accord avec les instructions du fabricant et les directives gouvernementales de recyclage.

#### China RoHS Requirements (CN)

产品中有毒有害物质或元素名称及含量

AAEON Embedded Box PC/ Industrial System

|                              | 有毒有害物质或元素 |      |      |          |       |        |  |
|------------------------------|-----------|------|------|----------|-------|--------|--|
| 部件名称                         | 铅         | 汞    | 镉    | 六价铬      | 多溴联苯  | 多溴二苯醚  |  |
|                              | (Pb)      | (Hg) | (Cd) | (Cr(VI)) | (PBB) | (PBDE) |  |
| 印刷电路板                        | 0         | 0    |      |          |       |        |  |
| 及其电子组件                       | 0         | 0    | 0    | 0        | 0     | 0      |  |
| 外部信号                         | 0         | 0    |      | 0        | 0     | 0      |  |
| 连接器及线材                       | 0         | 0    | 0    | 0        | 0     | 0      |  |
| 外壳                           | 0         | 0    | 0    | 0        | 0     | 0      |  |
| 中央处理器                        | 0         | 0    | 0    | 0        | 0     | 0      |  |
| 与内存                          | 0         | 0    | 0    | 0        | 0     | 0      |  |
| 硬盘                           | 0         | 0    | 0    | 0        | 0     | 0      |  |
| 电源                           | 0         | 0    | 0    | 0        | 0     | 0      |  |
| ): 表示该有毒有害物质在该部件所有均质材料中的含量均在 |           |      |      |          |       |        |  |

SJ/T 11363-2006 标准规定的限量要求以下。

X:表示该有毒有害物质至少在该部件的某一均质材料中的含量超出 SJ/T 11363-2006 标准规定的限量要求。

备注:

一、此产品所标示之环保使用期限,系指在一般正常使用状况下。 二、上述部件物质中央处理器、内存、硬盘、光驱、触控模块为选购品。

#### China RoHS Requirement (EN)

Poisonous or Hazardous Substances or Elements in Products

AAEON Embedded Box PC/ Industrial System

|                                                      | Poisonous or Hazardous Substances or Elements |                 |                 |                                    |                                      |                                             |  |
|------------------------------------------------------|-----------------------------------------------|-----------------|-----------------|------------------------------------|--------------------------------------|---------------------------------------------|--|
| Component                                            | Lead<br>(Pb)                                  | Mercury<br>(Hg) | Cadmium<br>(Cd) | Hexavalent<br>Chromium<br>(Cr(VI)) | Polybrominated<br>Biphenyls<br>(PBB) | Polybrominated<br>Diphenyl Ethers<br>(PBDE) |  |
| PCB & Other<br>Components                            | 0                                             | 0               | 0               | 0                                  | 0                                    | 0                                           |  |
| Wires &<br>Connectors<br>for External<br>Connections | 0                                             | 0               | 0               | 0                                  | 0                                    | 0                                           |  |
| Chassis                                              | 0                                             | 0               | 0               | 0                                  | 0                                    | 0                                           |  |
| CPU & RAM                                            | 0                                             | 0               | 0               | 0                                  | 0                                    | 0                                           |  |
| Hard Disk                                            | 0                                             | 0               | 0               | 0                                  | 0                                    | 0                                           |  |
| PSU                                                  | 0                                             | 0               | 0               | 0                                  | 0                                    | 0                                           |  |

O: The quantity of poisonous or hazardous substances or elements found in each of the component's parts is below the SJ/T 11363-2006-stipulated requirement.

X: The quantity of poisonous or hazardous substances or elements found in at least one of the component's parts is beyond the SJ/T 11363-2006-stipulated requirement.

Note: The Environment Friendly Use Period as labeled on this product is applicable under normal usage only

#### Table of Contents

| Chapter | 1 - Produc                | ct Specifications                                         | 1    |  |  |
|---------|---------------------------|-----------------------------------------------------------|------|--|--|
| 1.1     | Specifications2           |                                                           |      |  |  |
| Chapter | 2 – Hardv                 | vare Information                                          | 6    |  |  |
| 2.1     | Dime                      | nsions                                                    | 7    |  |  |
| 2.2     | Jump                      | ers and Connectors                                        | . 12 |  |  |
| 2.3     | List of                   | f Jumpers                                                 | . 16 |  |  |
|         | 2.3.1                     | RTC Reset (CN40)                                          | 17   |  |  |
|         | 2.3.2                     | Secondary RTC Reset (CN39)                                | 17   |  |  |
|         | 2.3.3                     | Auto Power Button Selection (CN23)                        | 17   |  |  |
|         | 2.3.4                     | CFD Voltage 3.3/5V Selection (JP1)                        | 17   |  |  |
| 2.4     | List of                   | f Connectors                                              | . 18 |  |  |
|         | 2.4.1                     | Digital I/O: 2.0mm Pin Header 2 x 5P (CN43)               | .20  |  |  |
|         | 2.4.2                     | LCM Connector: 1.0mm FPC 1 x 16P (CN17)                   | .20  |  |  |
|         | 2.4.3                     | Key PAD Connector: 2.54mm Pin Header 1 x 4P (CN41)        | . 21 |  |  |
|         | 2.4.4                     | COM Port: 2.0mm BOX Header 2 x 5P (CN14)                  | . 21 |  |  |
|         | 2.4.5                     | VGA Port: 2.0mm Box Header (VGA1)                         | .22  |  |  |
|         | 2.4.6                     | HDD Power Connector: 2.5mm Wafer 1 x 4P (CN19 & CN20)     | .22  |  |  |
|         | 2.4.7                     | USB 3.0 Port: 2.0mm Box Header 2 x 10P (USB1 & USB2)      | .23  |  |  |
|         | 2.4.8                     | PS/2 Keyboard & Mouse Connector: 2.54mm Pin Header 2 x 4P |      |  |  |
|         |                           | (CN1)                                                     | .24  |  |  |
|         | 2.4.9                     | Front Panel Pin Header (FP1)                              | .24  |  |  |
|         | 2.4.10                    | Front Panel Pin Header (FP2)                              | .25  |  |  |
|         | 2.4.11                    | LPC Connector: 1.0mm Box Wafer 1 x 12P (CN22)             | .25  |  |  |
| 2.5     | PER-1                     | [393 Front Panel Jumpers and Connectors List              | .26  |  |  |
| 2.6     | Install                   | ling 2.5" Hard Disk Drives (2 pieces)                     | .27  |  |  |
| 2.7     | Installing 3.5" Hard Disk |                                                           |      |  |  |

|     | 2.8  | Insta                       | Installing CPU and Heat Sink35 |                                                             |    |
|-----|------|-----------------------------|--------------------------------|-------------------------------------------------------------|----|
|     | 2.9  | Installing Expansion Card41 |                                |                                                             |    |
| Cha | pter | 3 - AMI                     | BIOS                           | Setup                                                       | 43 |
|     | 3.1  | Syste                       | em Te                          | st and Initialization                                       | 44 |
|     | 3.2  | AMI                         | BIOS                           | Setup                                                       | 45 |
|     | 3.3  | Setu                        | p Sub                          | omenu: Main                                                 | 46 |
|     | 3.4  | Setu                        | p Sub                          | omenu: Advanced                                             | 47 |
|     |      | 3.4.1                       | ٨d                             | vanced: CPU Configuration                                   | 48 |
|     |      | 3.4.2                       | ٨d                             | vanced: Trusted Computing                                   | 49 |
|     |      | 3.4.3                       | ٨d                             | vanced: SATA Configuration                                  | 50 |
|     |      | 3.4.4                       | ٨d                             | vanced: PCH-FW Configuration                                | 51 |
|     |      | 3.4.5                       | ٨d                             | vanced: SIO Configuration                                   | 52 |
|     |      | 3.4                         | .5.1                           | SIO Configuration: Serial Port 1 Configuration              | 53 |
|     |      | 3.4                         | .5.2                           | SIO Configuration: Serial Port 2 Configuration              | 54 |
|     |      | 3.4                         | .5.3                           | SIO Configuration: Parallel Port Configuration              | 55 |
|     |      | 3.4.6                       | ٨d                             | vanced: Hardware Monitor                                    | 56 |
|     |      | 3.4                         | .6.1                           | Hardware Monitor: Smart Fan Function (Full on Mode)         | 57 |
|     |      | 3.4                         | .6.2                           | Hardware Monitor: Smart Fan Function (Manual Mode)          | 58 |
|     |      | 3.4                         | .6.3                           | Hardware Monitor: Smart Fan Function (Automatic Mode)       | 59 |
|     |      | 3.4.7                       | ٨d                             | vanced: USB Configuration                                   | 61 |
|     |      | 3.4.8                       | ٨d                             | vanced: Digital IO Port Configuration                       | 62 |
|     |      | 3.4.9                       | ٨d                             | vanced: Power Management                                    | 63 |
|     |      | 3.4.10                      | ٨d                             | vanced: LAN Bypass Configuration                            | 64 |
|     |      | 3.4.11                      | ٨d                             | vanced: Serial Port Console Redirection                     | 66 |
|     |      | 3.4                         | .11.1                          | Serial Port Console Redirection: COM0 Console Redirection   | n  |
|     |      |                             |                                | Settings                                                    | 67 |
|     |      | 3.4                         | .11.2                          | Serial Port Console Redirection: Console Redirection Settin | gs |
|     |      |                             |                                |                                                             | 69 |

| 3.5     | Setu                              | submenu       | u: Chipset                                | 71           |
|---------|-----------------------------------|---------------|-------------------------------------------|--------------|
|         | 3.5.1                             | Chipset:      | System Agent (SA) Configuration           | 72           |
|         | 3.5                               | 1.1 Syst      | em Agent (SA) Configuration: Graphics Con | figuration73 |
|         | 3.5.2                             | Chipset:      | PCH-IO Configuration                      | 74           |
| 3.6     | Setu                              | submenu       | u: Security                               | 75           |
| 3.7     | Setu                              | submenu       | u: Boot                                   | 76           |
| 3.8     | Setu                              | submenu       | u: Save & Exit                            | 77           |
| 3.9     | Setu                              | submenu       | u: Event Logs                             | 78           |
|         | 3.9.1                             | Event Lo      | gs: Change Smbios Event Log Settings      | 79           |
|         | 3.9.2                             | Event Lo      | gs: View Smbios Event Log                 |              |
| Chapter | 4 – Drive                         | rs Installati | ion                                       |              |
| 4.1     | Drivers Installation              |               |                                           | 83           |
| Append  | ix A - Wa                         | chdog Tin     | ner Programming                           | 91           |
| A.1     | .1 Watchdog Timer Initial Program |               |                                           |              |
| Append  | ix B - I/O                        | Informatio    | n                                         |              |
| B.1     | I/O .                             | ddress Ma     | эр                                        |              |
| B.2     | Mer                               | ory Addre     | ess Map                                   | 101          |
| B.3     | IRQ                               | Napping C     | Chart                                     | 103          |
| Append  | ix C - Sta                        | ndard LAN     | Bypass Platform Setting                   | 116          |
| C.1     | State                             | s LED         |                                           | 117          |
| C.2     | LAN                               | Bypass        |                                           | 120          |
| C.3     | Soft                              | are Reset     | Button (General Propose Input)            | 123          |

# Chapter 1

Product Specifications

#### 1.1 Specifications

| Platform           |                                              |
|--------------------|----------------------------------------------|
| Form Factor        | 1U Rackmount Network Platform                |
| Processor          | Intel® 6th Generation Core™/ Xeon            |
|                    | Processors                                   |
| Chipset            | Intel® C236                                  |
|                    | - DDR4 1600/1866/2133 UDIMM/ECC              |
| System Memory      | - Up to 64GB<br>- 288-pin DIMM x 4           |
|                    |                                              |
| Network            |                                              |
| Ethernet           | Intel® i210 GbE x 2, Intel® 82580 x4         |
| Bypass             | Onboard 2 pairs bypass, others depend on NIM |
|                    | module                                       |
| NIM Slot           | 4 (Max. 5 slots by project base)             |
|                    |                                              |
| Display            |                                              |
| Graphic Controller | Intel® Integrated                            |
| Connector          | VGA cable (Optional)                         |

| Storage        |                                                 |
|----------------|-------------------------------------------------|
| HDDs           | Internal 3.5" SATA HDD x 1 or 2.5" SATA HDD x 2 |
|                | (Optional)*                                     |
|                | *(mSATA/ CF/ CFast will be disabled if 2nd SATA |
|                | HDD is used)                                    |
| CF/CFast/mSATA | CF socket x 1 (Optional BOM CFast™ socket or    |
|                | mSATA slot)                                     |
|                |                                                 |

| Expansion/Internal Interface |                                                      |
|------------------------------|------------------------------------------------------|
| PCIe slot                    | PCIe [x4] signal use [x8] slot (3rd NIM slot will be |
|                              | disabled if PCIe Riser supported)                    |
| Mini-PCIe slot               | _                                                    |
| Keyboard and Mouse           | Pin-header                                           |
| Universal Serial Bus         | USB 3.0 x 2, Box Header (2.0mm)                      |

| Miscellaneous   |                                                 |
|-----------------|-------------------------------------------------|
| RTC             | Internal RTC                                    |
| Watchdog Timer  | 1~255 steps by software programmable, 1 sec     |
|                 | per step                                        |
| Software Button | GPIO Programmable push button x 1               |
| ТРМ             | TPM2.0 9665 (TPM v1.2 9660 optional)            |
| GPIO            | 8bits, BIOS default 4 bits input, 4bits output. |
| FAN             | 2                                               |

| Miscellaneous |        |
|---------------|--------|
| MTBF (Hours)  | 71,852 |
| Color         | Black  |

| Environmental Parameters and D | imension                                      |
|--------------------------------|-----------------------------------------------|
| Power Requirement              | 250W ATX PSU                                  |
| Operation Temp.                | 32°F ~ 104°F (0°C ~ 40°C)                     |
| Storage Temp.                  | -4°F ~ 140°F (-20°C ~ 60°C)                   |
| Operating Humidity             | 10% ~ 80% relative humidity, non-condensing   |
| Storage Humidity               | 10% ~ 80% @ 40°C, non-condensing              |
| Vibration                      | 0.5 Grms/ 5 ~ 500Hz/ operation (3.5" H.D.D)   |
|                                | 1.5 Grms/ 5 ~ 500Hz/ no operation             |
| Shock                          | 10G peak acceleration (11 m sec. duration),   |
|                                | operation                                     |
|                                | 20G peak acceleration (11 m sec. duration),   |
|                                | non-operation                                 |
| Chassis Dimension (W x D x H)  | 16.93" x 18.7" x 1.73" (430mm x 475mm x 44mm) |

Chapter 1 – Product Specifications

| I/O Interfaces |                                                        |
|----------------|--------------------------------------------------------|
|                | - Power LED x 1                                        |
| Front Panel    | - Status LED x 1                                       |
|                | - HDD Active LED x 1                                   |
|                | - USB 3.0 Ports x 2                                    |
|                | - RJ-45 Console x 1                                    |
|                | - Parallel LCM display and 4 keypad x 1 (Optional      |
|                | w/ NIM slot)                                           |
|                | - Software Programmable Switch x 1<br>- Bypass LED x 2 |
|                | - AC Power Input x 1                                   |
| Rear Panel     | - Power Switch x 1                                     |
|                | - VGA port (Optional)                                  |
|                | - Rear Expansion Slot x 1 (Optional PCIe [x4]          |
|                | signal use [x8] slot, 3rd NIM slot will be             |
|                | disabled if PCIe Riser supported)                      |

*Note 1:* 2nd SATA is Co-layout with mSATA/CF/CFast. The default is CF and you can choose any one from the 4 options.

*Note 2:* PCIe[x4] riser card shares 1 NIM slot signal and the NIM slot next to LCM will be disabled.

## Chapter 2

Hardware Information

#### 2.1 Dimensions

#### System

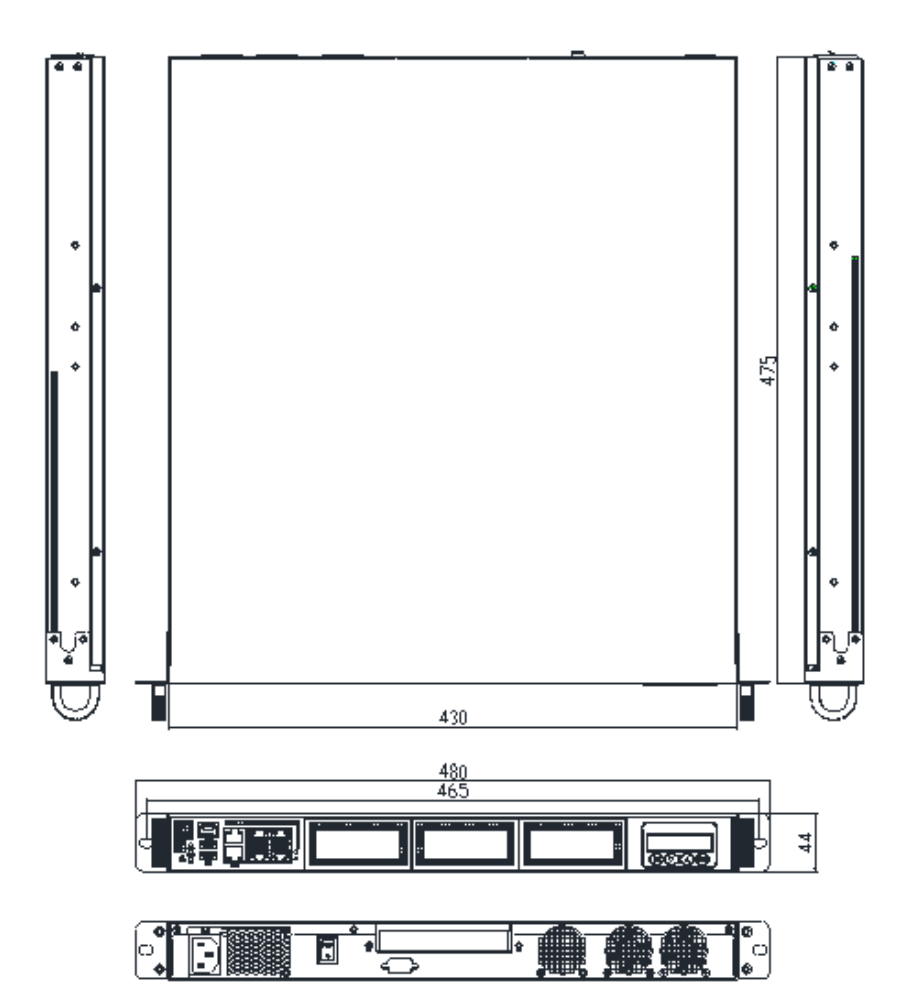

Vetwork Appliance

FWS-7820

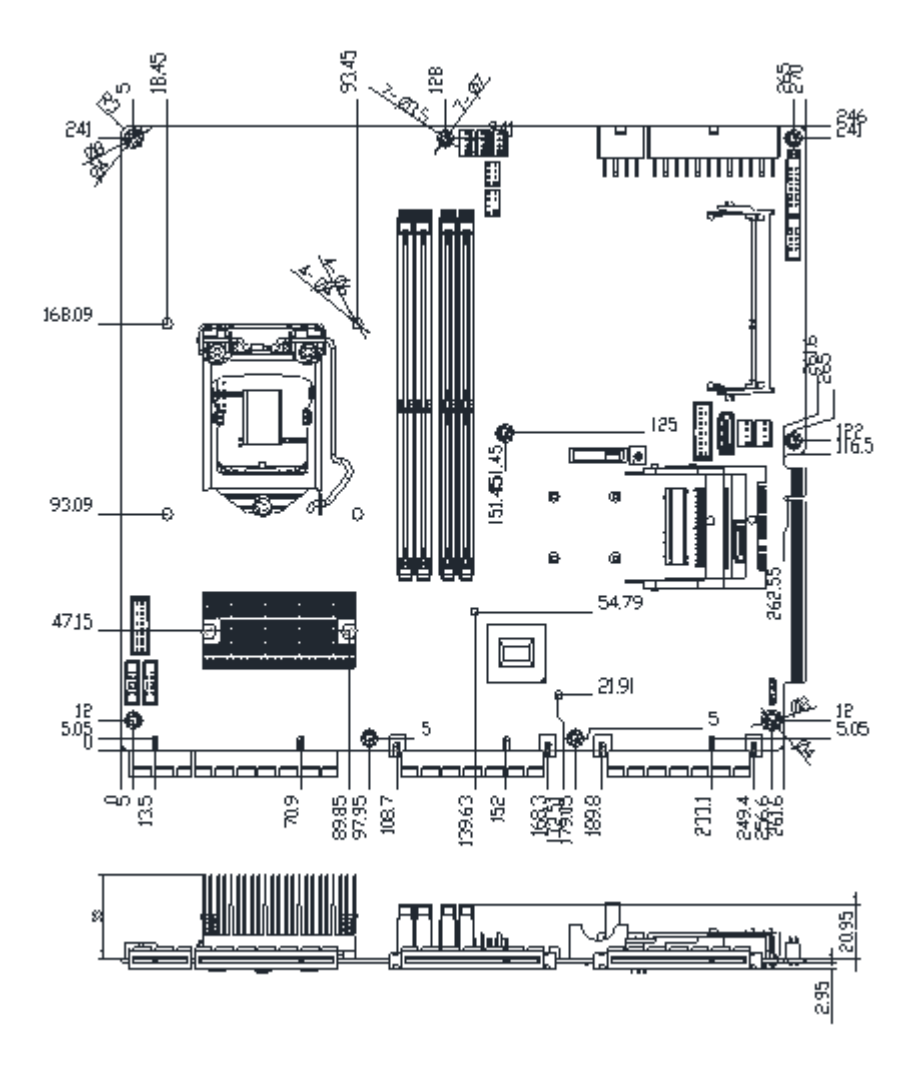

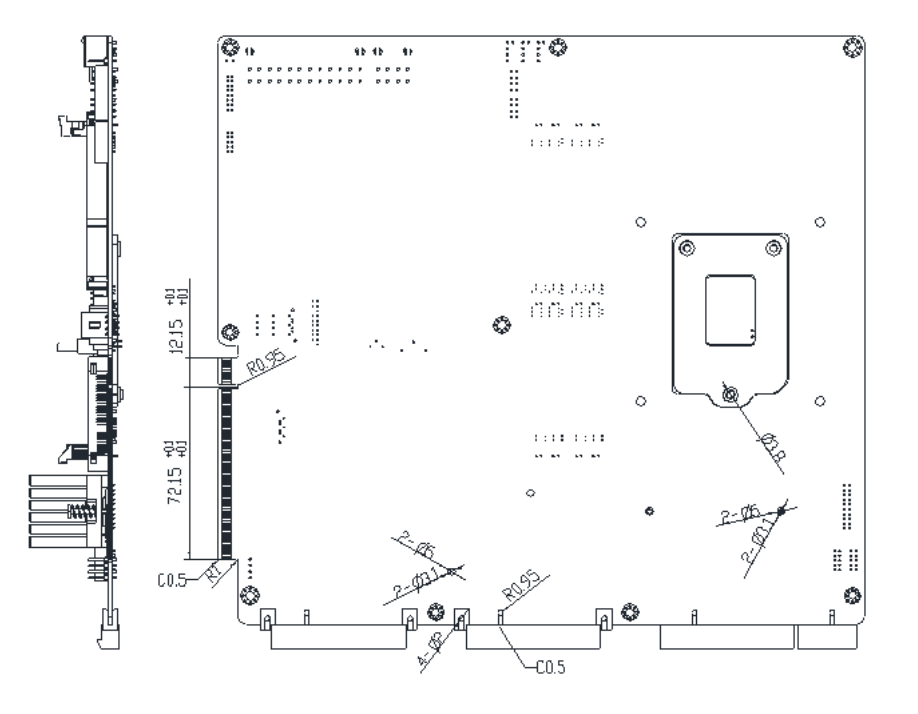

PER-T393

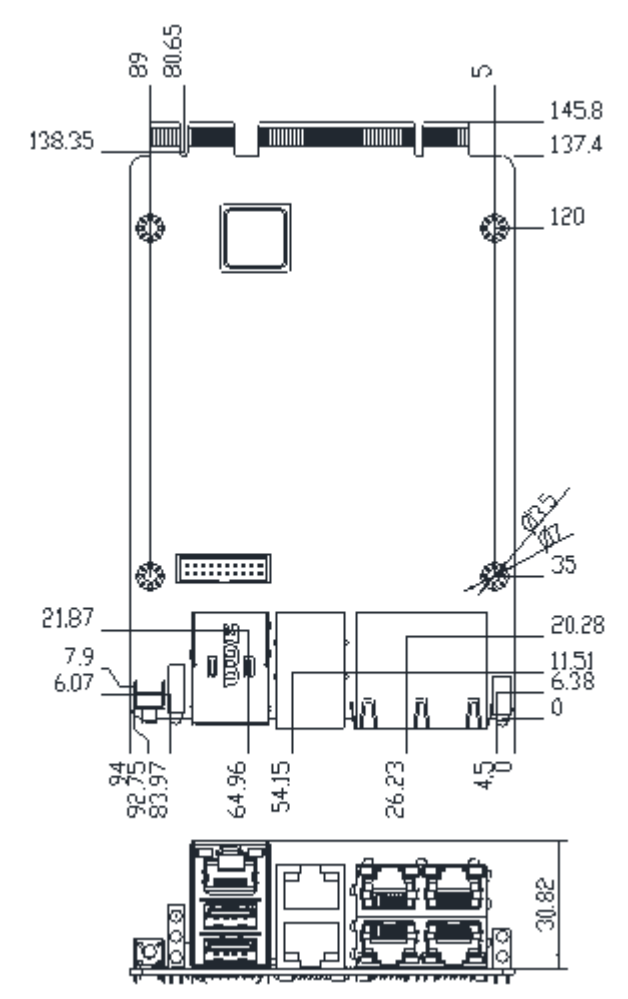

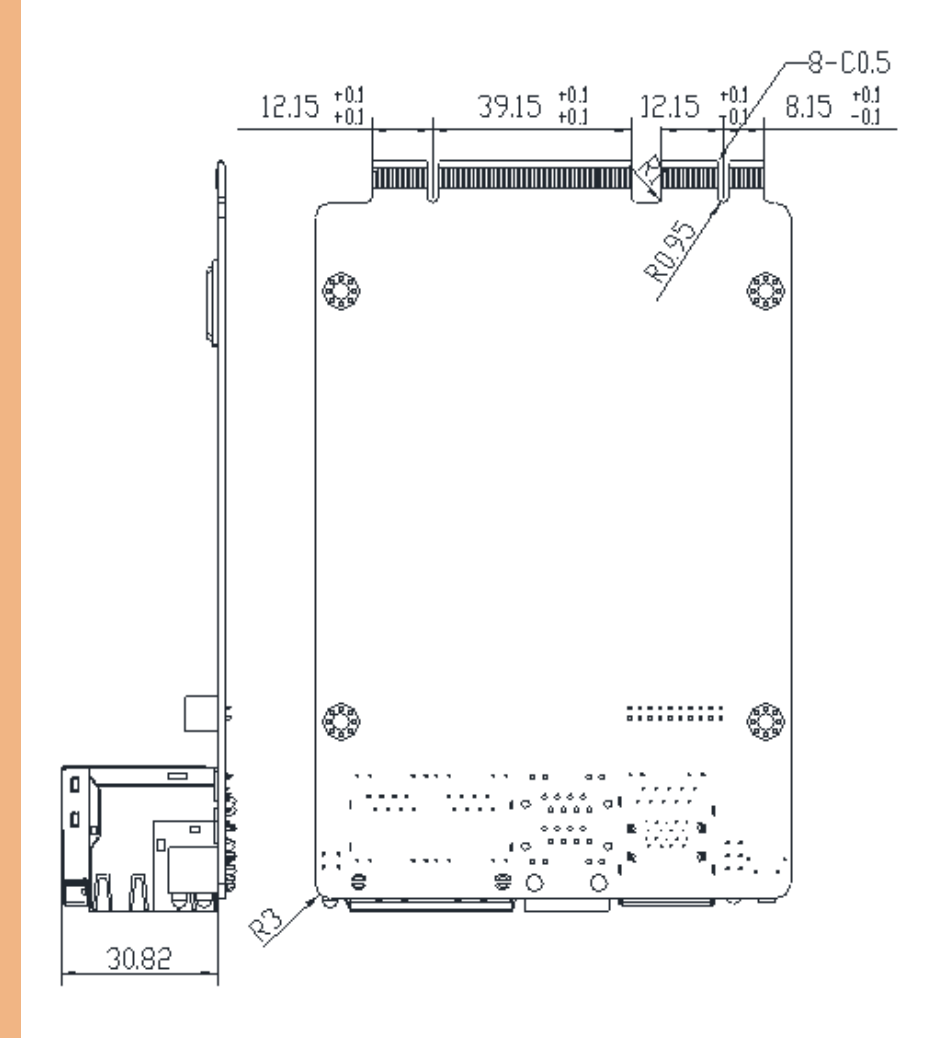

#### 2.2 Jumpers and Connectors

#### Component Side

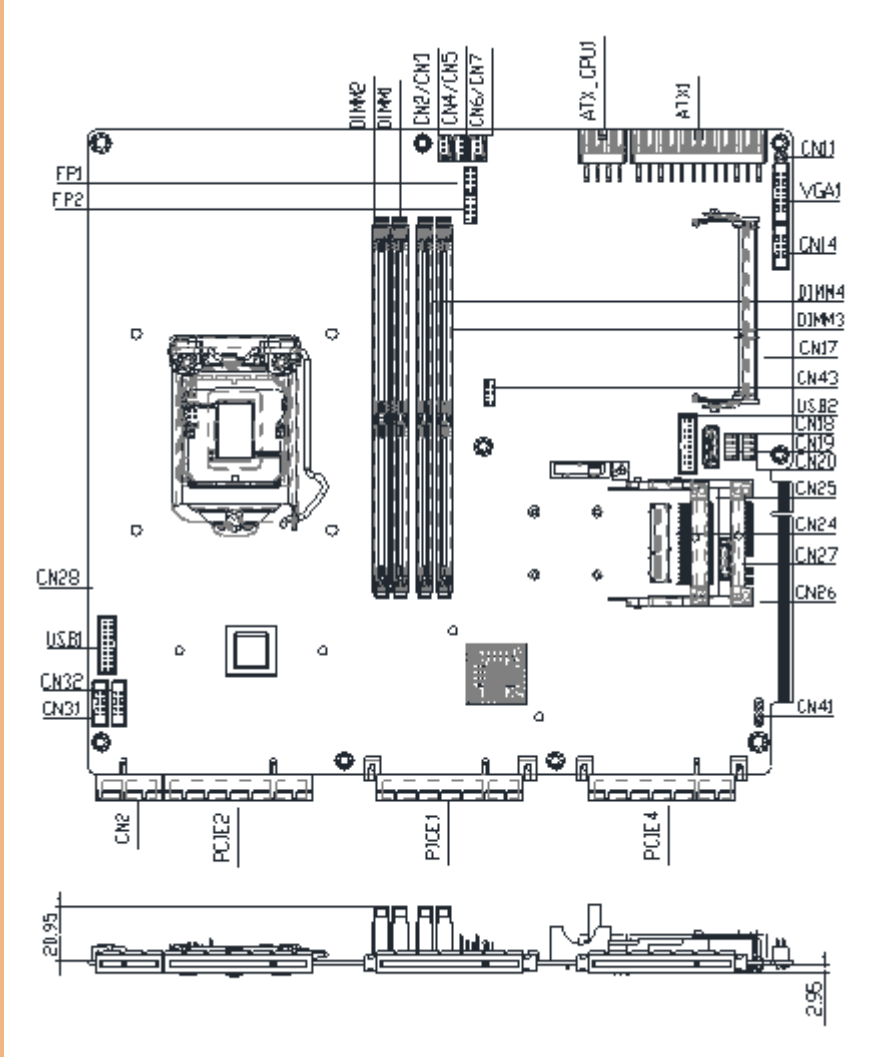

#### Solder Side

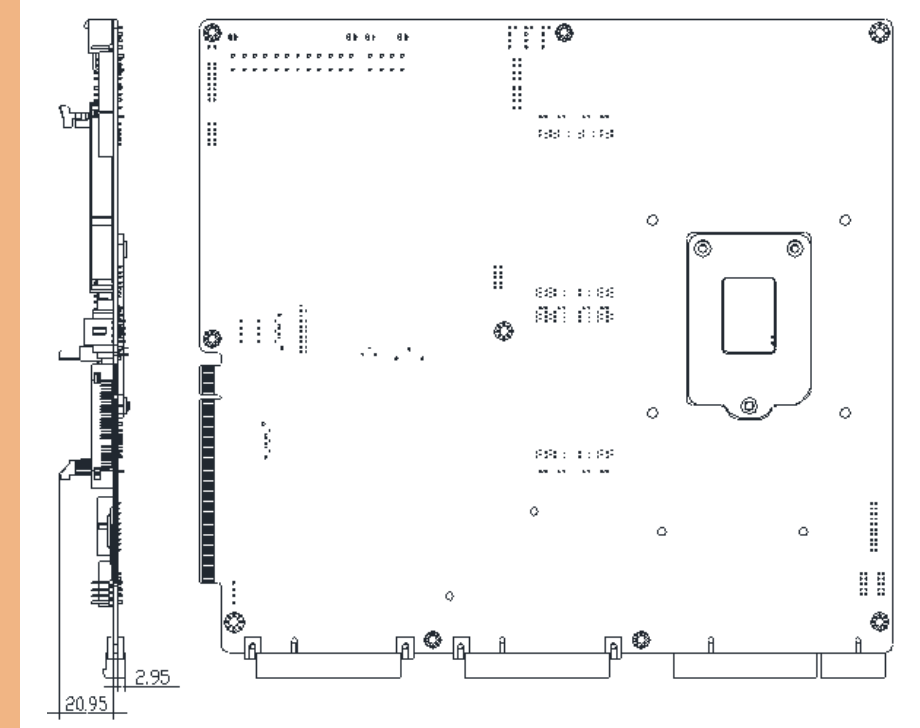

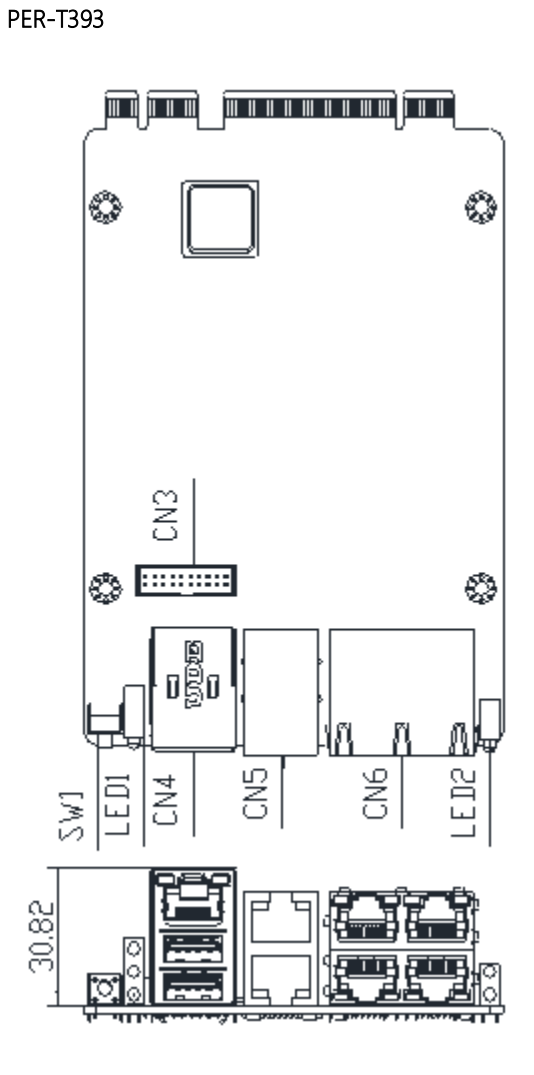

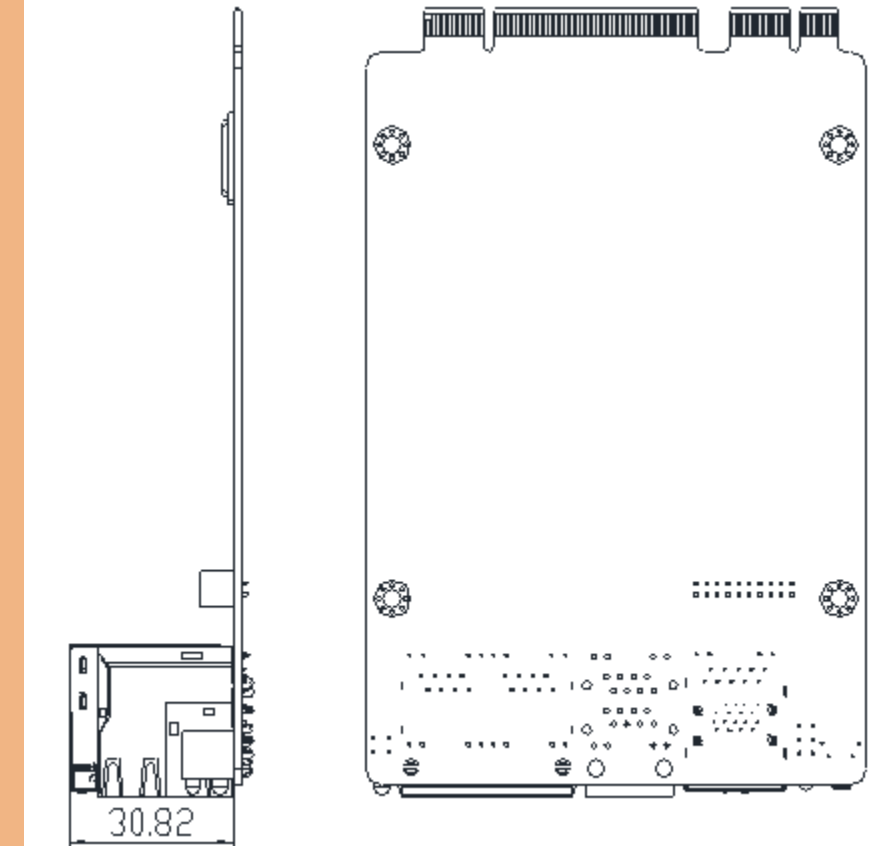

#### 2.3 List of Jumpers

Please refer to the table below for all of the board's jumpers that you can configure for your application

| Label | Function            |
|-------|---------------------|
| CN40  | RTC Reset           |
| CN39  | Secondary RTC Reset |
| CN23  | CF Power Selection  |
| JP1   | Auto Power Button   |

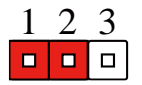

Normal (Default)

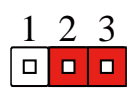

Clear CMOS

### 2.3.2 Secondary RTC Reset (CN39)

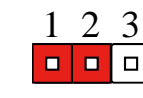

Normal (Default)

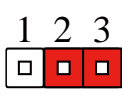

RTC TEST

#### 2.3.3 Auto Power Button Selection (CN23)

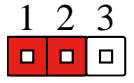

Don't use Auto PWRBTN (Default)

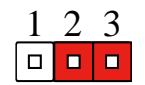

Use Auto PWRBTN

2.3.4 CFD Voltage 3.3/5V Selection (JP1)

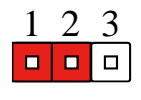

+3.3 V (Default)

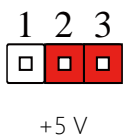

#### 2.4 List of Connectors

Please refer to the table below for all of the board's connectors that you can configure for your application

| Label      | Function                          |
|------------|-----------------------------------|
| ATX_CPU1   | 8-Pin 12V Power Connector         |
| ATX1       | 24-Pin ATX Power Connector        |
| CN1        | PS/2 keyboard & Mouse Connector   |
| CPU_FAN1   | CPU_FAN1                          |
| CPU_FAN2   | CPU_FAN2                          |
| SYS_FAN1   | SYS_FAN1                          |
| CN11       | Power button                      |
| CN12       | PCIE Slot For FWS-7820 Pin Define |
| CN14       | COM Port                          |
| CN17       | LCM Connector                     |
| CN18&CN27  | SATA Port Connector               |
| CN19& CN20 | HDD Power Connector               |
| CN22       | LPC Connector                     |
| CN24       | Compact Flash SOCKET              |
| CN25       | mSATA SOCKET                      |
| CN26       | CFAST SOCKET                      |
| CN28       | HDMI Connector                    |
| CN30       | CPLD Programming Pin Header       |
| CN33       | Battery Pin Header                |
| CN41       | Key PAD Connector                 |
| CN43       | Digital I/O                       |
| DIMM1      | Channel A DDR4 U-DIMM             |

| DIMM2      | Channel A DDR4 U-DIMM  |
|------------|------------------------|
| DIMM3      | Channel B DDR4 U-DIMM  |
| DIMM4      | Channel B DDR4 U-DIMM  |
| FP1        | Front Panel Pin Header |
| FP2        | Front Panel Pin Header |
| PCIE1      | NIM Card Connector     |
| PCIE2      | NIM Card Connector     |
| PCIE4      | NIM Card Connector     |
| USB1& USB2 | USB3.0 Port            |
| VGA1       | VGA Port               |

#### 2.4.1 Digital I/O: 2.0mm Pin Header 2 x 5P (CN43)

| Pin | Signal | Signal Type    |
|-----|--------|----------------|
| 1   | DIOO   | Input / Output |
| 2   | DIO1   | Input / Output |
| 3   | DIO2   | Input / Output |
| 4   | DIO3   | Input / Output |
| 5   | DIO4   | Input / Output |
| 6   | DIO5   | Input / Output |
| 7   | DIO6   | Input / Output |
| 8   | DIO7   | Input / Output |
| 9   | +3.3V  | PWR            |
| 10  | GND    | GND            |

#### 2.4.2 LCM Connector: 1.0mm FPC 1 x 16P (CN17)

| Pin | Signal | Signal Type    |
|-----|--------|----------------|
| 1   | LCMGND | GND            |
| 2   | LCMVCC | PWR            |
| 3   | VEE    | PWR            |
| 4   | SLIN#  | Output         |
| 5   | INIT#  | Output         |
| 6   | AFD#   | Output         |
| 7   | DATAO  | Input / Output |
| 8   | DATA1  | Input / Output |
| 9   | DATA2  | Input / Output |
| 10  | DATA3  | Input / Output |

-

| 11 | DATA4 | Input / Output |
|----|-------|----------------|
| 12 | DATA5 | Input / Output |
| 13 | DATA6 | Input / Output |
| 14 | DATA7 | Input / Output |
| 15 | +5V   | PWR            |
| 16 | LCD#  | Output         |

#### 2.4.3 Key PAD Connector: 2.54mm Pin Header 1 x 4P (CN41)

| Pin | Signal        | Signal Type |
|-----|---------------|-------------|
| 1   | KEY PAD Down  | Input       |
| 2   | KEY PAD Up    | Input       |
| 3   | KEY PAD Right | Input       |
| 4   | KEY PAD Left  | Input       |

#### 2.4.4 COM Port: 2.0mm BOX Header 2 x 5P (CN14)

| RS232 |        |             |
|-------|--------|-------------|
| Pin   | Signal | Signal Type |
| 1     | DCD    | Input       |
| 2     | RXD    | Input       |
| 3     | TXD    | Output      |
| 4     | DTR    | Output      |
| 5     | GND    | GND         |
| 6     | DSR    | Input       |
| 7     | RTS    | Output      |
| 8     | CTS    | Input       |

| 9  | RI / +5V / +12V | Input / PWR |
|----|-----------------|-------------|
| 10 | N.C.            |             |

#### 2.4.5 VGA Port: 2.0mm Box Header (VGA1)

| Pin | Signal      | Signal Type    |
|-----|-------------|----------------|
| 1   | Red         | Output         |
| 2   | +5V_CRT     | PWR            |
| 3   | Green       | Output         |
| 4   | GND         | GND            |
| 5   | Blue        | Output         |
| 6   | CRT_PLUG#   | Input          |
| 7   | NC.         |                |
| 8   | DDC_DATA    | Input / Output |
| 9   | GND         | GND            |
| 10  | CRT_OHSYNCF | Output         |
| 11  | GND         | GND            |
| 12  | CRT_OVSYNCF | Output         |
| 13  | GND         | GND            |
| 14  | DDC_CLK     | Input / Output |
| 15  | GND         | GND            |
| 16  | NC          |                |

#### 2.4.6 HDD Power Connector: 2.5mm Wafer 1 x 4P (CN19 & CN20)

| Pin | Signal | Signal Type |
|-----|--------|-------------|
| 1   | +12V   | PWR         |

| 2 | GND | GND |
|---|-----|-----|
| 3 | GND | GND |
| 4 | +5V | PWR |

#### 2.4.7 USB 3.0 Port: 2.0mm Box Header 2 x 10P (USB1 & USB2)

| Pin | Signal      | Signal Type |
|-----|-------------|-------------|
| 1   | +5V_USB     | PWR         |
| 2   | USB3_RX1_DN | DIFF        |
| 3   | USB3_RX1_DP | DIFF        |
| 4   | GND         | GND         |
| 5   | USB3_TX1_DN | DIFF        |
| 6   | USB3_TX1_DP | DIFF        |
| 7   | GND         | GND         |
| 8   | USBP_0N     | DIFF        |
| 9   | USBP_0P     | DIFF        |
| 10  | NC          |             |
| 11  | USBP_1P     | DIFF        |
| 12  | USBP_1N     | DIFF        |
| 13  | GND         | GND         |
| 14  | USB3_TX2_DP | DIFF        |
| 15  | USB3_TX2_DN | DIFF        |
| 16  | GND         | GND         |
| 17  | USB3_RX2_DP | DIFF        |
| 18  | USB3_RX2_DN | DIFF        |
| 19  | +5V_USB     | PWR         |
| 20  | NC          |             |

\_
# 2.4.8 PS/2 Keyboard & Mouse Connector: 2.54mm Pin Header 2 x 4P (CN1)

| Pin | Signal  | Signal Type    |
|-----|---------|----------------|
| 1   | KB_DATA | Input / Output |
| 2   | KB_CLK  | Output         |
| 3   | GND     | GND            |
| 4   | +5V_KB  | PWR            |
| 5   | MS_DATA | Input / Output |
| 6   | MS_CLK  | Output         |
| 7   | NC      |                |
| 8   | Кеу     |                |

# 2.4.9 Front Panel Pin Header (FP1)

| Pin | Signal               | Signal Type    |
|-----|----------------------|----------------|
| 1   | External Speaker (+) | Output         |
| 2   | Key Board Lock (+)   | Output         |
| 3   | NC                   | Floting        |
| 4   | GND                  | POWER          |
| 5   | External Speaker (-) | Output         |
| 6   | I2C Bus SMB Clock    | Input / Output |
| 7   | External Speaker (-) | Output         |
| 8   | I2C Bus SMB Data     | Input / Output |

## 2.4.10Front Panel Pin Header (FP2)

| Pin | Signal             | Signal Type |
|-----|--------------------|-------------|
| 1   | Power On Button(+) | Input       |
| 2   | Reset Switch (+)   | Input       |
| 3   | Power On Button(-) | POWER       |
| 4   | Reset Switch (-)   | POWER       |
| 5   | HDD LED (+)        | POWER       |
| 6   | Power LED(+)       | POWER       |
| 7   | HDD LED (-)        | Output      |
| 8   | Power LED(-)       | Output      |

# 2.4.11 LPC Connector: 1.0mm Box Wafer 1 x 12P (CN22)

| Pin | Signal  | Signal Type    |
|-----|---------|----------------|
| 1   | LADO    | Input / Output |
| 2   | LAD1    | Input / Output |
| 3   | LAD2    | Input / Output |
| 4   | LAD3    | Input / Output |
| 5   | +3.3V   | PWR            |
| 6   | LFRAME# | Input          |
| 7   | LREST## | Output         |
| 8   | GND     | GND            |
| 9   | LCLK    | Output         |
| 10  | LDRQ0   | Input          |
| 11  | LDRQ1   | Input          |
| 12  | SERIRQ  | Input / Output |

# 2.5 PER-T393 Front Panel Jumpers and Connectors List

| Label | Function                        |
|-------|---------------------------------|
| SW1   | Software Reset                  |
| LED1  | POWER+STATE+HDD LED Instruction |
| CN4   | COMSOLE+ 2PORT USB3.0           |
| CN5   | 2PORT RJ45 Management LAN PORT  |
| CN6   | 4PORT RJ45 LAN PORT             |
| LED2  | BYPASS LED Instruction          |

1. Remove the highlighted screws

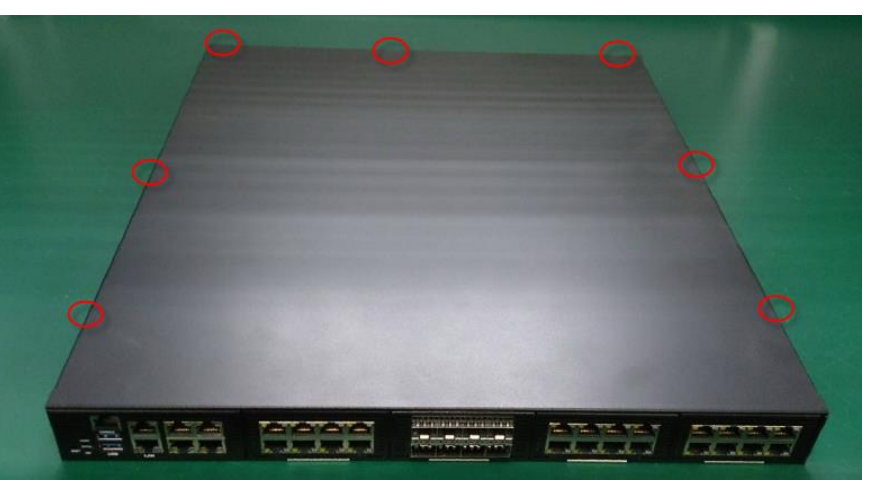

2. From the front of the system, slide it upwards to remove

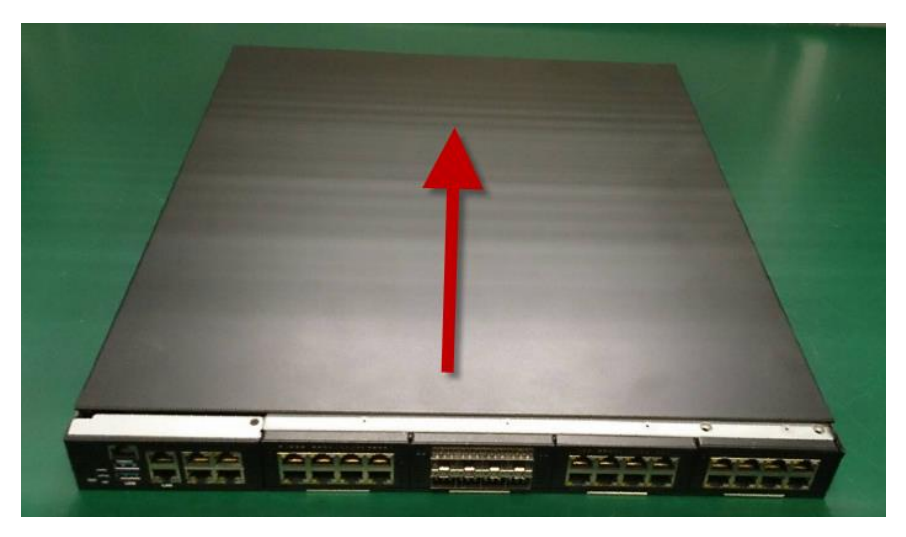

3. Remove the four highlighted screws to remove the HDD bracket

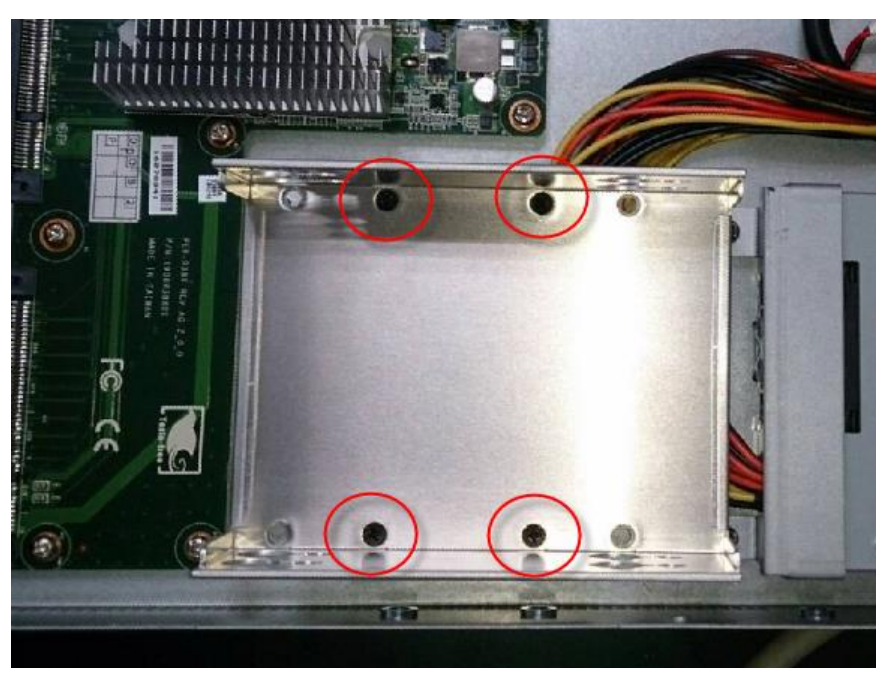

4. Put the provided screws (not the ones from step 3) into cushions

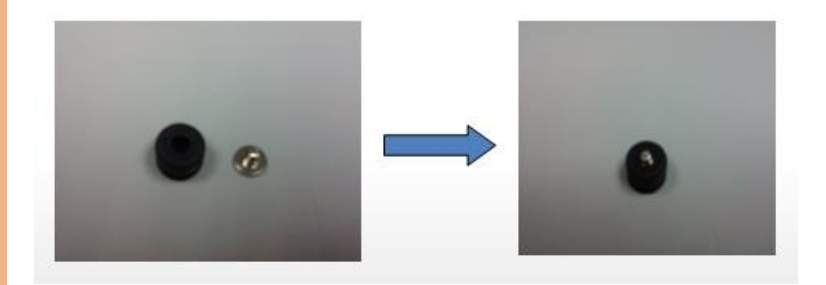

5. Attach the assembled screws to the top and bottom of the inside of the bracket

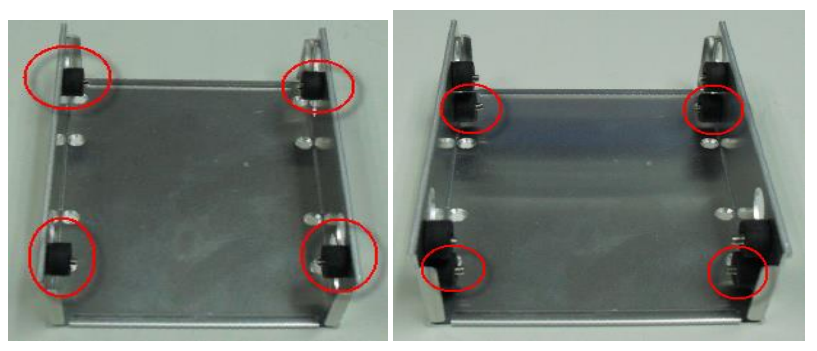

6. Place the HDDs into the bracket, tighten the screws to secure

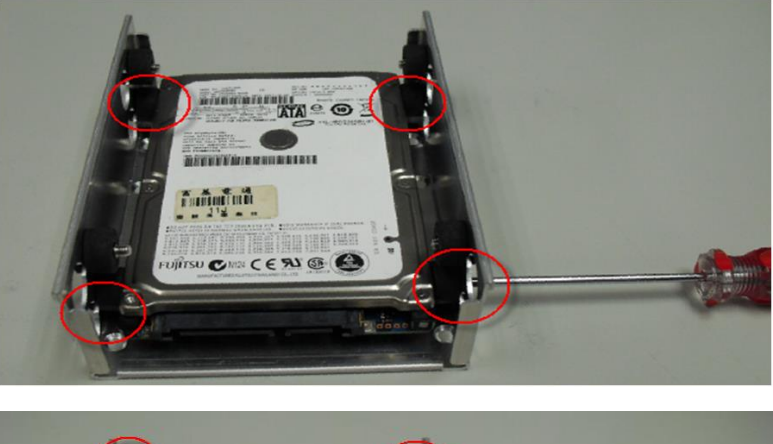

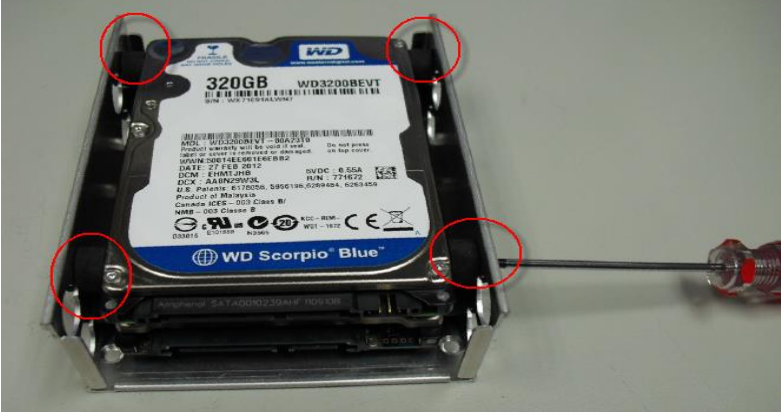

7. Place the assembled HDDs back into the system, secure with screws and reattach the SATA and power cables.

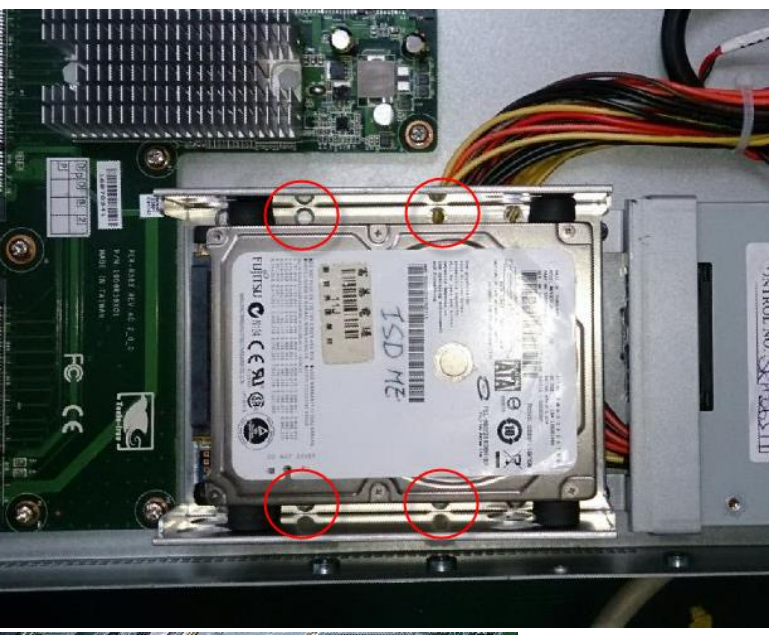

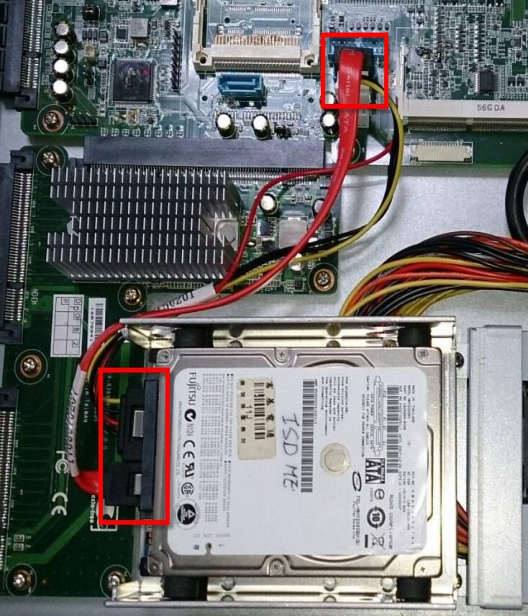

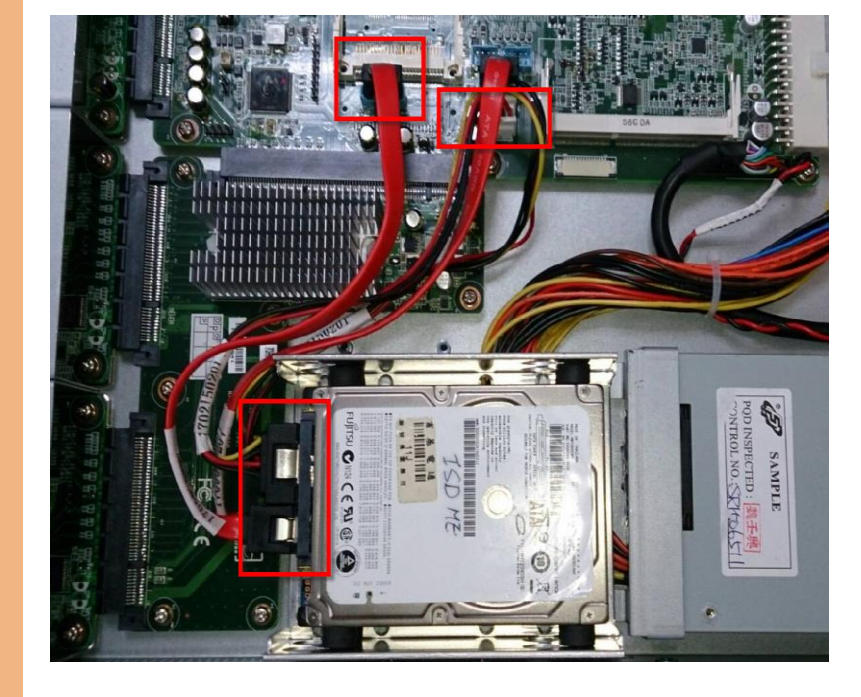

#### 2.7 Installing 3.5" Hard Disk

#### 1. Remove the highlighted screws

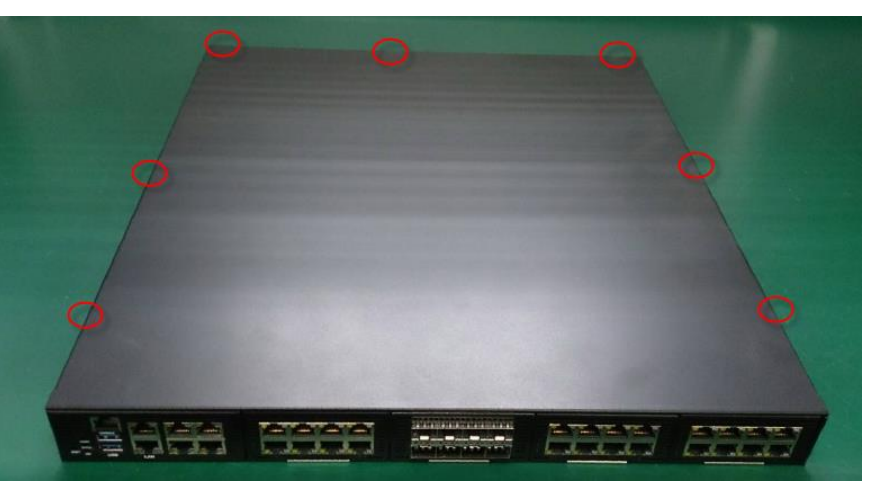

2. From the front of the system, slide it upwards to remove

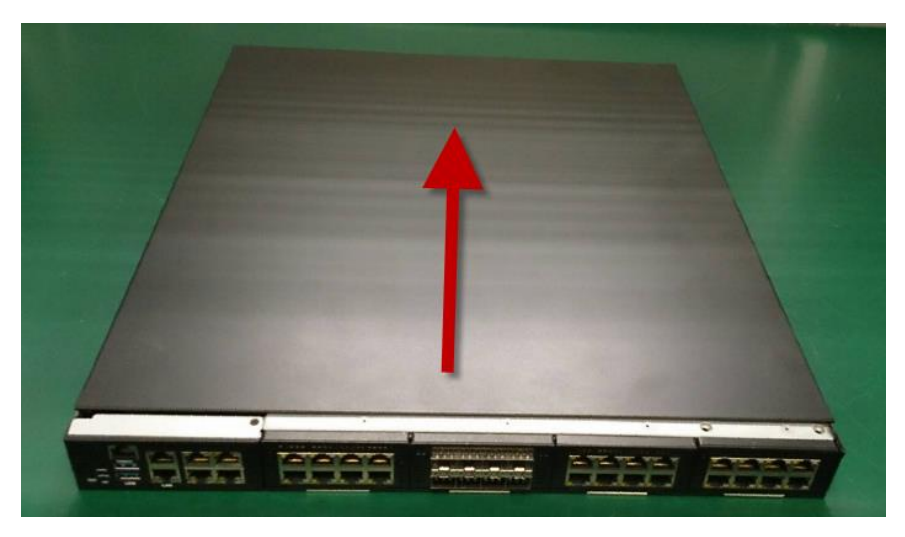

3. Remove the screws to remove the bracket

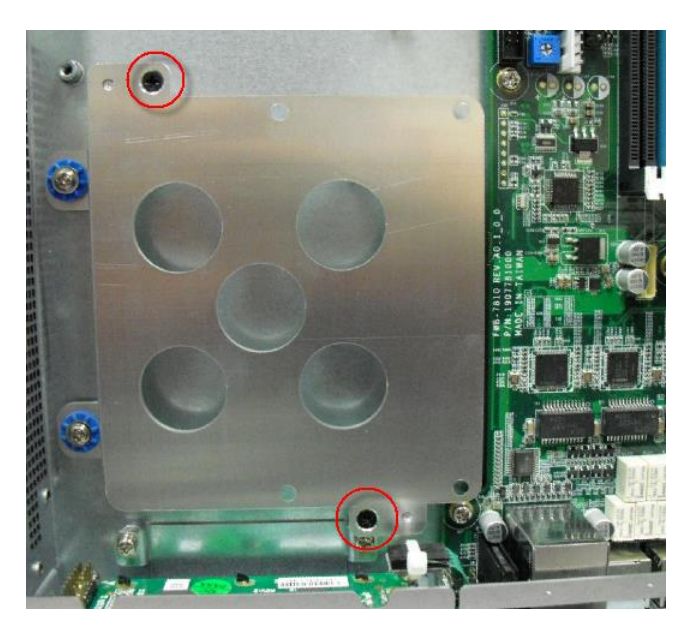

4. Place the 3.5" HDD on the bracket, secure with screws on the underside

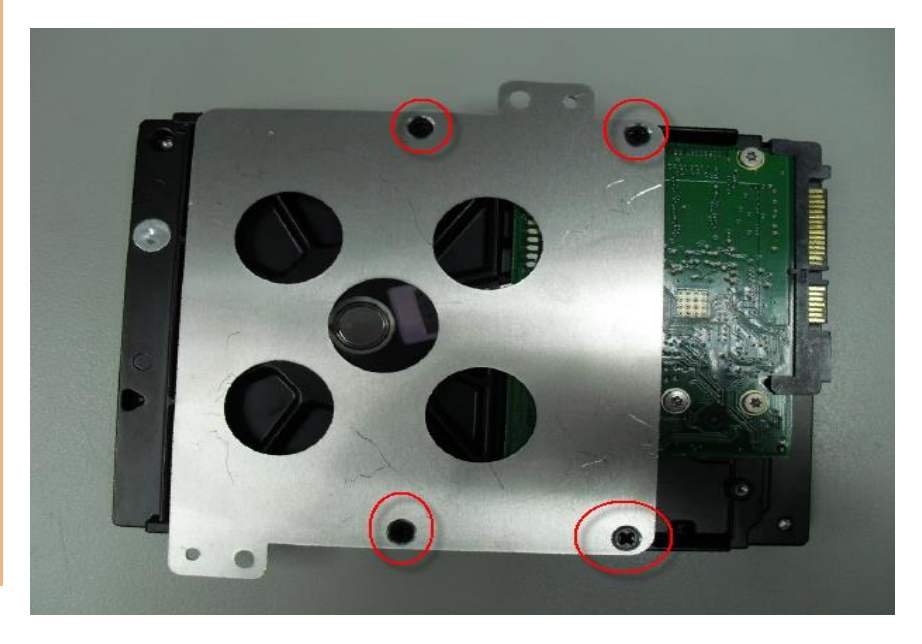

Chapter 2 – Hardware Information

5. Put the assembled HDD on the HDD bay, secure with screws and reattach the SATA and power cables

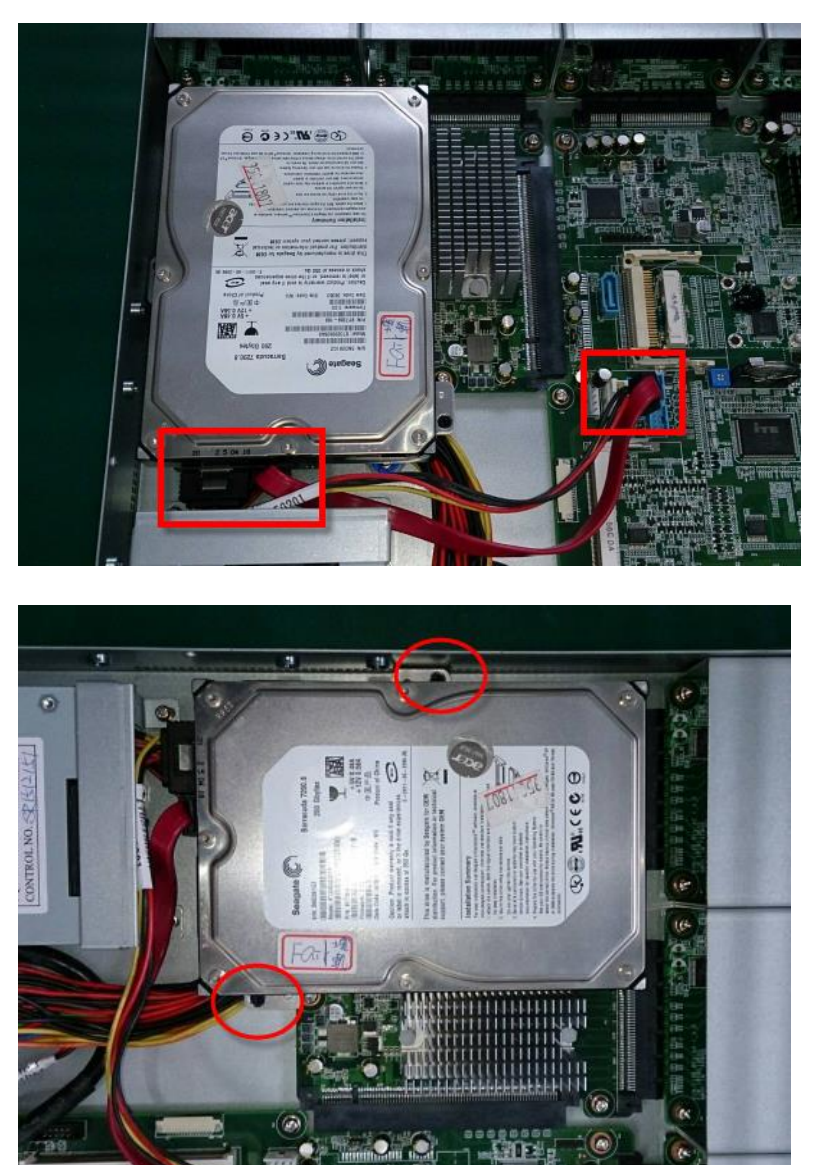

Chapter 2 – Hardware Information

#### 2.8 Installing CPU and Heat Sink

#### 1. Remove the highlighted screws to remove the fan duct

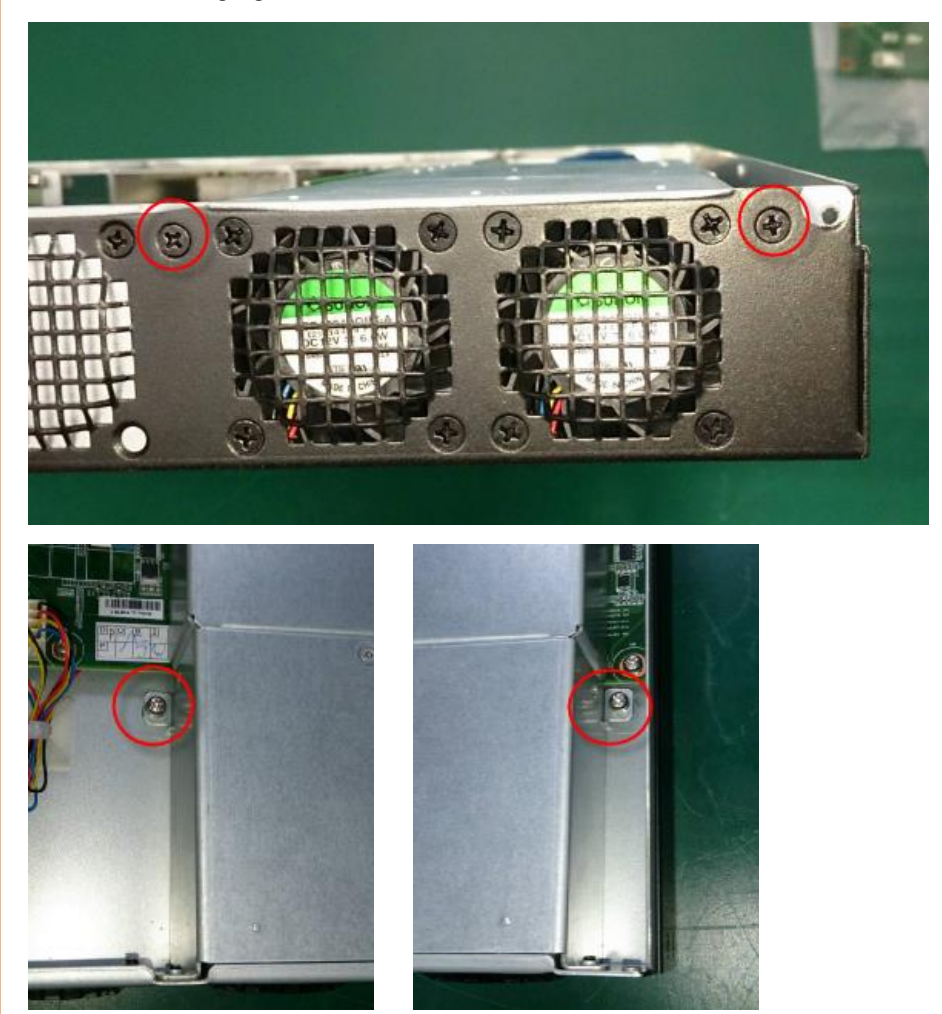

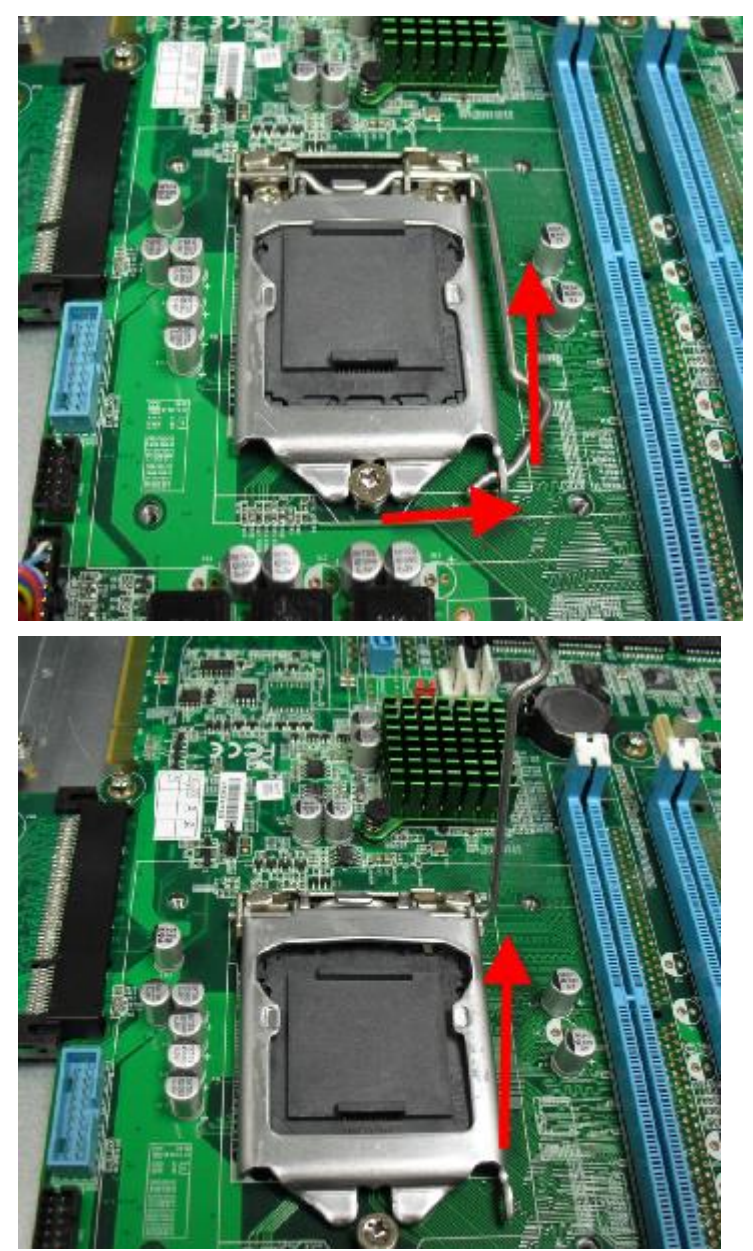

2. Lift the socket arm up to open the CPU socket

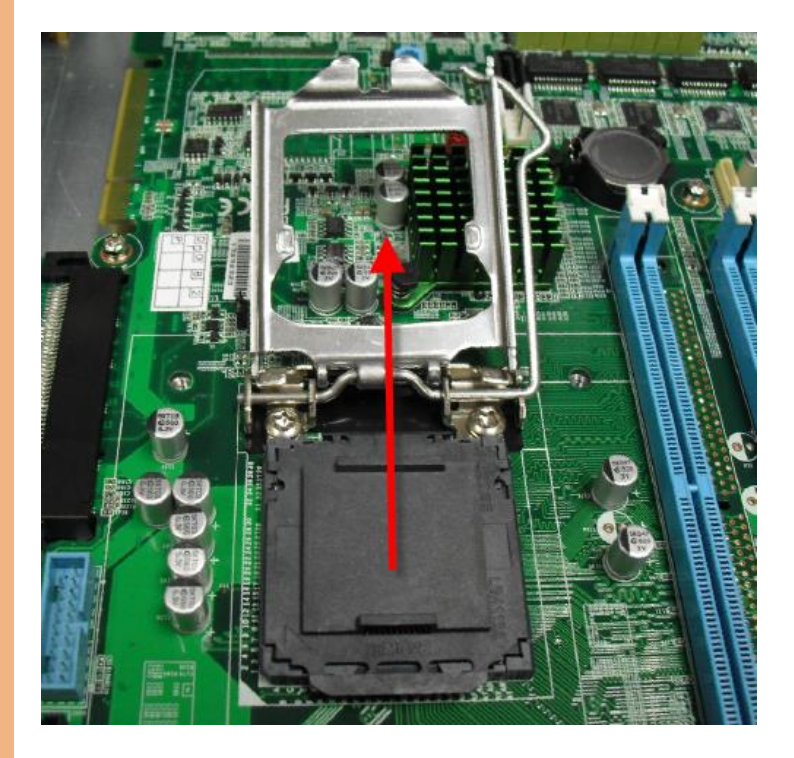

3. Remove the cover and place the CPU into the socket. Make sure the two fillisters are properly locked.

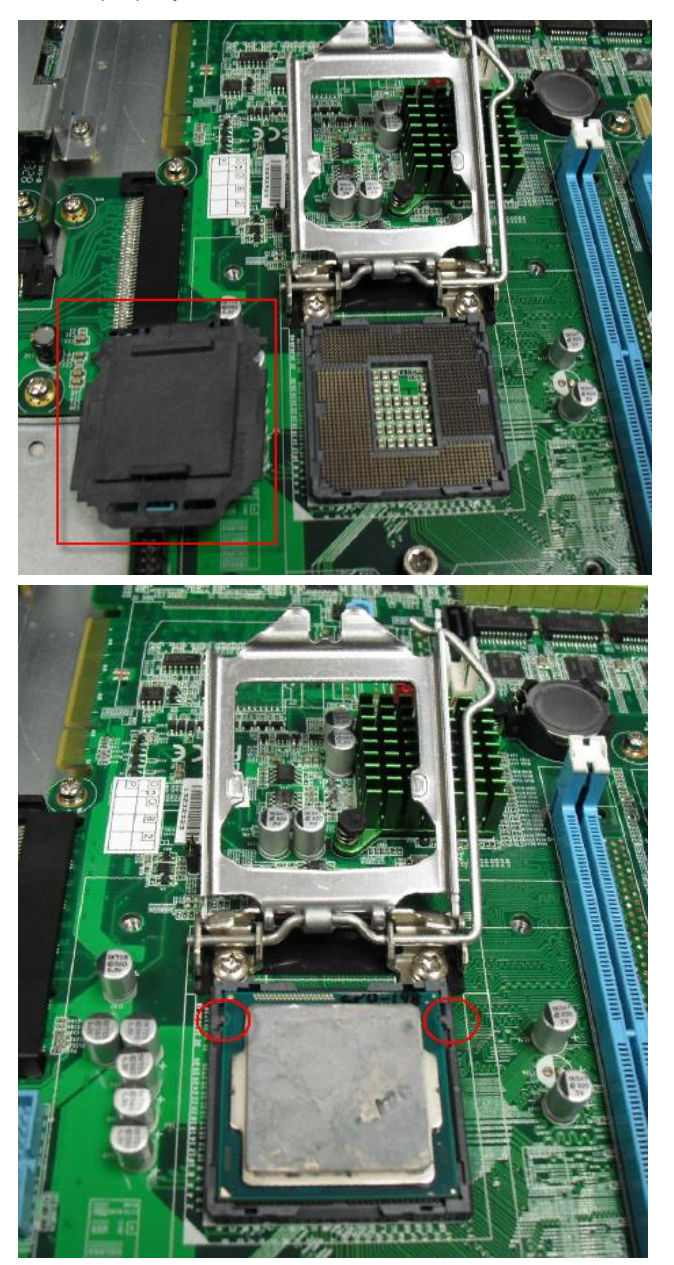

Chapter 2 – Hardware Information

4. Push the arm down to lock the CPU into place

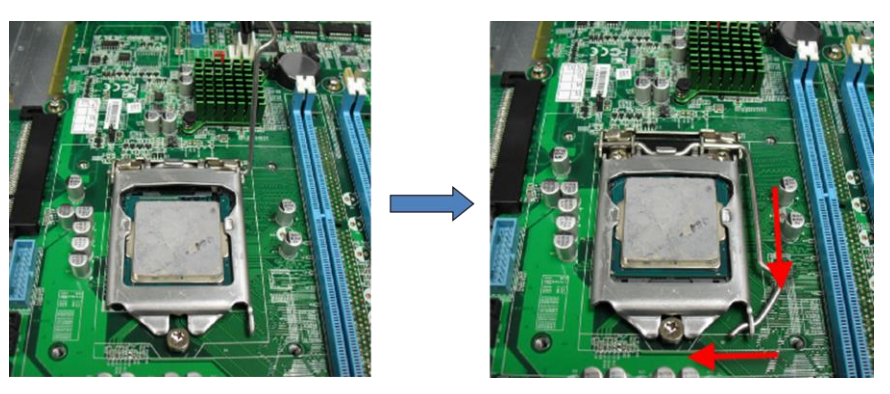

5. Place the heat sink onto the CPU. Make sure the direction of the heat sink is not against the airflow

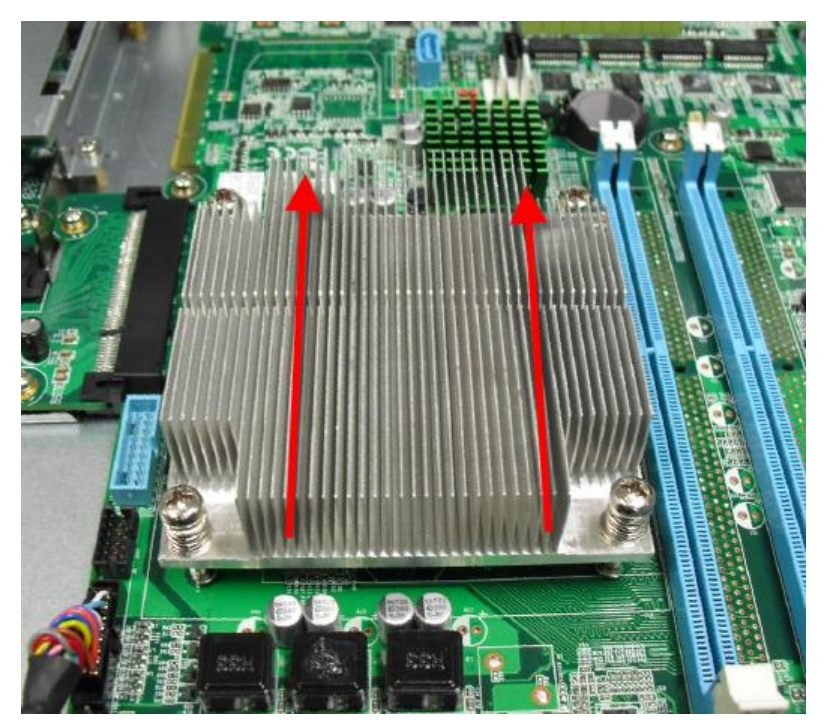

6. Close the air duct and secure with screws

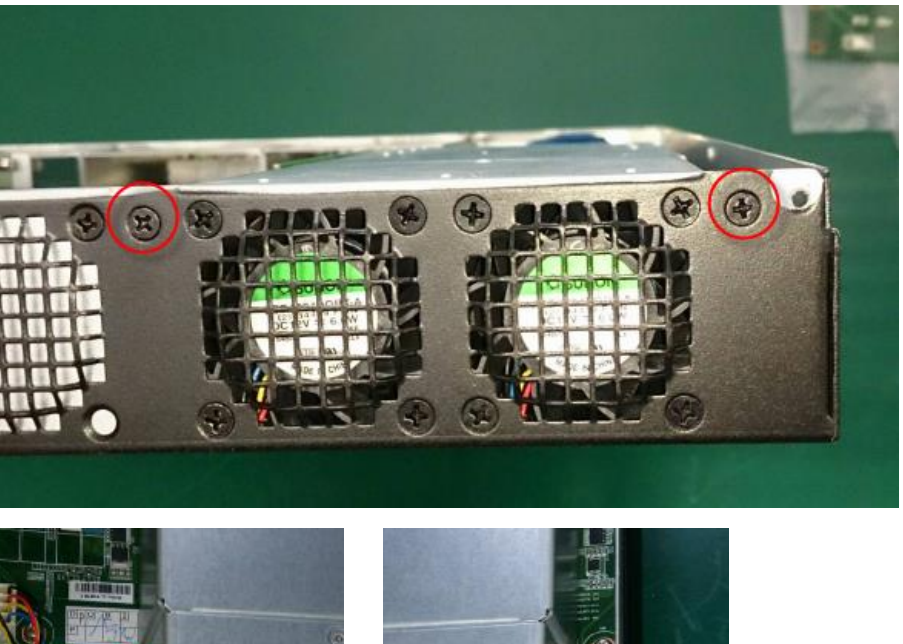

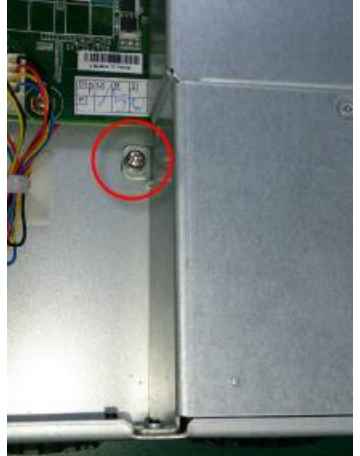

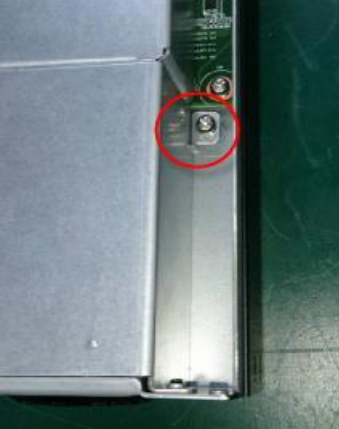

### 2.9 Installing Expansion Card

#### 1. Remove the highlighted screws

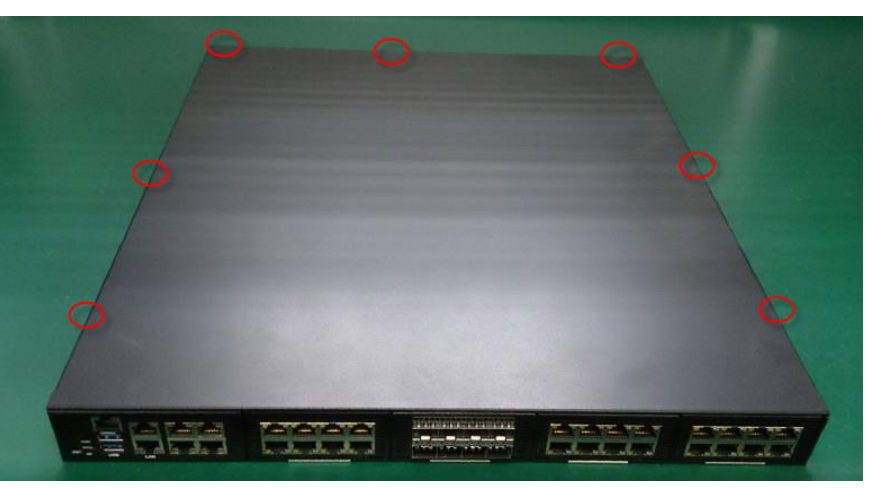

2. From the front of the system, slide it upwards to remove

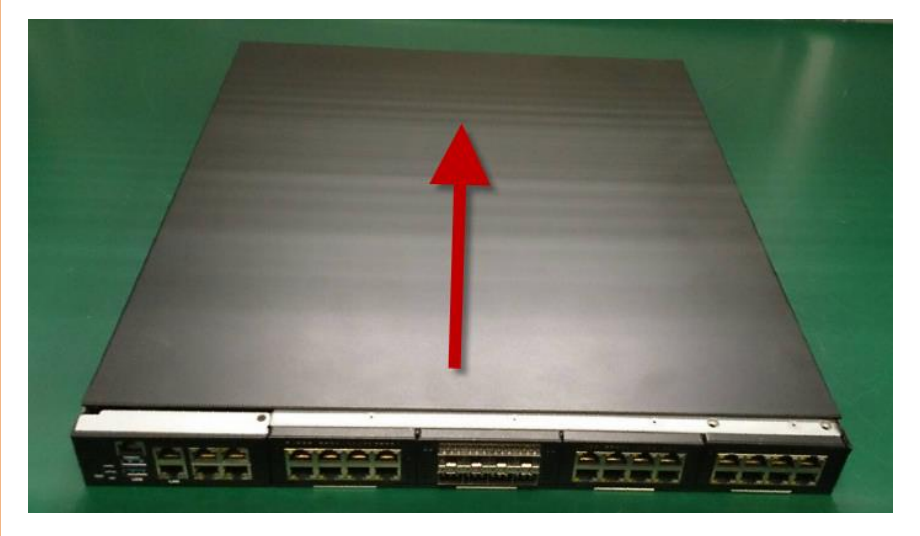

3. Remove the screw to remove the cover bracket

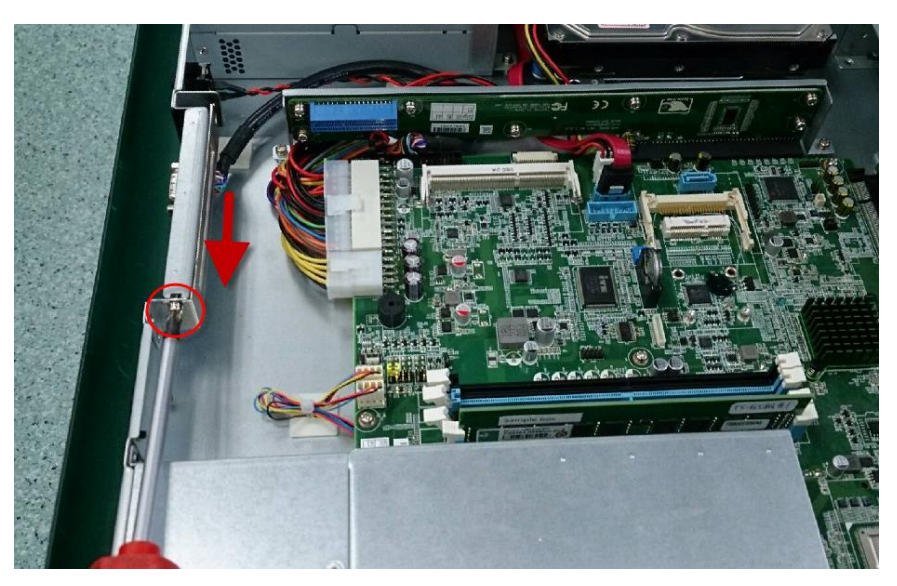

4. Firmly insert the expansion card into the slot and secure the screw.

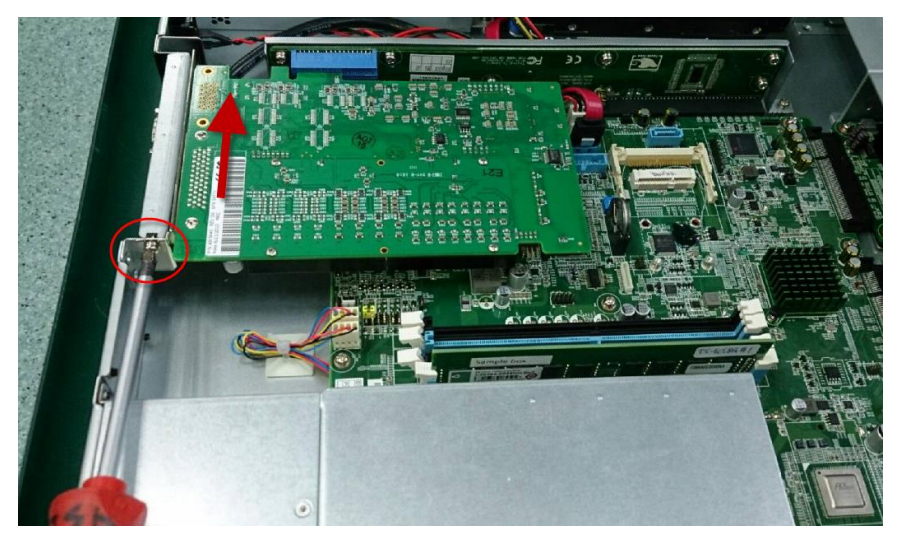

# Chapter 3

AMI BIOS Setup

#### 3.1 System Test and Initialization

The system uses certain routines to perform testing and initialization. If an error, fatal or non-fatal, is encountered, a few short beeps or an error message will be outputted. The board can usually continue the boot up sequence with non-fatal errors.

The system configuration verification routines check the current system configuration against the values stored in the CMOS memory. If they do not match, an error message will be outputted, in which case you will need to run the BIOS setup program to set the configuration information in memory.

There are three situations in which you will need to change the CMOS settings:

- You are starting your system for the first time
- You have changed your system's hardware
- The CMOS memory has lost power and the configuration information is erased

The system's CMOS memory uses a backup battery for data retention, which is to be replaced once emptied.

#### 3.2 AMI BIOS Setup

The AMI BIOS ROM has a pre-installed Setup program that allows users to modify basic system configurations, which is stored in the battery-backed CMOS RAM and BIOS NVRAM so that the information is retained when the power is turned off.

To enter BIOS Setup, press <Del> or <F2> immediately while your computer is powering up.

The function for each interface can be found below.

Main – Date and time can be set here. Press <Tab> to switch between date elements

Advanced – Advanced setup parameters

Chipset - For hosting bridge parameters

Security - The setup administrator password can be set here

Boot - Enable/ Disable quiet Boot Option

Save & Exit – Save your changes and exit the program

Event Logs - Smbios Event Log configuration

#### 3.3 Setup Submenu: Main

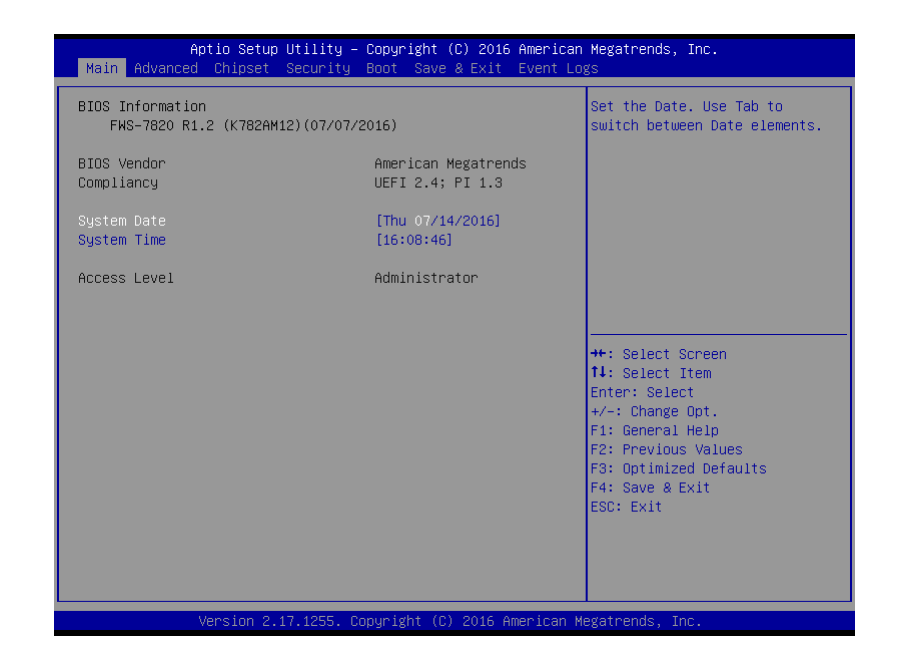

# 3.4 Setup Submenu: Advanced

| Aptio Setup Utility<br>Main Advanced Chipset Security                                                                                                    | Copyright (C) 2016 American Megatrends, Inc.<br>Boot Save & Exit Event Logs                                                                                                    |
|----------------------------------------------------------------------------------------------------|----------------------------------------------------------------------------------------------------|
| <ul> <li>CPU Configuration</li> <li>Trusted Computing</li> <li>SATA Configuration</li> <li>PCH-FW Configuration</li> <li>SIO Configuration</li> <li>Hardware Monitor</li> <li>USB Configuration</li> <li>Digital IO Port Configuration</li> <li>Power Management</li> <li>LAN Bypass Configuration</li> <li>Serial Port Console Redirection</li> </ul> | CPU Configuration Parameters<br>++: Select Screen<br>11: Select Item<br>Enter: Select<br>+/-: Change Opt.<br>F1: General Help<br>F2: Previous Values<br>F3: Optimized Defaults<br>F4: Save & Exit<br>ESC: Exit |
| Version 2 17 1255                                                                                                    | onuright (C) 2016 American Megatrends Inc                                                                                                    |

# 3.4.1 Advanced: CPU Configuration

| Aptio Setup Utility                                                                                                    | y – Copyright (C) 2016 Am                                                                      | erican Megatrends, Inc.                                                                           |
|----------------------------------------------------------------------------------------------------|------------------------------------------------------------------------------------------------|---------------------------------------------------------------------------------------------------|
| Advanced                                                                                                    |                                                                                                |                                                                                                   |
| Intel(R) Xeon(R) CPU E3-1225 v5 v<br>CPU Signature<br>Microcode Patch<br>Max CPU Speed<br>Min CPU Speed<br>CPU Speed<br>Processor Cores<br>Hyper Threading Technology<br>Intel VT-x Technology | 8 3.30GHz<br>506E3<br>82<br>3300 MHz<br>800 MHz<br>3200 MHz<br>4<br>Not Supported<br>Supported | Allows more than two frequency<br>ranges to be supported.                                         |
| Intel VIX Technology<br>64-bit<br>EIST Technology<br>CPU C3 state<br>CPU C6 state<br>CPU C7 state                                                                                              | Supported<br>Supported<br>Supported<br>Supported<br>Supported<br>Supported                     | ++: Select Screen<br>14: Select Item<br>Enter: Select<br>+<-: Change Ont                          |
| L1 Data Cache<br>L1 Code Cache<br>L2 Cache<br>L3 Cache<br>L4 Cache<br>L4 Cache                                                                                                    | 32 kB x 4<br>32 kB x 4<br>256 kB x 4<br>8 MB<br>Not Present                                    | F1: General Help<br>F2: Previous Values<br>F3: Optimized Defaults<br>F4: Save & Exit<br>ESC: Exit |
| Intel Virtualization Technology<br>Intel(R) SpeedStep(tm)                                                                                                    | [Enabled]<br>[Disabled]                                                                        | ▼                                                                                                 |

Version 2.17.1255. Copyright (C) 2016 American Megatrends, Inc.

| Intel Virtualization                                                             | Disabled |         |
|----------------------------------------------------------------------------------|----------|---------|
| Technology                                                                       | Enabled  | Default |
| En/Disable CPU Virtualization Technology function                                |          |         |
| Intel(R)                                                                         | Disabled | Default |
| SpeedStep(tm)                                                                    | Enabled  |         |
| When enabled, OS sets CPU frequency according load. When disabled, CPU frequency |          |         |
| is set at max non-turbo.                                                         |          |         |

# 3.4.2 Advanced: Trusted Computing

| Aptio Setup Util:<br>Advanced                                                                                                    | ity – Copyright (C) 2016 A                                                                 | American Megatrends, Inc.                                                                                                    |
|----------------------------------------------------------------------------------------------------|--------------------------------------------------------------------------------------------|----------------------------------------------------------------------------------------------------|
| TPM20 Device Found<br>Security Device Support<br>TPM State<br>Pending operation<br>Platform Hierarchy<br>Storage Hierarchy<br>Endorsement Hierarchy<br>HashPolicy<br>TPM 20 InterfaceType | [Enable]<br>[Enabled]<br>[None]<br>[Enabled]<br>[Enabled]<br>[Sha-1]<br>[TIS]<br>[Enabled] | Enables or Disables BIOS<br>support for security device.<br>O.S. will not show Security<br>Device. TCG EFI protocol and<br>INTIA interface will not be<br>available. |
| Device Pelect                                                                                                    | (HUTO)                                                                                     | <pre>+: Select Screen 11: Select Item Enter: Select +/-: Change Opt. F1: General Help F2: Previous Values F3: Optimized Defaults F4: Save &amp; Exit ESC: Exit</pre> |

| Security Device Support                        | Disable                 |                                     |  |
|------------------------------------------------|-------------------------|-------------------------------------|--|
|                                                | Enable                  | Default                             |  |
| Enable or Disables BIOS suppo                  | rt for security device. | O.S. will not show Security Device. |  |
| TCG EFI protocol and INT1A int                 | erface will not be ava  | ilable.                             |  |
| TPM State                                      | Disable                 |                                     |  |
|                                                | Enable                  | Default                             |  |
| Enable or Disables security device.            |                         |                                     |  |
| Pending operation                              | None                    | Default                             |  |
|                                                | TPM clear               |                                     |  |
| Schedule an Operation for the Security Device. |                         |                                     |  |
| Platform Hierarchy                             | Disable                 |                                     |  |

|                                        | Enable  | Default |
|----------------------------------------|---------|---------|
| Enable or Disables Platform Hierarchy. |         |         |
| Storage Hierarchy                      | Disable |         |
|                                        | Enable  | Default |
| Enable or Disables Storage Hierarchy.  |         |         |

# 3.4.3 Advanced: SATA Configuration

| Aptio S<br>Advanced                                                                | etup Utility – Copyright (C) 201                                     | .6 American Megatrends, Inc.                                                                                                    |
|------------------------------------------------------------------------------------|----------------------------------------------------------------------|----------------------------------------------------------------------------------------------------|
| SATA Controller(s)<br>SATA Mode Selection                                          | [Enabled]<br>[AHCI]                                                  | Enable or disable SATA Device.                                                                                                    |
| Serial ATA Port 1<br>Port 1<br>Hot Plug<br>Serial ATA Port 2<br>Port 2<br>Hot Plug | Empty<br>[Enabled]<br>[Disabled]<br>Empty<br>[Enabled]<br>[Disabled] | ++: Select Screen<br>14: Select Item<br>Enter: Select<br>+/-: Change Opt.<br>F1: General Help<br>F2: Previous Values<br>F3: Optimized Defaults<br>F4: Save & Exit<br>ESC: Exit |
| Vancia                                                                             | n 9 17 1955 Convidet (C) 2016                                        |                                                                                                    |
| Versio                                                                             | n 2.17.1255. Copyright (C) 2016                                      | American Megatrenos, inc.                                                                                                    |

| SATA Controllers            | Disabled |         |
|-----------------------------|----------|---------|
|                             | Enabled  | Default |
| En/Disable SATA Controller. |          |         |
| SATA Mode Selection         | АНСІ     | Default |
|                             | RAID     |         |

| AHCI: Configure SATA controllers to operate in AHCI mode |          |         |
|----------------------------------------------------------|----------|---------|
| Port                                                     | Disabled |         |
|                                                          | Enabled  | Default |
| En/Disable Port.                                         |          |         |
| Hot Plug                                                 | Disabled | Default |
|                                                          | Enabled  |         |
| En/Disable Hot Plug function                             |          |         |

# 3.4.4 Advanced: PCH-FW Configuration

| Aptio Setup Utility –<br>Advanced                                                                           | Copyright (C) 2016 American                                      | Megatrends, Inc.                                                                                                    |
|----------------------------------------------------------------------------------------------------|------------------------------------------------------------------|----------------------------------------------------------------------------------------------------|
| WE FW Version<br>ME Firmware Mode<br>ME Firmware Type<br>WE Firmware SKU<br>▶ Firmware Update Configuration | 11.0.0.1202<br>Normal Mode<br>Full Sku Firmware<br>Corporate SKU | Configure Management Engine<br>Technology Parameters                                                                                                    |
|                                                                                                    |                                                                  | <pre>++: Select Screen 11: Select Item Enter: Select +/-: Change Opt. F1: General Help F2: Previous Values F3: Optimized Defaults F4: Save &amp; Exit ESC: Exit</pre> |
| Version 2.17.1255. Cc                                                                                       | opyright (C) 2016 American M                                     | egatrends, Inc.                                                                                                    |

| Firmware Update Configuration                 | Disabled | Default |
|-----------------------------------------------|----------|---------|
|                                               | Enabled  |         |
| Enable/Disable Me FW image Re-Flash function. |          |         |

# 3.4.5 Advanced: SIO Configuration

| Aptio Setup Utility – Copyright (C) 2016 American<br>Advanced                                                                                                    | Megatrends, Inc.                                                                                                    |
|----------------------------------------------------------------------------------------------------|----------------------------------------------------------------------------------------------------|
| AMI SID Driver Version : A5.05.03<br>Super ID Chip Logical Device(s) Configuration<br>> [*Active*] Serial Port 1<br>[*Active*] Serial Port 2<br>[*Active*] Parallel Port<br>WARNING: Logical Devices state on the left side of the | View and Set Basic properties<br>of the SIO Logical device.<br>Like IO Base, IRQ Range, DMA<br>Channel and Device Mode.                                               |
|                                                                                                    | <pre>++: Select Screen 14: Select Item Enter: Select +/-: Change Opt. F1: General Help F2: Previous Values F3: Optimized Defaults F4: Save &amp; Exit ESC: Exit</pre> |
| Version 2.17.1255. Copyright (C) 2016 American M                                                                                                    | egatrends, Inc.                                                                                                    |

# 3.4.5.1 SIO Configuration: Serial Port 1 Configuration

| Aptio Setup Utility – (<br>Advanced                                             | Copyright (C) 2016 American | Megatrends, Inc.                                                                                                    |
|---------------------------------------------------------------------------------|-----------------------------|----------------------------------------------------------------------------------------------------|
| Serial Port 1 Configuration                                                     |                             | Enable or Disable this Logical                                                                                                    |
|                                                                                 |                             | bevice.                                                                                                    |
| Logical Device Settings:<br>Current : IO=3F8h; IRQ=4;                           |                             |                                                                                                    |
| Possible:                                                                       | [Use Automatic Settings]    |                                                                                                    |
| WARNING: Disabling SIO Logical Device<br>side effects.<br>PROCEED WITH CAUTION. | es may have unwanted        | <pre>++: Select Screen 14: Select Item Enter: Select +/-: Change Opt, F1: General Help F2: Previous Values F3: Optimized Defaults F4: Save &amp; Exit ESC: Exit</pre> |
|                                                                                 | pyright (C) 2016 American M | egatrends, Inc.                                                                                                    |

| Use This Device                                                                          | Disabled        |         |
|------------------------------------------------------------------------------------------|-----------------|---------|
|                                                                                          | Enabled         | Default |
| Enable or Disable this Log                                                               | jical Device.   |         |
| Possible:                                                                                |                 |         |
| Change Settings                                                                          | Auto            | Default |
|                                                                                          | IO=3F8h; IRQ=4; |         |
|                                                                                          | 10=2F8h; 1RQ=3; |         |
| Allows user to change Device's Resource settings. New settings will be reflected on This |                 |         |
| Setup Page after System restarts.                                                        |                 |         |

# 3.4.5.2 SIO Configuration: Serial Port 2 Configuration

| Serial Port 2 Configuration       Enable or Disable this Logical Device.         Use This Device       [Enabled]         Logical Device Settings:       Current : IO=2F8h; IRQ=3;         Possible:       [Use Automatic Settings]         WARNING: Disabling SIO Logical Devices may have unwanted       +*: Select Screen         11: Select Item         Enter: Select Item         Free: Select Item         Free:                                                                                                    | Aptio Setup Utility -<br>Advanced                     | Copyright (C) 2016 American | Megatrends, Inc.                                                                                                    |
|----------------------------------------------------------------------------------------------------|-------------------------------------------------------|-----------------------------|----------------------------------------------------------------------------------------------------|
| Use This Device [Enabled]<br>Logical Device Settings:<br>Current : IO=2F9h; IRQ=3;<br>Possible: [Use Automatic Settings]<br>MARNING: Disabling SIO Logical Devices may have unwanted<br>#*: Select Screen<br>14: Select Item<br>Enter: Select Item<br>Enter: Select Item<br>Enter: Select Help<br>F1: General Help<br>F2: Previous Values<br>F3: Optimized Defaults<br>F4: Save & Exit<br>ESC: Exit                                                                                                    | Serial Port 2 Configuration                           |                             | Enable or Disable this Logical                                                                                                    |
| Logical Device Settings:<br>Current : ID=2F8h; IRQ=3;<br>Possible: [Use Automatic Settings]<br>WARNING: Disabling SID Logical Devices may have unwanted<br>#*: Select Screen<br>14: Select Item<br>Enter: Select Item<br>Enter: Select Item<br>Enter: Select Item<br>Enter: Select Item<br>Enter: Select Screen<br>14: Select Item<br>Enter: Select Item<br>Enter: Select Screen<br>14: Select Item<br>Enter: Select Screen<br>14: Select Item<br>Enter: Select Item<br>Enter: Select Item<br>En |                                                       |                             | Device.                                                                                                    |
| Possible: [Use Automatic Settings]<br>WARNING: Disabling SIO Logical Devices may have unwanted<br>**: Select Screen<br>14: Select Item<br>Enter: Select<br>*/~: Change Opt.<br>F1: General Help<br>F2: Previous Values<br>F3: Optimized Defaults<br>F4: Save & Exit<br>ESC: Exit                                                                                                    | Logical Device Settings:<br>Current : IO=2F8h; IRQ=3; |                             |                                                                                                    |
| WARNING: Disabling SIO Logical Devices may have unwanted<br>++: Select Screen 14: Select Item Enter: Select +/-: Change Opt. F1: General Help F2: Previous Values F3: Optimized Defaults F4: Save & Exit ESC: Exit                                                                                                    | Possible:                                             | [Use Automatic Settings]    |                                                                                                    |
| ++: Select Screen<br>14: Select Item<br>Enter: Select<br>+/-: Change Opt.<br>F1: General Help<br>F2: Previous Values<br>F3: Optimized Defaults<br>F4: Save & Exit<br>ESC: Exit                                                                                                    | WARNING: Disabling SIO Logical Devic                  | es may have unwanted        |                                                                                                    |
| ++: Select Screen<br>14: Select Item<br>Enter: Select<br>+/-: Change Opt.<br>F1: General Help<br>F2: Previous Values<br>F3: Optimized Defaults<br>F4: Save & Exit<br>ESC: Exit                                                                                                    |                                                       |                             |                                                                                                    |
|                                                                                                    |                                                       |                             | ++: Select Screen<br>11: Select Item<br>Enter: Select<br>+/-: Change Opt.<br>F1: General Help<br>F2: Previous Values<br>F3: Optimized Defaults<br>F4: Save & Exit<br>ESC: Exit |

| Use This Device                                                                          | Disabled        |         |
|------------------------------------------------------------------------------------------|-----------------|---------|
|                                                                                          | Enabled         | Default |
| Enable or Disable this Log                                                               | jical Device.   |         |
| Possible:                                                                                |                 |         |
| Change Settings                                                                          | Auto            | Default |
|                                                                                          | IO=2F8h; IRQ=3; |         |
|                                                                                          | IO=3F8h; IRQ=4; |         |
| Allows user to change Device's Resource settings. New settings will be reflected on This |                 |         |
| Setup Page after System restarts.                                                        |                 |         |

#### 3.4.5.3 SIO Configuration: Parallel Port Configuration

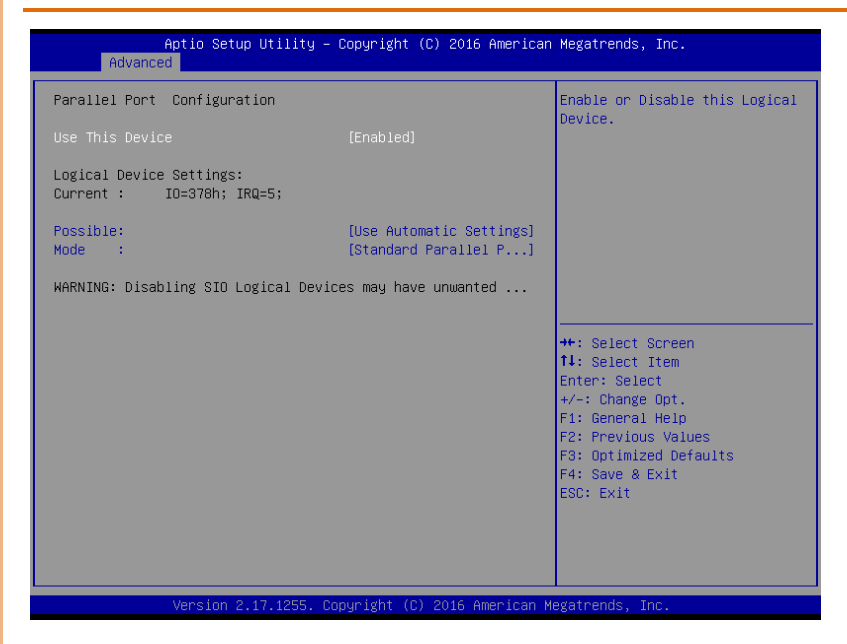

| Use This Device                                                                          | Disabled            |         |  |
|------------------------------------------------------------------------------------------|---------------------|---------|--|
|                                                                                          | Enabled             | Default |  |
| Enable or Disable this Log                                                               | jical Device.       |         |  |
| Possible: (Parallel Port)                                                                | Auto                | Default |  |
|                                                                                          | IO=378h; IRQ=5;     |         |  |
| Allows user to change Device's Resource settings. New settings will be reflected on This |                     |         |  |
| Setup Page after System restarts.                                                        |                     |         |  |
| Mode:                                                                                    | SPP Mode            | Default |  |
|                                                                                          | EPP Mode            |         |  |
|                                                                                          | ECP Mode            |         |  |
|                                                                                          | ECP mode & ECP mode |         |  |
| Change the Printer Port mode.                                                            |                     |         |  |

## 3.4.6 Advanced: Hardware Monitor

| Aptio Setup Utility –<br>Advanced                                                                                                    | Copyright (C) 2016 American                                                                                                    | Megatrends, Inc.                                                                                                    |
|----------------------------------------------------------------------------------------------------|----------------------------------------------------------------------------------------------------|----------------------------------------------------------------------------------------------------|
| Aptio Setup Utility -<br>Advanced<br>Pc Health Status<br>> Smart Fan Function<br>CPU temperature(OTS)<br>System temperature<br>Fan1 Speed<br>Fan2 Speed<br>Fan3 Speed<br>VCORE<br>VMEM<br>+12V<br>+5V<br>SVDUAL<br>VBAT | Copyright (C) 2016 American<br>: +32 %<br>: +38 %<br>: N/A<br>: N/A<br>: N/A<br>: +1.140 V<br>: +1.212 V<br>: +1.212 V<br>: +1.2192 V<br>: +4.809 V<br>: +4.848 V<br>: +2.736 V | Megatrends, Inc.<br>Smart Fan function setting<br>++: Select Screen<br>14: Select Item<br>Enter: Select<br>+/-: Change Opt.<br>F1: General Help<br>F2: Previous Values |
|                                                                                                    |                                                                                                    | F3: Optimized Defaults<br>F4: Save & Exit<br>ESC: Exit                                                                                                    |

| CPU Fan 1 Smart Control                              | Disabled                  |         |
|------------------------------------------------------|---------------------------|---------|
|                                                      | Enabled                   | Default |
| Allows BIOS to En/Disable                            | e CPU Fan 1 Smart Control |         |
| CPU Fan 2 Smart Control                              | Disabled                  |         |
|                                                      | Enabled                   | Default |
| Allows BIOS to En/Disable CPU Fan 2 Smart Control    |                           |         |
| SYS Fan 1 Smart Control                              | Disabled                  |         |
|                                                      | Enabled                   | Default |
| Allows BIOS to En/Disable System Fan 1 Smart Control |                           |         |

# 3.4.6.1 Hardware Monitor: Smart Fan Function (Full on Mode)

|       | Aptio<br>Advanced | Setup Utility – Copyright  | (C) 2016 American   | Megatrends, Inc.                              |
|-------|-------------------|----------------------------|---------------------|-----------------------------------------------|
| Smart | Fan 1 Mode        | [Full on                   | Mode]               | Smart Fan 3 Mode Select                       |
| Smart | Fan 2 Mode        | [Full on                   | Mode]               |                                               |
| Smart |                   |                            |                     |                                               |
|       |                   |                            |                     |                                               |
|       |                   |                            |                     |                                               |
|       |                   |                            |                     |                                               |
|       |                   |                            |                     | ++: Select Screen<br>14: Select Item          |
|       |                   |                            |                     | +/-: Change Opt.<br>E1: General Heln          |
|       |                   |                            |                     | F2: Previous Values<br>F3: Optimized Defaults |
|       |                   |                            |                     | F4: Save & Exit<br>ESC: Exit                  |
|       |                   |                            |                     |                                               |
|       |                   |                            |                     |                                               |
|       | Versi             | on 2.17.1255. Conuright () | C) 2016 American Mu | evatrends Inc                                 |

| Smart Fan Mode                                                             | Full on Mode   |         |  |
|----------------------------------------------------------------------------|----------------|---------|--|
|                                                                            | Automatic Mode | Default |  |
|                                                                            | Manual Mode    |         |  |
| Full on Mode: Always on. Manual Mode: Depends on PWM Duty. Automatic Mode: |                |         |  |
| FAN Speed is depends on CPU Temperature.                                   |                |         |  |

# 3.4.6.2 Hardware Monitor: Smart Fan Function (Manual Mode)

| Aptio Setu;<br>Advanced                                                                                                    | p Utility – Copyright (C) 2016 Ameri                               | ican Megatrends, Inc.                                                                                                    |
|----------------------------------------------------------------------------------------------------|--------------------------------------------------------------------|----------------------------------------------------------------------------------------------------|
| Smart Fan 1 Mode<br>Manual PWM Setting<br>Smart Fan 2 Mode<br>Manual PWM Setting<br>Smart Fan 3 Mode<br>Manual PWM Setting | [Manual Mode]<br>35<br>[Manual Mode]<br>35<br>[Manual Mode]<br>100 | Smart Fan 3 Mode Select                                                                                                    |
|                                                                                                    |                                                                    | +: Select Screen<br>1: Select Item<br>Enter: Select<br>+/-: Change Opt.<br>F1: General Help<br>F2: Previous Values<br>F3: Optimized Defaults<br>F4: Save & Exit<br>ESC: Exit |

Options summary:

| Smart Fan Mode                                                             | Full on Mode   |              |  |  |
|----------------------------------------------------------------------------|----------------|--------------|--|--|
|                                                                            | Automatic Mode | Default      |  |  |
|                                                                            | Manual Mode    |              |  |  |
| Full on Mode: Always on. Manual Mode: Depends on PWM Duty. Automatic Mode: |                |              |  |  |
| FAN Speed is depends on CPU Temperature.                                   |                |              |  |  |
| Manual PWM Setting                                                         | 0 – 255        |              |  |  |
|                                                                            |                | Default (35) |  |  |
| Manual Mode PWM Duty value Range:[0 - 255]                                 |                |              |  |  |

FWS-7820

#### 3.4.6.3 Hardware Monitor: Smart Fan Function (Automatic Mode)

| Aptio Setup Utility<br>Advanced                                                                                                    | y – Copyright (C) 2016 America                                                                                                    | an Megatrends, Inc.                                                                                                    |
|----------------------------------------------------------------------------------------------------|----------------------------------------------------------------------------------------------------|----------------------------------------------------------------------------------------------------|
| Aptio Setup Utilit<br>Advanced<br>Smart Fan 1 Mode<br>Temperature Source<br>Fan off temperature limit<br>Fan start temperature limit<br>Fan start PWM<br>PWM SLOPE SETTING<br>Full Speed Temperature<br>Smart Fan 2 Mode<br>Temperature Source<br>Fan off temperature limit<br>Fan start temperature limit<br>Fan start temperature<br>Smart Fan 3 Mode<br>Temperature Source<br>Fan off temperature limit<br>Fan start temperature limit<br>Fan start temperature limit<br>Fan start temperature limit<br>Fan start temperature limit<br>Fan start temperature limit<br>Fan start temperature limit<br>Fan start temperature limit<br>Fan start temperature limit | <pre>J - Copyright (C) 2016 America<br/>[Automatic Mode]<br/>[CPU temperature(DTS)]<br/>15<br/>45<br/>35<br/>[0 PHM]<br/>72<br/>[Automatic Mode]<br/>[CPU temperature(DTS)]<br/>15<br/>45<br/>35<br/>[0 PHM]<br/>72<br/>[Automatic Mode]<br/>[System temperature]<br/>15<br/>45<br/>35</pre> | an Megatrends, Inc.<br>Smart Fan 1 Mode Select<br>++: Select Screen<br>1: Select Item<br>Enter: Select<br>+/-: Change Opt.<br>F1: General Help<br>F2: Previous Values<br>F3: Optimized Defaults<br>F4: Save & Exit<br>ESC: Fvit |
| Fan start PMM<br>PWM SLOPE SETTING<br>Full Speed Temperature                                                                                                    | 35<br>[8 РИМ]<br>72                                                                                                    | ESC: Exit                                                                                                    |
|                                                                                                    |                                                                                                    |                                                                                                    |

Version 2.17.1255. Copyright (C) 2016 American Megatrends, Inc.

| FAN Control Mode                                                                   | Full on Mode       | Default      |  |  |
|------------------------------------------------------------------------------------|--------------------|--------------|--|--|
|                                                                                    | Automatic Mode     |              |  |  |
|                                                                                    | Manual Mode        |              |  |  |
| Smart Fan Mode Select.                                                             |                    |              |  |  |
| Tamparatura Courca                                                                 | CPU temperature    | Default      |  |  |
| lemperature source                                                                 | System temperature |              |  |  |
| Select temperature Source.                                                         |                    |              |  |  |
| Fan off temperature limit                                                          | 0 ~ 127            | Default (15) |  |  |
| Temperature Limit Value of Fan Off. Note: Some fans have the minimum speed even if |                    |              |  |  |
| the PWM value is 0                                                                 |                    |              |  |  |
| Fan start temperature limit                                                        | 0 ~ 127            | Default (45) |  |  |
| Temperature Limit Value of FAN Start Control                                       |                    |              |  |  |
| Fan start PWM                             | 0 ~ 255 | Default (35) |
|-------------------------------------------|---------|--------------|
| Fan will start with this PWM value.       |         |              |
| PWM SLOPE SETTING                         | 0 ~ 15  | Default (8)  |
| PWM SLOPE Selection                       |         |              |
| Full Speed Temperature                    | 0 ~ 127 | Default (72) |
| Temperature Limit Value of FAN Full Speed |         |              |

## 3.4.7 Advanced: USB Configuration

| Aptio Setup Utility -<br>Advanced          | Copyright (C) 2016 American | Megatrends, Inc.                                                                              |
|--------------------------------------------|-----------------------------|-----------------------------------------------------------------------------------------------|
| USB Configuration                          |                             | Enables Legacy USB support.                                                                   |
| USB Devices:<br>1 Keyboard, 1 Mouse, 1 Hub |                             | support if no USB devices are<br>connected. DISABLE option will<br>keep USB devices available |
| Legacy USB Support                         |                             | only for EFI applications.                                                                    |
|                                            |                             |                                                                                               |
|                                            |                             |                                                                                               |
|                                            |                             | ++: Select Screen                                                                             |
|                                            |                             | Enter: Select<br>+/-: Change Opt.                                                             |
|                                            |                             | F1: General Help<br>F2: Previous Values                                                       |
|                                            |                             | F3: Optimized Defaults<br>F4: Save & Exit<br>ESC: Exit                                        |
|                                            |                             |                                                                                               |
|                                            |                             |                                                                                               |
| Version 2 17 1255 Co                       | nuright (C) 2016 American M | egatrends Inc                                                                                 |

Options summary:

| Legacy USB Support                                                               | Enabled  | Default |
|----------------------------------------------------------------------------------|----------|---------|
|                                                                                  | Disabled |         |
|                                                                                  | Auto     |         |
| Enables BIOS Support for Lagosy LISP Support When enabled LISP can be functional |          |         |

Enables BIOS Support for Legacy USB Support. When enabled, USB can be functional

in legacy environment like DOS.

AUTO option disables legacy support if no USB devices are connected

# 3.4.8 Advanced: Digital IO Port Configuration

| Ap<br>Advanced                                                                                                    | tio Setup Utility – Copyright                                                                                                    | (C) 2016 American Megatrends, Inc.                                                                                                    |
|----------------------------------------------------------------------------------------------------|----------------------------------------------------------------------------------------------------|----------------------------------------------------------------------------------------------------|
| Advanced<br>Digital IO Port<br>Output Level<br>DIO Port2<br>Output Level<br>DIO Port3<br>Output Level<br>DIO Port4<br>Output Level<br>DIO Port5<br>DIO Port5<br>DIO Port5<br>DIO Port7<br>DIO Port8 | Configuration<br>[Output]<br>[High ]<br>[Output]<br>[High ]<br>[Output]<br>[High ]<br>[Output]<br>[High ]<br>[Input ]<br>[Input ]<br>[Input ] | Set DIO as Input or Output<br>++: Select Screen<br>1: Select Item<br>Enter: Select<br>+/-: Change Opt.<br>F1: General Help<br>F2: Previous Values<br>F3: Optimized Defaults<br>F4: Save & Exit<br>ESC: Exit |
|                                                                                                    |                                                                                                    |                                                                                                    |

| DIO_P#1~4                                                                         | Input                                                                  |         |  |
|-----------------------------------------------------------------------------------|------------------------------------------------------------------------|---------|--|
|                                                                                   | Output                                                                 | Default |  |
| Allows BIOS to select input/ou                                                    | Allows BIOS to select input/output function to corresponding DIO ping. |         |  |
| DIO_P#5~8                                                                         | Input                                                                  | Default |  |
|                                                                                   | Output                                                                 |         |  |
| Allows BIOS to select input/output function to corresponding DIO ping.            |                                                                        |         |  |
| DIO_P#1~4 Direction                                                               | Low                                                                    |         |  |
|                                                                                   | Hi                                                                     | Default |  |
| Allows BIOS to select high/low voltage level to output to corresponding DIO ping. |                                                                        |         |  |

# 3.4.9 Advanced: Power Management

| Aptio Setup<br>Advanced                | Utility – Copyright (C) 2016 Amer | rican Megatrends, Inc.                               |
|----------------------------------------|-----------------------------------|------------------------------------------------------|
| Power Management                       |                                   | Select system power mode.                            |
| Power Mode<br>Restore AC Power Loss    | (ATX Type)<br>[Last State]        |                                                      |
| Wake Events<br>RTC wake system from S5 | [Disabled]                        |                                                      |
|                                        |                                   |                                                      |
|                                        |                                   |                                                      |
|                                        |                                   | ↔: Select Screen<br>1∔: Select Item<br>Enter: Select |
|                                        |                                   | +/-: Change Opt.<br>F1: General Help                 |
|                                        |                                   | F3: Optimized Defaults<br>F4: Save & Exit            |
|                                        |                                   | ESC: Exit                                            |
|                                        |                                   |                                                      |
| Version 2.1                            | 7.1255. Copyright (C) 2016 Ameria | can Megatrends, Inc.                                 |

| Power Mode                | АТХ Туре     | Default |
|---------------------------|--------------|---------|
|                           | АТ Туре      |         |
| Select system power mode. |              |         |
| Restore AC Power Loss     | Last State   | Default |
|                           | Always on    |         |
|                           | Always off   |         |
|                           |              |         |
| RTC wake system from S5   | Disabled     | Default |
|                           | Fixed Time   |         |
|                           | Dynamic Time |         |

FWS-7820

Fixed Time: System will wake on the hr::min::sec specified./n Dynamic Time: System will wake on the current time + Increase minute(s)

# 3.4.10 Advanced: LAN Bypass Configuration

| Aptio Setup Utility -<br>Advanced                                                                                                    | - Copyright (C) 20                                                         | 016 American Megatrends, Inc.                                                                                                    |
|----------------------------------------------------------------------------------------------------|----------------------------------------------------------------------------|----------------------------------------------------------------------------------------------------|
| LAN Bypass Configuration                                                                                                    |                                                                            | ▲ Configure LAN Bypass Status                                                                                                    |
|                                                                                                    |                                                                            |                                                                                                    |
| LAN Bypass Kit 1 Configuration<br>Mode for Power-on<br>Mode for Power-off<br>LAN Bypass Kit 2 Configuration<br>Mode for Power-on<br>Mode for Power-off<br>LAN Bypass Kit 3 Configuration<br>Mode for Power-off                       | (PassTru)<br>(PassTru)<br>(PassTru)<br>(PassTru)<br>(PassTru)              |                                                                                                    |
| LAN Bypass Kit 4 Configuration<br>Mode for Power-on<br>Mode for Power-off<br>LAN Bypass Kit 5 Configuration<br>Mode for Power-on<br>Mode for Power-off                                                                               | (PassTru)<br>(PassTru)<br>(PassTru)<br>(PassTru)                           | ++: Select Screen<br>1: Select Item<br>Enter: Select<br>+/-: Change Opt.<br>F1: General Help<br>F2: Previous Values                                                             |
| LAN Bypass Kit 6 Configuration<br>Mode for Power-on<br>Mode for Power-off<br>LAN Bypass Kit 7 Configuration<br>Mode for Power-off<br>Mode for Power-off                                                                              | (PassTru)<br>(PassTru)<br>(PassTru)<br>(PassTru)                           | F3: Optimized Defaults<br>F4: Save & Exit<br>ESC: Exit                                                                                                    |
| LAN Bypass Kit 8 Configuration<br>Mode for Power-on<br>Mode for Power-off<br>LAN Bypass Kit 9 Configuration<br>Mode for Power-on<br>Mode for Power-off<br>LAN Bypass Kit 10 Configuration<br>Mode for Power-on<br>Mode for Power-off | (PassTru)<br>(PassTru)<br>(PassTru)<br>(PassTru)<br>(PassTru)<br>(PassTru) | <pre>f4: Select Item<br/>Enter: Select<br/>+/-: Change Opt.<br/>F1: General Help<br/>F2: Previous Values<br/>F3: Optimized Defaults<br/>F4: Save &amp; Exit<br/>ESC: Exit</pre> |
| WDT Configuration                                                                                                    | [System Reset]                                                             | Ţ                                                                                                    |

| LAN Bypass Status LED | LED OFF            | Default |
|-----------------------|--------------------|---------|
| Configuration         | red led on         |         |
|                       | RED LED BLINK      |         |
|                       | RED LED FAST BLINK |         |

|                              | green led on    |  |
|------------------------------|-----------------|--|
|                              | green led blink |  |
|                              | green led fast  |  |
|                              | BLINK           |  |
|                              |                 |  |
| Select LAN Bypass Status LED | Configuration.  |  |

| LAN Bypass Kit Configuration         |              |         |  |
|--------------------------------------|--------------|---------|--|
| Mode for power-on                    | PassTru      | Default |  |
|                                      | Bypass       |         |  |
| Mode for power-off                   | PassTru      | Default |  |
|                                      | Bypass       |         |  |
| Select LAN Bypass Kit Configuration. |              |         |  |
| WDT Configuration                    | Force Bypass |         |  |
|                                      | System Reset | Default |  |
| Select WDT Configuration.            |              |         |  |

# 3.4.11 Advanced: Serial Port Console Redirection

| Aptio Setup Utility – (<br>Advanced                                                                                                    | Copyright (C) 2016 American               | Megatrends, Inc.                                                                                                    |
|----------------------------------------------------------------------------------------------------|-------------------------------------------|----------------------------------------------------------------------------------------------------|
| COMO<br>Console Redirection<br>Console Redirection Settings<br>Legacy Console Redirection<br>Legacy Console Redirection Settings<br>Serial Port for Out-of-Band Management<br>Windows Emergency Management Services<br>Console Redirection<br>Console Redirection Settings | [Enabled]<br>ht∕<br>s (EMS)<br>[Disabled] | Console Redirection Enable or<br>Disable.                                                                                                    |
|                                                                                                    |                                           | ++: Select Screen<br>14: Select Item<br>Enter: Select<br>+/-: Change Opt.<br>F1: General Help<br>F2: Previous Values<br>F3: Optimized Defaults<br>F4: Save & Exit<br>ESC: Exit |
| Version 2.17.1255. Cop                                                                                                    | oyright (C) 2016 American M               | egatrends, Inc.                                                                                                    |

| Console Redirection                                                     | Enabled  | Default |  |
|-------------------------------------------------------------------------|----------|---------|--|
|                                                                         | Disabled |         |  |
| Console Redirection Enable or Disable.                                  |          |         |  |
| Legacy Console Redirection                                              | Com0     | Default |  |
| Select Legacy Console Redirection port                                  |          |         |  |
| Consola Declination (EVAC)                                              | Enabled  |         |  |
| Console Realrection(EMS)                                                | Disabled | Default |  |
| Microsoft Windows Emergency Management Services (EMS) allows for remote |          |         |  |
| management of a Windows Server OS through a serial port.                |          |         |  |

# 3.4.11.1 Serial Port Console Redirection: COM0 Console Redirection

#### Aptio Setup Utility – Copyright (C) 2016 American Megatrends, Inc. Advanced СОМО Emulation: ANSI: Extended Console Redirection Settings ASCII char set. VT100: ASCII char set. VT100+: Extends Terminal Type Bits per second VT100 to support color, function keys, etc. VT-UTF8: Data Bits [8] Uses UTF8 encoding to map Parity [None] Unicode chars onto 1 or more Stop Bits bytes. Flow Control [None] VT-UTF8 Combo Key Support [Enabled] Recorder Mode [Disabled] Resolution 100x31 [Disabled] Legacy OS Redirection Resolution [80x24] Putty KeyPad ++: Select Screen Redirection After BIOS POST [Always Enable] ↑↓: Select Item Enter: Select +/-: Change Opt. F1: General Help F2: Previous Values F3: Optimized Defaults F4: Save & Exit ESC: Exit

## Settings

Version 2.17.1255. Copyright (C) 2016 American Megatrends, Inc.

| Terminal Type   | VT100   |         |
|-----------------|---------|---------|
|                 | VT100+  |         |
|                 | VT-UTF8 |         |
|                 | ANSI    | Default |
|                 |         |         |
| Bits per second | 9600    |         |
|                 | 19200   |         |
|                 | 38400   |         |
|                 | 57600   |         |
|                 | 115200  | Default |
|                 |         |         |

| Data Bits | 7 |         |
|-----------|---|---------|
|           | 8 | Default |
|           |   |         |

| Parity                | None             | Default  |
|-----------------------|------------------|----------|
|                       | Even             |          |
|                       | Odd              |          |
|                       | Mark             |          |
|                       | Space            |          |
|                       | ·                |          |
| Stop Bits             | 1                | Default  |
|                       | 2                |          |
|                       |                  | <b>I</b> |
| Flow Control          | None             | Default  |
|                       | Hardware RTS/CTS |          |
|                       |                  | <b>I</b> |
| VT-UTF8 Combo Key     | Enabled          | Default  |
| Support               | Disabled         |          |
|                       |                  |          |
| Recorder Mode         | Enabled          |          |
|                       | Disabled         | Default  |
|                       |                  |          |
| Resolution 100x31     | Enabled          |          |
|                       | Disabled         | Default  |
|                       |                  |          |
| Legacy OS Redirection | 80x24            | Default  |
| Resolution            | 80x25            |          |

| Putty Keypad           | VT100        | Default |  |
|------------------------|--------------|---------|--|
|                        | LINUX        |         |  |
|                        | XTERMR6      |         |  |
|                        | SCO          |         |  |
|                        | escn         |         |  |
|                        | VT400        |         |  |
|                        |              |         |  |
| Redirection After BIOS | Always Enabe | Default |  |
| POST                   | BootLoader   |         |  |

# 3.4.11.2 Serial Port Console Redirection: Console Redirection Settings

| Aptio Setup<br>Advanced                                                                                       | Utility – Copyright (C)                                     | 2016 American  | Megatrends, Inc.                                                                                                    |
|----------------------------------------------------------------------------------------------------|-------------------------------------------------------------|----------------|----------------------------------------------------------------------------------------------------|
| Out-of-Band Mgmt Port<br>Terminal Type<br>Bits per second<br>Flow Control<br>Data Bits<br>Parity<br>Stop Bits | [COMO]<br>[VT-UTF8]<br>[115200]<br>[None]<br>8<br>None<br>1 |                | Hicrosoft Windows Emergency<br>Management Services (EMS)<br>allows for remote management<br>of a Windows Server OS through<br>a serial port.<br>++: Select Screen<br>11: Select Item<br>Enter: Select<br>+/-: Change Opt.<br>F1: General Help<br>F2: Previous Values<br>F3: Optimized Defaults<br>F4: Save & Exit<br>ESC: Exit |
| Version 2.                                                                                                    | 17.1255. Copyright (C) 2                                    | 016 American M | egatrends, Inc.                                                                                                    |

# Options Summary:

| Out of Donal Marrat Dont | CON 40            | Defeuilt |
|--------------------------|-------------------|----------|
| Out-of-Band Might Port   | COIVIO            |          |
|                          | COM1              |          |
|                          |                   |          |
| Terminal Type            | VT100             |          |
|                          | VT100+            |          |
|                          | VT-UTF8           | Default  |
|                          | ANSI              |          |
|                          |                   |          |
| Bits per second          | 9600              |          |
|                          | 19200             |          |
|                          | 57600             |          |
|                          | 115200            | Default  |
|                          |                   |          |
| Flow Control             | None              | Default  |
|                          | Hardware RTS/CTS  |          |
|                          | Software Xon/Xoff |          |
|                          | Sottware Xon/Xoff |          |

FW/S-7820

# 3.5 Setup submenu: Chipset

| Aptio Setup Utility – Copyright (C) 2016 American<br>Main Advanced <mark>Chipset</mark> Security Boot Save & Exit Event Log | Megatrends, Inc.<br>(S                                                                                                    |
|----------------------------------------------------------------------------------------------------|----------------------------------------------------------------------------------------------------|
| <ul> <li>≻ System Agent (SA) Configuration</li> <li>▶ PCH-IO Configuration</li> </ul>                                       | System Agent (SA) Parameters                                                                                                    |
|                                                                                                    | <pre>++: Select Screen 14: Select Item Enter: Select +/-: Change Opt. F1: General Help F2: Previous Values F3: Optimized Defaults F4: Save &amp; Exit ESC: Exit</pre> |
| Version 2.17.1255. Copyright (C) 2016 American Me                                                                           |                                                                                                    |

# 3.5.1 Chipset: System Agent (SA) Configuration

| Aptio Setup<br>Chipset                                                                           | Utility – Copyright (C) 2016 Amer:                                          | ican Megatrends, Inc.                                                                                                    |
|--------------------------------------------------------------------------------------------------|-----------------------------------------------------------------------------|----------------------------------------------------------------------------------------------------|
| System Agent Bridge Name                                                                         | Skylake                                                                     | Configure PEG 0:1:0 Max Speed                                                                                                    |
| Memory Configuration<br>Memory Frequency<br>Total Memory<br>DIMM#0<br>DIMM#1<br>DIMM#2<br>DIMM#2 | 2133 MHz<br>8192 MB<br>Not Present<br>8192 MB<br>Not Present<br>Not Present |                                                                                                    |
| <ul> <li>Graphics Configuration</li> </ul>                                                       | (HULO)                                                                      | <pre>##: Select Screen 14: Select Item Enter: Select +/-: Change Opt. F1: General Help F2: Previous Values F3: Optimized Defaults F4: Save &amp; Exit ESC: Exit</pre> |
| Version 2.                                                                                       | 17.1255. Copyright (C) 2016 America                                         | an Megatrends, Inc.                                                                                                    |

| PEG Port Gen Speed            | Auto | Default |
|-------------------------------|------|---------|
|                               | Gen1 |         |
|                               | Gen2 |         |
|                               | Gen3 |         |
| Configure PEG Port Gen Speed. |      |         |

# 3.5.1.1 System Agent (SA) Configuration: Graphics Configuration

| Aptio Setup Utilit<br>Chipset                | y – Copyright (C) 2016 Ame | rican Megatrends, Inc.                                                                            |
|----------------------------------------------|----------------------------|---------------------------------------------------------------------------------------------------|
| Graphics Configuration                       |                            | Select which of IGFX/PEG/PCI                                                                      |
| Primary Display<br>Primary IGFX Boot Display | [Auto]<br>[VBIOS Default]  | Primary Display Or select SG<br>for Switchable Gfx.                                               |
|                                              |                            | ++: Select Screen<br>T4: Select Item<br>Enter: Select<br>+/-: Change Ont                          |
|                                              |                            | F1: General Help<br>F2: Previous Values<br>F3: Optimized Defaults<br>F4: Save & Exit<br>ESC: Exit |
| Vacion 2, 47, 425                            | Conumitant (C) 2016-Arrow  | can Marateands Toe                                                                                |

| Primary Display                                                                       | Auto                                                                                | Default |  |  |
|---------------------------------------------------------------------------------------|-------------------------------------------------------------------------------------|---------|--|--|
|                                                                                       | IGFX                                                                                |         |  |  |
|                                                                                       | PEG                                                                                 |         |  |  |
|                                                                                       | PCIE                                                                                |         |  |  |
| Select which of IGFX/PEG/PCI G                                                        | Select which of IGFX/PEG/PCI Graphics device should be Primary Display Or select SG |         |  |  |
| for Switchable Gfx.                                                                   | for Switchable Gfx.                                                                 |         |  |  |
| Primary IGFX Boot Display                                                             | VBIOS Default                                                                       | Default |  |  |
|                                                                                       | CRT                                                                                 |         |  |  |
| Select the Video Device which will be activated during POST. This has no effect if    |                                                                                     |         |  |  |
| external graphics present. Secondary boot display selection will appear based on your |                                                                                     |         |  |  |
| selection. VGA modes will be supported only on primary display.                       |                                                                                     |         |  |  |

# 3.5.2 Chipset: PCH-IO Configuration

| Aptio Setup Utili<br>Chipset                                                         | ity – Copyright (C) 2016 f           | American Megatrends, Inc.                                                                                                    |
|--------------------------------------------------------------------------------------|--------------------------------------|----------------------------------------------------------------------------------------------------|
| PCH-IO Configuration                                                                 |                                      | Select PCI Express port speed.                                                                                                    |
| PCIEX4_1 Gen Speed<br>PCIEX4_2 Gen Speed<br>PCIEX4_3 Gen Speed<br>PCIEX4_4 Gen Speed | [Auto]<br>[Auto]<br>[Auto]<br>[Auto] | ++: Select Screen<br>14: Select Item<br>Enter: Select<br>+/-: Change Opt.<br>F1: General Help<br>F2: Previous Values<br>F2: Previous Values |
|                                                                                      |                                      | F3: Uptimized Defaults<br>F4: Save & Exit<br>ESC: Exit                                                                                      |

| PCIEX4_1 Gen Speed         | Auto | Default |
|----------------------------|------|---------|
|                            | Gen1 |         |
|                            | Gen2 |         |
|                            | Gen3 |         |
| Select PCI Express port sp | eed. |         |

### 3.6 Setup submenu: Security

| Aptio Setup (<br>Main Advanced IntelRCSet                                                                                                    | H <mark>ility – Copyright (C) 201</mark><br>∷up Server Mgmt Security                                                         | 6 American Megatrends, Inc.<br>Boot Save & Exit                                                                                                    |
|----------------------------------------------------------------------------------------------------|----------------------------------------------------------------------------------------------------|----------------------------------------------------------------------------------------------------|
| Password Description                                                                                                    |                                                                                                    | Set Administrator Password                                                                                                    |
| If ONLY the Administrator's<br>then this only limits access<br>only asked for when enterin<br>If ONLY the User's password<br>is a power on password and<br>boot or enter Setup. In Set<br>have Administrator rights.<br>The password length must be<br>in the following range:<br>Minimum length | s password is set,<br>ss to Setup and is<br>ng Setup.<br>d is set, then this<br>must be entered to<br>sup the User will<br>e |                                                                                                    |
| Administrator Password<br>User Password                                                                                                    | 20                                                                                                    | ++: Select Screen<br>f1: Select Item<br>Enter: Select<br>+/-: Change Opt.<br>F1: General Help<br>F2: Previous Values<br>F3: Optimized Defaults<br>F4: Save & Exit<br>ESC: Exit |
|                                                                                                    |                                                                                                    |                                                                                                    |

Version 2.17.1255. Copyright (C) 2016 American Megatrends, Inc.

#### Change User/Administrator Password

You can set a User Password once an Administrator Password is set. The password will be required during boot up, or when the user enters the Setup utility. Please Note that a User Password does not provide access to many of the features in the Setup utility.

Select the password you wish to set, press Enter to open a dialog box to enter your password (you can enter no more than six letters or numbers). Press Enter to confirm your entry, after which you will be prompted to retype your password for a final confirmation. Press Enter again after you have retyped it correctly.

#### Removing the Password

Highlight this item and type in the current password. At the next dialog box press Enter to disable password protection.

# 3.7 Setup submenu: Boot

| Aptio Setup U<br>Main Advanced IntelRCSet                                    | H <mark>tility – Copyright (C) 2016 Am</mark><br>up Server Mgmt Security <mark>Boo</mark> | erican Megatrends, Inc.<br>tSave & Exit                                                           |
|------------------------------------------------------------------------------|-------------------------------------------------------------------------------------------|---------------------------------------------------------------------------------------------------|
| Boot Configuration<br>Quiet Boot<br>Launch PXE ROM<br>Boot Option Priorities | [Disabled]<br>[Disabled]                                                                  | Enables or disables Quiet Boot<br>option                                                          |
|                                                                              |                                                                                           | ++: Select Screen<br>1↓: Select Item<br>Enter: Select<br>+/-: Change Opt.                         |
|                                                                              |                                                                                           | F1: General Help<br>F2: Previous Values<br>F3: Optimized Defaults<br>F4: Save & Exit<br>ESC: Exit |
| Version 2.17                                                                 | .1255. Copyright (C) 2016 Amer                                                            | ican Megatrends, Inc.                                                                             |

| Quiet Boot                 | Disabled | Default |
|----------------------------|----------|---------|
|                            | Enabled  |         |
| En/Disable showing boot lo | go.      |         |
| Launch PXE OpROM           | Disabled | Default |
|                            | Enabled  |         |
| En/Disable Legacy Boot Op  | tion.    |         |

# 3.8 Setup submenu: Save & Exit

| Aptio Setup Utility – Copyright (C) 2016 Am<br>Main Advanced IntelRCSetup Server Mgmt Security Boc | merican Megatrends, Inc.<br>)t_Save & Exit                                                                                                    |
|----------------------------------------------------------------------------------------------------|----------------------------------------------------------------------------------------------------|
| Save Changes and Reset<br>Discard Changes and Reset<br>Restore Defaults                            | Reset the system after saving<br>the changes.                                                                                                    |
|                                                                                                    | <pre>++: Select Screen 11: Select Item Enter: Select +/-: Change Opt. F1: General Help F2: Previous Values F3: Optimized Defaults F4: Save &amp; Exit ESC: Exit</pre> |
| Version 2.17.1255. Copyright (C) 2016 Amer                                                         | rican Megatrends, Inc.                                                                                                    |

# 3.9 Setup submenu: Event Logs

| Aptio Setup Utility – Copyright (C) 2016 America<br>Main Advanced Chipset Security Boot Save & Exit <mark>Event L</mark> | an Megatrends, Inc.<br>.ogs                                                                                                    |
|----------------------------------------------------------------------------------------------------|----------------------------------------------------------------------------------------------------|
| <ul> <li>Change Smbios Event Log Settings</li> <li>View Smbios Event Log</li> </ul>                                      | Press ‹Enter> to change the<br>Smbios Event Log configuration.                                                                                                    |
|                                                                                                    | <pre>++: Select Screen 14: Select Item Enter: Select +/-: Change Opt. F1: General Help F2: Previous Values F3: Optimized Defaults F4: Save &amp; Exit ESC: Exit</pre> |
| Version 2.17.1255. Copyright (C) 2016 American                                                                           | Megatrends, Inc.                                                                                                    |

# 3.9.1 Event Logs: Change Smbios Event Log Settings

| Aptio Setup Utility - )                                                     | Copyright (C) 2016 American<br>Event Lo | Megatrends, Inc.<br><mark>gs</mark>                                                                                   |
|-----------------------------------------------------------------------------|-----------------------------------------|----------------------------------------------------------------------------------------------------|
| Enabling/Disabling Options<br>Smbios Event Log                              | [Enabled]                               | Change this to enable or<br>disable all features of Smbios<br>Event Logging during boot.                              |
| Erasing Settings<br>Erase Event Log<br>When Log is Full                     | [No]<br>[Do Nothing]                    |                                                                                                    |
| Smbios Event Log Standard Settings<br>Log System Boot Event<br>MECI<br>METW | [Enabled]<br>1<br>60                    |                                                                                                    |
| Custom Options<br>Log OEM Codes<br>Convert OEM Codes                        | [Enabled]<br>[Disabled]                 | ++: Select Screen<br>14: Select Item<br>Enter: Select                                                                 |
| NOTE: All values changed here do not<br>until computer is restarted.        | take effect                             | +/-: Change Opt.<br>F1: General Help<br>F2: Previous Values<br>F3: Optimized Defaults<br>F4: Save & Exit<br>ESC: Exit |
|                                                                             |                                         |                                                                                                    |

| Smbios Event Log                             | Disabled                |                                      |
|----------------------------------------------|-------------------------|--------------------------------------|
|                                              | Enabled                 | Default                              |
| Change this to enable or di                  | sable all features of S | mbios Event Logging during boot.     |
| Erase Event Log                              | No                      | Default                              |
|                                              | Yes, Next reset         |                                      |
|                                              | Yes, Every reset        |                                      |
| Choose options for erasing Smbios Event Log. |                         | Erasing is done prior to any logging |
| activation during reset.                     |                         |                                      |
| When Log is Full                             | Do Nothing              | Default                              |
|                                              | Erase Immediately       |                                      |
| Choose options for reaction                  | ns to a full Smbios Ev  | ent Log.                             |

| Log System Boot Event      | Disabled                |                                          |
|----------------------------|-------------------------|------------------------------------------|
|                            | Enabled                 | Default                                  |
| Choose option to enable/   | disable logging of Sys  | stem boot event.                         |
|                            |                         |                                          |
| MECI                       | 0-255                   | Default (1)                              |
| Mutiple Event Count Incre  | ement: The number       | of occurrences of a duplicate event that |
| must pass before the mul   | tiple-event counter of  | log entry is updated. The value ranges   |
| from 1 to 255.             |                         |                                          |
| METW                       | 0-99                    | Default (60)                             |
| Mutiple Event Time Windo   | ow: The number of r     | ninutes which must pass between          |
| duplicate log entries whic | h utilize a multiple-ev | ent counter. The value ranges from 0 to  |
| 99 minutes.                |                         |                                          |
| Log OEM Codes              | Disabled                |                                          |
|                            | Enabled                 | Default                                  |
| Enable or disable the logg | ging of EFI Status Cod  | es as OEM Codes (if not already          |
| converted to legacy).      |                         |                                          |
| Log System Boot Event      | Disabled                | Default                                  |
|                            | Enabled                 |                                          |
| Enable or disable the con  | verting of EFI Status C | odes to Standard Smbios Types (Not al    |
| may be translated).        |                         |                                          |

|                                          | Aptio                                    | Setup Utility -                                         | - Copyright (C) 2             | 016 American<br>Event Lo: | Megatrends, Inc.<br>gs                                                                                                    |
|------------------------------------------|------------------------------------------|---------------------------------------------------------|-------------------------------|---------------------------|----------------------------------------------------------------------------------------------------|
| DATE<br>01/01/09<br>01/01/09<br>01/01/09 | TIME<br>16:29:37<br>16:29:37<br>16:29:53 | ERROR CODE<br>Smbios 0x16<br>Smbios 0x17<br>Smbios 0x17 | SEVERITY<br>N/A<br>N/A<br>N/A |                           | DESCRIPTION<br>Log Area Reset                                                                                                    |
|                                          |                                          |                                                         |                               |                           | ++: Select Screen<br>f1: Select Item<br>Enter: Select<br>+/-: Change Opt.<br>F1: General Help<br>F2: Previous Values<br>F3: Optimized Defaults<br>F4: Save & Exit<br>ESC: Exit |
|                                          | Vers:                                    | ion 2.17.1255. (                                        | Copyright (C) 201             | .6 American M             | egatrends, Inc.                                                                                                    |

# Chapter 4

Drivers Installation

#### 4.1 Drivers Installation

The drivers can be found in the product page for FWS-7820 at aaeon.com. Please follow the sequence below to install the drivers.

#### Step 1 - Install Chipset Driver

- 1. Open the Step 1 Chipset folder followed by the SetupChipset.exe file
- 2. Follow the instructions
- 3. Drivers will be installed automatically

#### Step 2 - Install Graphic Driver

- 1. Open the Step 2 Graphic folder and select your OS
- 2. Open the Setup.exe file in the folder
- 3. Follow the instructions
- 4. Drivers will be installed automatically

#### Step 3 – Install LAN Driver

- 1. Open the Step 3 LAN folder and select your OS
- 2. Open the.exe file in the folder
- 3. Follow the instructions
- 4. Drivers will be installed automatically

#### Step 4 - Install USB3.0 Driver

- 1. Open the Step 4 USB3.0 folder followed by the Setup.exe file
- 2. Follow the instructions
- 3. Drivers will be installed automatically

#### Step 5 – Install ME Driver

- 1. Open the Step 5 ME folder followed by the SetupME.exe file
- 2. Follow the instructions
- 3. Drivers will be installed automatically

#### Step 6 – Install Intel RST Driver

- 1. Open the Step 6 Intel RST folder followed by the SetupRST.exe file
- 2. Follow the instructions
- 3. Drivers will be installed automatically

#### Step 7 – Install Serial Port Driver (Optional)

Note: Patch file for Serial port when encountering [time out error] during Burning test procedure

#### For Windows XP 32-bit

- Open the Step 7 –Serial Port Driver (Optional) folder followed by the patch.bat file
- 2. Follow the instructions
- 3. Drivers will be installed automatically

#### For Windows 7 32/64-bit

1. To run [Change User Account Control Settings] in Control panel\User

Accounts and Family Safety

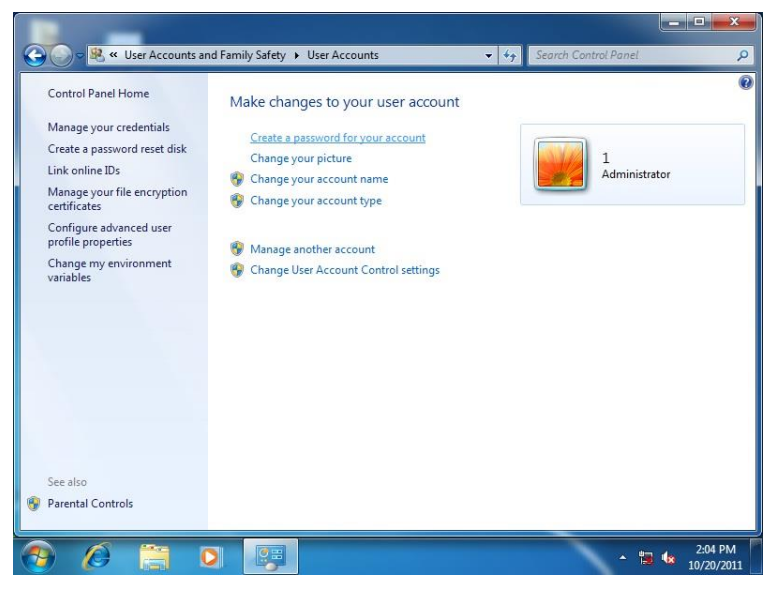

2. Change User Account Control Settings to [Never notify]

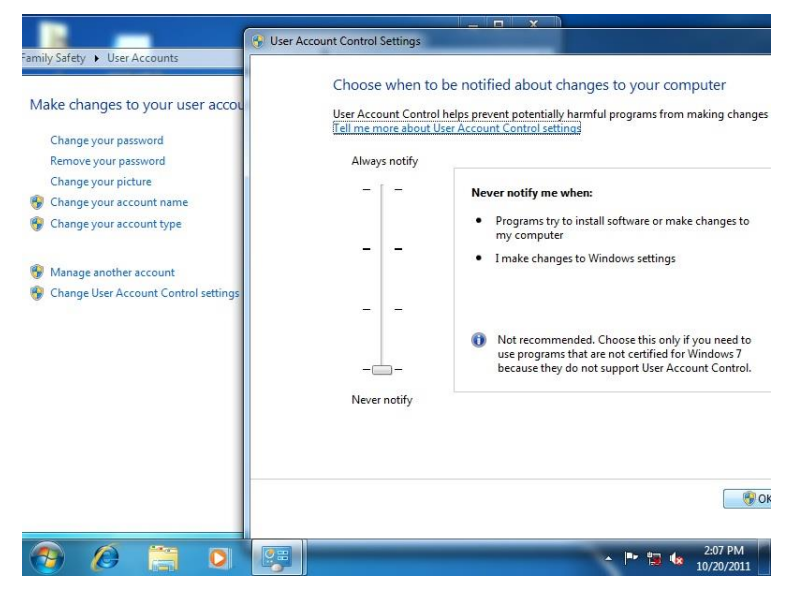

#### 3. Reboot

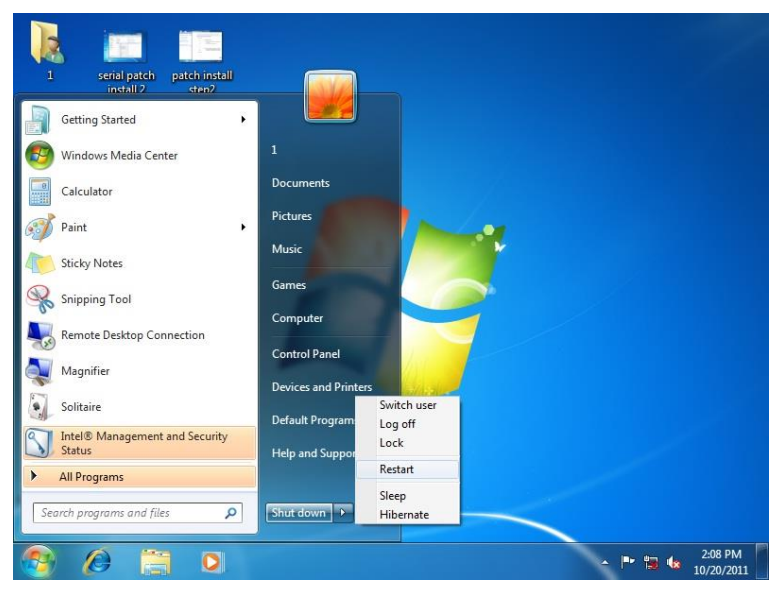

4. To run patch.bat with [Run as administrator].

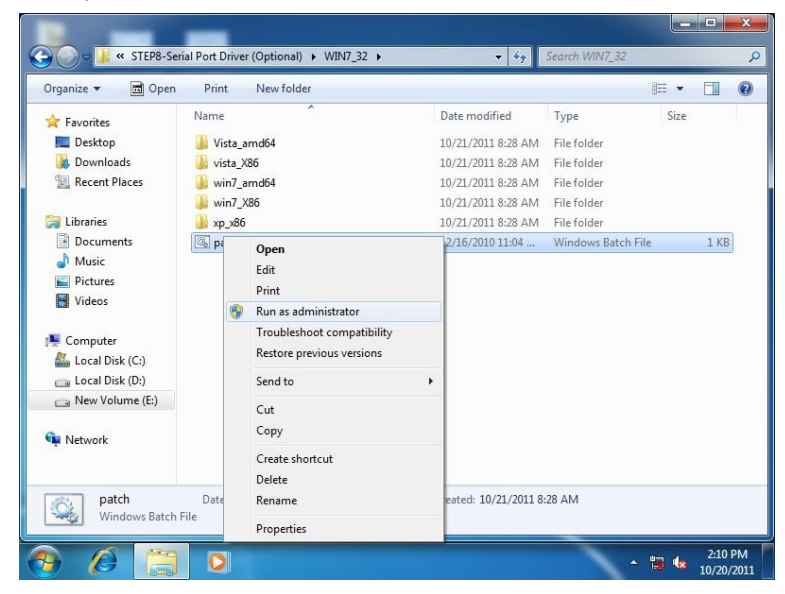

| Computer Management (Loca<br>System Tools<br>Computer Management (Loca<br>System)<br>Computer Management<br>Computer Management<br>Computer Management<br>Computer Management<br>Cost Anagement<br>Services and Applications | General Port Settings Driver Details of<br>Communications Port (COM4)<br>Driver Powider: Microsoft<br>Driver Powider: 6/21/2006<br>Driver Venion: 6.1.7600.16<br>Digital Signer: Microsoft W<br>Driver Details To view details<br>Update Driver | Driver File Details |
|----------------------------------------------------------------------------------------------------|----------------------------------------------------------------------------------------------------|---------------------|
|                                                                                                    |                                                                                                    |                     |

### For Windows 8 32/64-bit

1. Right click [Command Prompt] and [run as administrator]

| Engl              | Rhader   |                              | Sticky Notes                  | Control Fland                      |
|-------------------|----------|------------------------------|-------------------------------|------------------------------------|
| Calendar          | StyDnier | Control Fund                 | Windows Fax and Scan          | Default Programs                   |
| Carriera          | Sports   | Maragement and               | Windows Journal               | The Explorer                       |
| Desktop           | a Store  | theil® Rapid<br>Storage      | Windows Media<br>Player       | Help and Support                   |
| feator            | Tavel    |                              | WordFlad                      | E has                              |
| Games             | Viceo    | Carculator                   | XPS Vewer                     | Talk Manager                       |
| internet Diplorer | Weather  | Character Map                |                               | Westows Defender                   |
| 🖂 Mai             |          | Math Hout Parel              | Nagater                       | Windows Cety<br>Transfer           |
| Mips              |          | Motopad                      | Narator                       | S Windows Laup<br>Transfer Reports |
| Messaging         |          | are faire                    | On Screen<br>Keyboard         | Windowi<br>Fourcheil               |
| C Mak             |          | Remote Desktop<br>Convection | Windows Speech<br>Recognition |                                    |
| E News            |          | Snggang Roal                 |                               |                                    |
| People            |          | Sound Recorder               | Command Promps                |                                    |
| Photos            |          | Steps Recorder               | Company                       |                                    |

2. Run Command Prompt by administrator

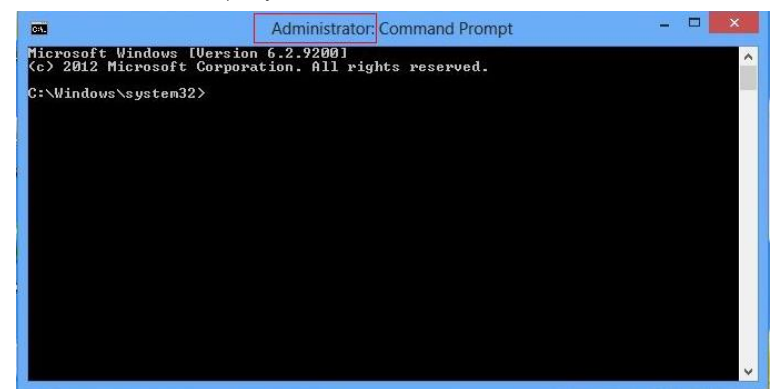

3. To run patch.bat in UART driver folder path

| A                                                                                                    | dministrator: Command Prompt                                                                                       | <del>X</del>      |
|----------------------------------------------------------------------------------------------------|----------------------------------------------------------------------------------------------------|-------------------|
| ICeleron 1220E performancel<br>IAMD Windows Driverl<br>3d2011 x3289.jpg<br>3d2066 GTK680.jpg<br>IIMBA-Q87A 1.01 performancel<br>9 File(s)<br>30 Dir(s) | [gu-r5670c]<br>3dmark vantage.jpg<br>3d2011 P8773.jpg<br>[[HBA-Q874]<br>32,832,081 bytes<br>180,239,616 bytes free | ^                 |
| G:∖>cd imba-q87a                                                                                                    |                                                                                                    |                   |
| G:\IMBA-Q87A>dir/w<br>Volume in drive G is KINGST<br>Volume Serial Number is 54F<br>Directory of G:\IMBA-Q87A                                          | 0N<br>FE9C                                                                                                    |                   |
| [.]<br>[Step8 - TPM] [Step1 - IN]<br>[Step3 - USB3.0] [Step4 - AU<br>0 File(s)<br>11 Dir(s)                                                            | [Step5 - LAN] [Step2<br>F] [Step9 - RST] [Step7<br>D10] [Step6 - ME]<br>Ø bytes<br>180.239,616 bytes free          | – UGA]<br>– UART] |
| G:∖IMBA-Q87A>cd step7 - UART                                                                                                    |                                                                                                    |                   |
| G:\IMBA-Q87A\Step7 - UART>pat                                                                                                    | tch                                                                                                    | v                 |

#### 4. Update successful

```
      Administrator: Command Prompt
      -
      ×

      G:\IMBA-Q87A>dir/w
      Volume in drive G is KINGSTON
      *

      Volume in drive G is KINGSTON
      Volume Serial Number is 54F5-FE9C
      *

      Directory of G:\IMBA-Q87A
      [.]
      [.]
      [Step5 - LAN]
      [Step2 - UGA]

      [Step8 - TPM]
      [Step1 - INF]
      [Step5 - ME]
      *
      *

      [J]
      [Step4 - AUDIO]
      [Step5 - ME]
      *
      *

      [J]
      [Step4 - AUDIO]
      [Step5 - ME]
      *
      *

      [J]
      [Step5 - ME]
      %
      %
      %

      [J]
      [Step7 - UART]
      [Step5 - ME]
      %
      %

      [G:\IMBA-Q87A>cd step7 - UART]
      %
      %
      %
      %

      SUCCESS: The file (or folder): "C:\Windows\system32\drivers\serial.sys
      %
      %
      %

      Successfully processed 1 files; Failed processing 0 files
      i file(s) copied.
      %
      %

      update successful.
      .
      .
      %
      %
      %

      G:\IMBA-Q87A\Step7 - UART>_________
      *
      *
      *
```

5. Restart

| Settings                          |                                                                                                    |
|-----------------------------------|----------------------------------------------------------------------------------------------------|
|                                   |                                                                                                    |
| Control Read                      |                                                                                                    |
| Control Parks                     |                                                                                                    |
| Personalization                   |                                                                                                    |
| PCinfo                            |                                                                                                    |
| Help                              |                                                                                                    |
|                                   |                                                                                                    |
|                                   |                                                                                                    |
|                                   |                                                                                                    |
|                                   |                                                                                                    |
|                                   |                                                                                                    |
|                                   |                                                                                                    |
|                                   |                                                                                                    |
|                                   |                                                                                                    |
|                                   |                                                                                                    |
|                                   |                                                                                                    |
|                                   |                                                                                                    |
|                                   |                                                                                                    |
| Sieep                             |                                                                                                    |
| Orses of ages, turns of the PC. a | nd then haves it on again.                                                                                                    |
| Apertant Restart                  | Talline .                                                                                                    |
|                                   |                                                                                                    |
| 国 ()                              | THE CONTRACT OF THE CONTRACT OF THE CONTRACT. |
| Notifications Power               | Feyboard                                                                                                    |
|                                   | anne PC settimes                                                                                                    |
|                                   |                                                                                                    |
|                                   |                                                                                                    |

6. Com port driver\serial.sys, provider will change to [Windows(R) Win7 DDK provider]

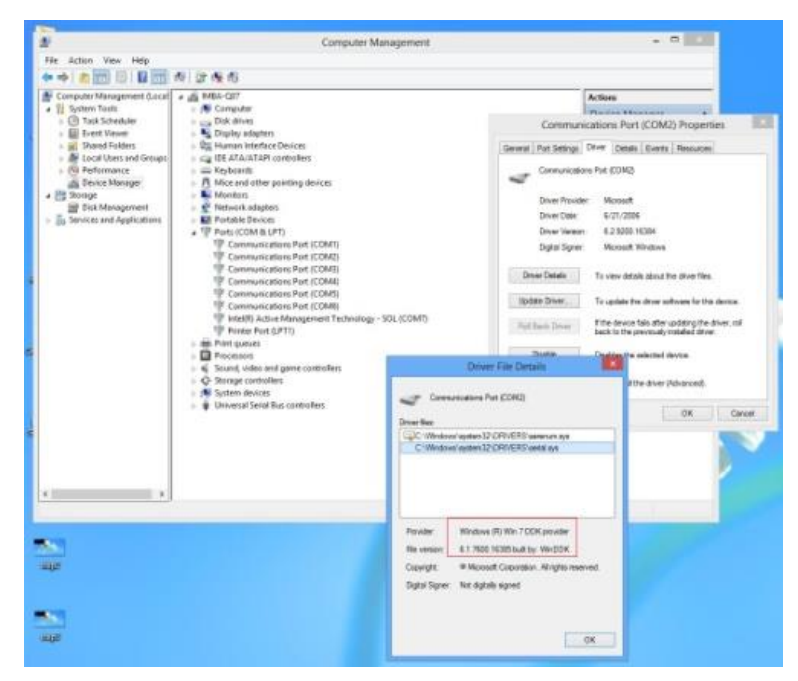

# Appendix A

Watchdog Timer Programming

FW/S-7820

#### A.1 Watchdog Timer Initial Program

Note

0x2E or 0x4E

Table 1 : SuperIO relative register table Default Value

0x2E(Note1)

Index

| Data                      | Data 0x2F(Note2) |                 | SIO MB PnP Mode Data Register<br>0x2F or 0x4F |                      |                   | ]                 |                                                                            |
|---------------------------|------------------|-----------------|-----------------------------------------------|----------------------|-------------------|-------------------|----------------------------------------------------------------------------|
| Table 2                   | 2 : Wato         | hdog rela       | ative re                                      | gister table         |                   |                   |                                                                            |
| LDN                       |                  | LDN             |                                               | Register             | BitNum            | Value             | Note                                                                       |
| Timer<br>Counte           | er               | <b>0x07</b> (No | ote3)                                         | <b>0x73</b> (Note4)  |                   | (Note24)          | Time of<br>watchdog<br>timer<br>(0~255)<br>This register is<br>byte access |
| Counting<br>Unit          |                  | <b>0x07</b> (No | ote5)                                         | <b>0x72</b> (Note6)  | <b>7</b> (Note7)  | <b>1</b> (Note8)  | Select time<br>unit.<br>1: second<br>0: minute                             |
| Watch<br>Enable<br>(KRST) | dog              | <b>0x07</b> (No | ote9)                                         | <b>0x72</b> (Note10) | <b>4</b> (Note11) | <b>1</b> (Note12) | 0: Disable<br>1: Enable                                                    |
| Timeo<br>Status           | ut               | 0x07(No         | ote13)                                        | <b>0x71</b> (Note14) | <b>0</b> (Note15) | 1                 | 1: Clear<br>timeout status                                                 |

SIO MB PnP Mode Index Register

#### 

#### // SuperIO relative definition (Please reference to Table 1)

#define byte SIOIndex //This parameter is represented from Note1 SIOData //This parameter is represented from Note2 #define byte #define void IOWriteByte(byte IOPort, byte Value); #define byte IOReadByte(byte IOPort); // Watch Dog relative definition (Please reference to Table 2) #define byte TimerLDN //This parameter is represented from Note3 TimerReg //This parameter is represented from Note4 #define byte #define byte TimerVal // This parameter is represented from Note24 UnitLDN //This parameter is represented from Note5 #define byte #define byte UnitReg //This parameter is represented from **Note6** #define byte UnitBit //This parameter is represented from Note7 UnitVal //This parameter is represented from Note8 #define byte #define byte EnableLDN //This parameter is represented from Note9 #define byte EnableReg //This parameter is represented from Note10 EnableBit //This parameter is represented from Note11 #define byte #define byte EnableVal //This parameter is represented from Note12 #define byte StatusLDN // This parameter is represented from Note13 #define byte StatusReg // This parameter is represented from Note14 StatusBit // This parameter is represented from Note15 #define bvte \*\*\*\*\*\*

#### VOID Main(){

- // Procedure : AaeonWDTConfig
- // (byte)Timer : Time of WDT timer.(0x00~0xFF)
- // (boolean)Unit : Select time unit(0: second, 1: minute).

# AaeonWDTConfig();

// Procedure : AaeonWDTEnable

// This procudure will enable the WDT counting.

### AaeonWDTEnable();

}

// Procedure : AaeonWDTEnable
VOID AaeonWDTEnable (){

}

| }                   |                                                                                                    |
|---------------------|----------------------------------------------------------------------------------------------------|
| // Pro<br>VOID<br>} | cedure : AaeonWDTConfig<br>AaeonWDTConfig (){<br>// Disable WDT counting<br>WDTEnableDisable(EnableLDN, EnableReg, EnableBit, 0);<br>// Clear Watchdog Timeout Status<br>WDTClearTimeoutStatus();<br>// WDT relative parameter setting<br>WDTParameterSetting(); |
| VOID<br>}           | WDTEnableDisable(byte LDN, byte Register, byte BitNum, byte Value){<br>SIOBitSet(LDN, Register, BitNum, Value);                                                                                                    |
| VOID<br>}           | WDTParameterSetting(){<br>// Watchdog Timer counter setting<br>SIOByteSet(TimerLDN, TimerReg, TimerVal);<br>// WDT counting unit setting<br>SIOBitSet(UnitLDN, UnitReg, UnitBit, UnitVal);                                                                       |

WDTEnableDisable(EnableLDN, EnableReg, EnableBit, 1);

VOID WDTClearTimeoutStatus(){ SIOBitSet(StatusLDN, StatusReg, StatusBit, 1);
FWS-7820

## VOID **SIOExitMBPnPMode()**{ IOWriteByte(SIOIndex, 0x02); IOWriteByte(SIOData, 0x02);

VOID SIOEnterMBPnPMode(){ Switch(SIOIndex){ Case 0x2E:

Case 0x4E:

}

}

## VOID SIOSelectLDN(byte LDN){

IOWriteByte(SIOIndex, 0x07); // SIO LDN Register Offset = 0x07 IOWriteByte(SIOData, LDN);

IOWriteByte(SIOIndex, 0x87); IOWriteByte(SIOIndex, 0x01); IOWriteByte(SIOIndex, 0x55); IOWriteByte(SIOIndex, 0x55);

IOWriteByte(SIOIndex, 0x87); IOWriteByte(SIOIndex, 0x01); IOWriteByte(SIOIndex, 0x55); IOWriteByte(SIOIndex, 0xAA);

Break:

Break;

}

#### 

#### VOID SIOBitSet(byte LDN, byte Register, byte BitNum, byte Value){

Byte TmpValue;

SIOEnterMBPnPMode(); SIOSelectLDN(byte LDN); IOWriteByte(SIOIndex, Register); TmpValue = IOReadByte(SIOData); TmpValue &= ~(1 << BitNum); TmpValue |= (Value << BitNum); IOWriteByte(SIOData, TmpValue); SIOExitMBPnPMode();

## }

#### VOID SIOByteSet(byte LDN, byte Register, byte Value){

SIOEnterMBPnPMode(); SIOSelectLDN(LDN); IOWriteByte(SIOIndex, Register); IOWriteByte(SIOData, Value); SIOExitMBPnPMode();

}

# Appendix B

I/O Information

FWS-7820

| ⊿ | 4 | FW | S-7         | 820  |      |     |      |      |     |     |      |      |      |      |                                                      |
|---|---|----|-------------|------|------|-----|------|------|-----|-----|------|------|------|------|------------------------------------------------------|
|   | ⊿ |    | Inp         | ut/o | butį | put | (10) |      |     |     |      |      |      |      |                                                      |
|   |   |    | j 🜉         | [00  | 000  | 000 | 0000 | 0000 | ) - | 000 | 0000 | 0000 | 000  | CF7] | PCI Express Root Complex                             |
|   |   |    | j 🜉         | [00  | 000  | 000 | 0000 | 002  | ) - | 000 | 0000 | 0000 | 000  | 021] | Programmable interrupt controller                    |
|   |   |    | j,          | [00  | 000  | 000 | 0000 | 0024 | 4 - | 000 | 0000 | 0000 | 000  | 025] | Programmable interrupt controller                    |
|   |   |    | j,          | [00  | 000  | 000 | 0000 | 002  | 3 - | 000 | 0000 | 0000 | 000  | 029] | Programmable interrupt controller                    |
|   |   |    | j 🜉         | [00  | 000  | 000 | 0000 | 002  | C - | 000 | 000  | 0000 | 0000 | 02D] | Programmable interrupt controller                    |
|   |   |    | j,          | [00  | 000  | 000 | 0000 | 002  | E - | 000 | 0000 | 0000 | 000  | 02F] | Motherboard resources                                |
|   |   |    | j,          | [00  | 000  | 000 | 0000 | 003  | ) - | 000 | 0000 | 0000 | 000  | 031] | Programmable interrupt controller                    |
|   |   |    | j,          | [00  | 000  | 000 | 0000 | 0034 | 4 - | 000 | 0000 | 0000 | 000  | 035] | Programmable interrupt controller                    |
|   |   |    | j,          | [00] | 000  | 000 | 0000 | 003  | 3 - | 000 | 0000 | 0000 | 000  | 039] | Programmable interrupt controller                    |
|   |   |    | <u>به</u> ر | [00  | 000  | 000 | 0000 | 003  | с-  | 000 | 000  | 0000 | 0000 | 03D] | Programmable interrupt controller                    |
|   |   |    | j,          | [00] | 000  | 000 | 0000 | 004  | ) - | 000 | 0000 | 0000 | 000  | 043] | System timer                                         |
|   |   |    | <u>به</u> ر | [00  | 000  | 000 | 0000 | 004  | E - | 000 | 0000 | 0000 | 000  | 04F] | Motherboard resources                                |
|   |   |    | j,          | [00] | 000  | 000 | 0000 | 005  | ) - | 000 | 0000 | 0000 | 000  | 053] | System timer                                         |
|   |   |    |             | [00] | 000  | 000 | 0000 | 006  | ) - | 000 | 0000 | 0000 | 000  | 060] | Standard PS/2 Keyboard                               |
|   |   |    | j,          | [00  | 000  | 000 | 0000 | 0006 | 1 - | 000 | 0000 | 0000 | 000  | 061] | Motherboard resources                                |
|   |   |    | <u>ا</u> ب  | [00] | 000  | 000 | 0000 | 006  | 3 - | 000 | 0000 | 0000 | 000  | 063] | Motherboard resources                                |
|   |   |    |             | [00] | 000  | 000 | 0000 | 006  | 4 - | 000 | 0000 | 0000 | 000  | 064] | Standard PS/2 Keyboard                               |
|   |   |    | <u>ا</u> ب  | [00] | 000  | 000 | 0000 | 006  | 5 - | 000 | 0000 | 0000 | 000  | 065] | Motherboard resources                                |
|   |   |    | j 🜉         | [00] | 000  | 000 | 0000 | 0006 | 7 - | 000 | 0000 | 0000 | 000  | 067] | Motherboard resources                                |
|   |   |    | <u>ا</u> ب  | [00] | 000  | 000 | 0000 | 0007 | ) - | 000 | 0000 | 0000 | 000  | 070] | Motherboard resources                                |
|   |   |    | j 🜉         | [00] | 000  | 000 | 0000 | 0007 | ) - | 000 | 0000 | 0000 | 000  | 077] | System CMOS/real time clock                          |
|   |   |    | j,          | [00] | 000  | 000 | 0000 | 8000 | ) - | 000 | 0000 | 0000 | 000  | 080] | Motherboard resources                                |
|   |   |    | j 🜉         | [00] | 000  | 000 | 0000 | 0009 | 2 - | 000 | 0000 | 0000 | 000  | 092] | Motherboard resources                                |
|   |   |    | , 🜉         | [00] | 000  | 000 | 0000 | 000A | 0 - | 000 | 000  | 0000 | 0000 | 0A1] | Programmable interrupt controller                    |
|   |   |    | j 🜉         | [00] | 000  | 000 | 0000 | 000A | 4 - | 000 | 000  | 0000 | 0000 | 0A5] | Programmable interrupt controller                    |
|   |   |    | <u>ا</u> ب  | [00] | 000  | 000 | 0000 | 000A | 8 - | 000 | 000  | 0000 | 0000 | 0A9] | Programmable interrupt controller                    |
|   |   |    | j,          | [00] | 000  | 000 | 0000 | 000A | с - | 000 | 0000 | 000  | 0000 | 0AD  | <ol> <li>Programmable interrupt controlle</li> </ol> |
|   |   |    | <u>ا</u> ب  | [00] | 000  | 000 | 0000 | 00B  | 0 - | 000 | 0000 | 0000 | 0000 | 0B1] | Programmable interrupt controller                    |
|   |   |    | j,          | [00] | 000  | 000 | 0000 | 00B  | 2 - | 000 | 0000 | 0000 | 0000 | 0B3] | Motherboard resources                                |
|   |   |    | ļ,          | [00  | 000  | 000 | 0000 | 000B | 4 - | 000 | 0000 | 0000 | 0000 | 0B5] | Programmable interrupt controller                    |
|   |   |    | j,          | [00  | 000  | 000 | 0000 | 000B | 8 - | 000 | 0000 | 0000 | 0000 | 0B9] | Programmable interrupt controller                    |

~

|   |          | [000000000000B0       | - 000000000000B1]   | Programmable interrupt controller                                       |
|---|----------|-----------------------|---------------------|-------------------------------------------------------------------------|
|   | j,       | [000000000000B2       | - 000000000000B3]   | Motherboard resources                                                   |
|   | 1        | [000000000000B4       | - 000000000000B5]   | Programmable interrupt controller                                       |
|   | j 🛄      | [00000000000088       | - 0000000000000B9]  | Programmable interrupt controller                                       |
|   | 1        | [000000000000BC       | - 000000000000BD    | ] Programmable interrupt controller                                     |
|   | j,       | [000000000000F0 ·     | - 00000000000000F0] | Numeric data processor                                                  |
|   | 1        | [000000000002F8 ·     | - 000000000002FF]   | Communications Port (COM2)                                              |
|   | ÷.       | [0000000000378 -      | - 0000000000037F]   | Printer Port (LPT1)                                                     |
|   |          | [000000000003B0       | - 000000000003BB]   | Intel(R) HD Graphics 530                                                |
|   |          | [000000000003C0       | - 000000000003DF]   | Intel(R) HD Graphics 530                                                |
|   | <u>م</u> | [00000000003F8 ·      | - 000000000003FF]   | Communications Port (COM1)                                              |
|   | 1        | [0000000000004D0      | - 0000000000004D1]  | Programmable interrupt controller                                       |
|   | j,       | [00000000000680 -     | - 00000000000069F]  | Motherboard resources                                                   |
|   | 1        | 008000000000000000000 | - 0000000000087F]   | Motherboard resources                                                   |
|   | j,       | [000000000000A00      | - 000000000000A2F]  | Motherboard resources                                                   |
|   | 1        | [00000000000A30       | - 00000000000A3F]   | Motherboard resources                                                   |
|   | j,       | [00000000000A40       | - 000000000000A4F]  | Motherboard resources                                                   |
|   | 1        | [000000000000D00      | - 00000000000FFFF]  | PCI Express Root Complex                                                |
|   | j,       | [0000000000164E       | - 00000000000164F]  | Motherboard resources                                                   |
|   | j,       | [00000000001800 -     | - 0000000000018FE]  | Motherboard resources                                                   |
|   | j,       | [00000000001854       | - 000000000001857]  | Motherboard resources                                                   |
|   | j,       | [00000000000E000 ·    | - 00000000000EFFF]  | Intel(R) 100 Series/C230 Series Chipset Family PCI Root Port #20 - A16A |
|   |          | [0000000000F000 ·     | - 00000000000F03F]  | Intel(R) HD Graphics 530                                                |
|   | j,       | [0000000000F040 ·     | - 00000000000F05F]  | Intel(R) 100 Series/C230 Series Chipset Family SMBus - A123             |
|   | C 🗃      | [0000000000F060 ·     | - 00000000000F07F]  | Standard SATA AHCI Controller                                           |
|   | C 🙀      | [0000000000F080 ·     | - 00000000000F083]  | Standard SATA AHCI Controller                                           |
|   | C 🗃      | [0000000000F090 ·     | - 00000000000F097]  | Standard SATA AHCI Controller                                           |
|   | j,       | [0000000000FF00 -     | - 00000000000FFFE]  | Motherboard resources                                                   |
|   |          | [0000000000FFFF       | - 00000000000FFFF]  | Motherboard resources                                                   |
|   | j,       | [0000000000FFFF       | - 00000000000FFFF]  | Motherboard resources                                                   |
|   |          | [0000000000FFFF       | - 00000000000FFFF]  | Motherboard resources                                                   |
| n | Inte     | errupt request (IRO)  |                     |                                                                         |

Interrupt re
 Memory

٨

Memory
[0000]
[0000]

|          | [00000000000A0000 - 000000000BFFFF] | Intel(R) HD Graphics 530                                                |
|----------|-------------------------------------|-------------------------------------------------------------------------|
| j,       | [0000000000A0000 - 000000000BFFFF]  | PCI Express Root Complex                                                |
| j,       | [00000008B000000 - 0000000DFFFFFF]  | PCI Express Root Complex                                                |
|          | [00000000C000000 - 0000000CFFFFFF]  | Intel(R) HD Graphics 530                                                |
|          | [0000000DE000000 - 0000000DEFFFFF]  | Intel(R) HD Graphics 530                                                |
| 2        | [0000000DF000000 - 0000000DF07FFF]  | Intel(R) 82580 Gigabit Network Connection #4                            |
| j,       | [0000000DF000000 - 0000000DF2FFFF]  | PCI Express standard Root Port                                          |
| <u>.</u> | [0000000DF080000 - 0000000DF0FFFF]  | Intel(R) 82580 Gigabit Network Connection                               |
| ÷.       | [0000000DF100000 - 0000000DF17FFF]  | Intel(R) 82580 Gigabit Network Connection #3                            |
| ÷.       | [0000000DF180000 - 0000000DF1FFFF]  | Intel(R) 82580 Gigabit Network Connection #2                            |
| ¢.       | [0000000DF200000 - 0000000DF203FFF] | Intel(R) 82580 Gigabit Network Connection #4                            |
| ¢.       | [0000000DF204000 - 0000000DF207FFF] | Intel(R) 82580 Gigabit Network Connection                               |
| 2        | [0000000DF208000 - 0000000DF20BFFF] | Intel(R) 82580 Gigabit Network Connection #3                            |
| 2        | [0000000DF20C000 - 0000000DF20FFF]  | Intel(R) 82580 Gigabit Network Connection #2                            |
| •        | [0000000DF300000 - 0000000DF31FFFF] | Intel(R) I210 Gigabit Network Connection                                |
| j,       | [0000000DF300000 - 0000000DF3FFFF]  | Intel(R) 100 Series/C230 Series Chipset Family PCI Root Port #20 - A16A |
|          | [0000000DF320000 - 0000000DF323FFF] | Intel(R) I210 Gigabit Network Connection                                |
| j,       | [0000000DF400000 - 0000000DF40FFF]  | High Definition Audio Controller                                        |
| ų.       | [0000000DF410000 - 0000000DF41FFFF] | Intel(R) USB 3.0 eXtensible Host Controller - 0100 (Microsoft)          |
| j,       | [0000000DF420000 - 0000000DF423FFF] | High Definition Audio Controller                                        |
| j,       | [0000000DF424000 - 0000000DF427FFF] | Intel(R) 100 Series/C230 Series Chipset Family PMC - A121               |
| C 🗃      | [0000000DF428000 - 0000000DF429FFF] | Standard SATA AHCI Controller                                           |
| j,       | [0000000DF42A000 - 0000000DF42A0FF] | Intel(R) 100 Series/C230 Series Chipset Family SMBus - A123             |
|          | [0000000DF42B000 - 0000000DF42B7FF] | Standard SATA AHCI Controller                                           |
|          | [0000000DF42C000 - 0000000DF42C0FF] | Standard SATA AHCI Controller                                           |
| ļ,       | [0000000DF42E000 - 0000000DF42EFFF] | Intel(R) 100 Series/C230 Series Chipset Family Thermal subsystem - A131 |
| Ņ        | [0000000DFFE0000 - 0000000DFFFFFF]  | Motherboard resources                                                   |
| Ņ        | [00000000E0000000 - 0000000EFFFFFF] | Motherboard resources                                                   |
| Ņ        | [0000000FD000000 - 0000000FDABFFFF] | Motherboard resources                                                   |
| j,       | [0000000FD000000 - 0000000FE7FFFF]  | PCI Express Root Complex                                                |
| j,       | [0000000FDAC0000 - 0000000FDACFFFF  | ] Motherboard resources                                                 |
| j,       | [0000000FDAD0000 - 0000000FDADFFFF  | ] Motherboard resources                                                 |

~

| - Ÿ. | [00000000DF410000 - 00000000DF41FFFF] Intel(R) USB 3.0 eXtensible Host Controller - 0100 (Microsoft)        |
|------|----------------------------------------------------------------------------------------------------|
| , 👰  | [0000000DF420000 - 0000000DF423FFF] High Definition Audio Controller                                        |
|      | [0000000DF424000 - 0000000DF427FFF] Intel(R) 100 Series/C230 Series Chipset Family PMC - A121               |
|      | [0000000DF428000 - 0000000DF429FFF] Standard SATA AHCI Controller                                           |
| , p  | [0000000DF42A000 - 0000000DF42A0FF] Intel(R) 100 Series/C230 Series Chipset Family SMBus - A123             |
|      | [0000000DF42B000 - 0000000DF42B7FF] Standard SATA AHCI Controller                                           |
|      | [0000000DF42C000 - 0000000DF42C0FF] Standard SATA AHCI Controller                                           |
| , E  | [0000000DF42E000 - 0000000DF42EFFF] Intel(R) 100 Series/C230 Series Chipset Family Thermal subsystem - A131 |
| p,   | [0000000DFFE0000 - 0000000DFFFFFF] Motherboard resources                                                    |
| j,   | [0000000E0000000 - 0000000EFFFFFF] Motherboard resources                                                    |
| ı,   | [0000000FD000000 - 0000000FDABFFFF] Motherboard resources                                                   |
| j,   | [0000000FD000000 - 00000000FE7FFFFF] PCI Express Root Complex                                               |
| j,   | [0000000FDAC0000 - 0000000FDACFFFF] Motherboard resources                                                   |
| j,   | [0000000FDAD0000 - 0000000FDADFFF] Motherboard resources                                                    |
| ļЩ,  | [0000000FDAE0000 - 0000000FDAEFFFF] Motherboard resources                                                   |
| ļ,   | [0000000FDAF0000 - 0000000FDAFFFFF] Motherboard resources                                                   |
| j,   | [0000000FDB00000 - 0000000FDFFFFF] Motherboard resources                                                    |
| j,   | [00000000FE000000 - 00000000FE01FFFF] Motherboard resources                                                 |
| j,   | [00000000FE036000 - 00000000FE03BFFF] Motherboard resources                                                 |
| j,   | [0000000FE03D000 - 00000000FE3FFFFF] Motherboard resources                                                  |
| ļ٩   | [00000000FE40F000 - 00000000FE40FFFF] Intel(R) Management Engine Interface                                  |
| ļ٩   | [00000000FE410000 - 00000000FE7FFFFF] Motherboard resources                                                 |
| ļ,   | [00000000FED00000 - 00000000FED003FF] High precision event timer                                            |
| j,   | [00000000FED10000 - 00000000FED17FFF] Motherboard resources                                                 |
| j,   | [00000000FED18000 - 00000000FED18FFF] Motherboard resources                                                 |
| j,   | [00000000FED19000 - 00000000FED19FFF] Motherboard resources                                                 |
| ١Ņ   | [00000000FED20000 - 00000000FED3FFFF] Motherboard resources                                                 |
| p    | [00000000FED40000 - 00000000FED44FFF] Trusted Platform Module 2.0                                           |
| ļ٩   | [00000000FED45000 - 00000000FED8FFFF] Motherboard resources                                                 |
| j,   | [00000000FED90000 - 00000000FED93FFF] Motherboard resources                                                 |
| j,   | [00000000FEE00000 - 00000000FEEFFFFF] Motherboard resources                                                 |
| j,   | [00000000FF000000 - 00000000FFFFFFF] Intel(R) 82802 Firmware Hub Device                                     |

[00000000FF000000 - 0000000FFFFFFF] Motherboard resources

Appendix B – I/O Information

a 🔳 Interrupt request (IRQ) 1 (ISA) 0x00000000 (00) System timer (ISA) 0x00000001 (01) Standard PS/2 Keyboard (ISA) 0x00000003 (03) Communications Port (COM2) (ISA) 0x00000004 (04) Communications Port (COM1) (ISA) 0x0000008 (08) System CMOS/real time clock (ISA) 0x000000C (12) PS/2 Compatible Mouse (ISA) 0x000000D (13) Numeric data processor (ISA) 0x000000E (14) Motherboard resources ISA) 0x00000051 (81) Microsoft ACPI-Compliant System (ISA) 0x00000052 (82) Microsoft ACPI-Compliant System ISA) 0x00000053 (83) Microsoft ACPI-Compliant System 🖳 (ISA) 0x00000054 (84) Microsoft ACPI-Compliant System 👰 (ISA) 0x00000055 (85) Microsoft ACPI-Compliant System (ISA) 0x00000056 (86) Microsoft ACPI-Compliant System 🖳 (ISA) 0x00000057 (87) Microsoft ACPI-Compliant System ISA) 0x00000058 (88) Microsoft ACPI-Compliant System (ISA) 0x00000059 (89) Microsoft ACPI-Compliant System ISA) 0x0000005A (90) Microsoft ACPI-Compliant System ISA) 0x0000005B (91) Microsoft ACPI-Compliant System (ISA) 0x0000005C (92) Microsoft ACPI-Compliant System (ISA) 0x0000005D (93) Microsoft ACPI-Compliant System 🖳 (ISA) 0x0000005E (94) Microsoft ACPI-Compliant System ISA) 0x0000005F (95) Microsoft ACPI-Compliant System 🜉 (ISA) 0x00000060 (96) Microsoft ACPI-Compliant System 👰 (ISA) 0x00000061 (97) Microsoft ACPI-Compliant System (ISA) 0x0000062 (98) Microsoft ACPI-Compliant System 👰 (ISA) 0x00000063 (99) Microsoft ACPI-Compliant System 🖳 (ISA) 0x00000064 (100) Microsoft ACPI-Compliant System 🖳 (ISA) 0x00000065 (101) Microsoft ACPI-Compliant System 🜉 (ISA) 0x00000066 (102) Microsoft ACPI-Compliant System 🜉 (ISA) 0x00000067 (103) Microsoft ACPI-Compliant System ISA) 0x00000068 (104) Microsoft ACPI-Compliant System

~

| 📕 (ISA) 0x00000069 (105)   | Microsoft ACPI-Compliant System |
|----------------------------|---------------------------------|
| 📕 (ISA) 0x0000006A (106)   | Microsoft ACPI-Compliant System |
| 📕 (ISA) 0x000006B (107)    | Microsoft ACPI-Compliant System |
| (ISA) 0x000006C (108)      | Microsoft ACPI-Compliant System |
| (ISA) 0x000006D (109)      | Microsoft ACPI-Compliant System |
| 🖳 (ISA) 0x0000006E (110)   | Microsoft ACPI-Compliant System |
| 📕 (ISA) 0x0000006F (111)   | Microsoft ACPI-Compliant System |
| 🜉 (ISA) 0x00000070 (112)   | Microsoft ACPI-Compliant System |
| 🜉 (ISA) 0x00000071 (113)   | Microsoft ACPI-Compliant System |
| 🜉 (ISA) 0x00000072 (114)   | Microsoft ACPI-Compliant System |
| 🜉 (ISA) 0x00000073 (115)   | Microsoft ACPI-Compliant System |
| 🌉 (ISA) 0x00000074 (116)   | Microsoft ACPI-Compliant System |
| 🌉 (ISA) 0x00000075 (117)   | Microsoft ACPI-Compliant System |
| 🌉 (ISA) 0x00000076 (118)   | Microsoft ACPI-Compliant System |
| 🌉 (ISA) 0x00000077 (119)   | Microsoft ACPI-Compliant System |
| 🜉 (ISA) 0x00000078 (120)   | Microsoft ACPI-Compliant System |
| 🜉 (ISA) 0x00000079 (121)   | Microsoft ACPI-Compliant System |
| 🌉 (ISA) 0x0000007A (122)   | Microsoft ACPI-Compliant System |
| 🌉 (ISA) 0x0000007B (123)   | Microsoft ACPI-Compliant System |
| [툎 (ISA) 0x0000007C (124)  | Microsoft ACPI-Compliant System |
| 🌉 (ISA) 0x0000007D (125)   | Microsoft ACPI-Compliant System |
| 🖳 (ISA) 0x000007E (126)    | Microsoft ACPI-Compliant System |
| 🖳 (ISA) 0x0000007F (127)   | Microsoft ACPI-Compliant System |
| [토토 (ISA) 0x00000080 (128) | Microsoft ACPI-Compliant System |
| [토토 (ISA) 0x0000081 (129)  | Microsoft ACPI-Compliant System |
| 🌉 (ISA) 0x0000082 (130)    | Microsoft ACPI-Compliant System |
| 🌉 (ISA) 0x0000083 (131)    | Microsoft ACPI-Compliant System |
| 🌉 (ISA) 0x0000084 (132)    | Microsoft ACPI-Compliant System |
| [토토 (ISA) 0x00000085 (133) | Microsoft ACPI-Compliant System |
| [토토 (ISA) 0x0000086 (134)  | Microsoft ACPI-Compliant System |
| [토토 (ISA) 0x0000087 (135)  | Microsoft ACPI-Compliant System |
| [토토 (ISA) 0x0000088 (136)  | Microsoft ACPI-Compliant System |
| 👰 (ISA) 0x0000089 (137)    | Microsoft ACPI-Compliant System |

î

FWS-7820

| 🖳 (ISA) 0x000000AB (171) | Microsoft ACPI-Compliant System |
|--------------------------|---------------------------------|
| 📳 (ISA) 0x00000AC (172)  | Microsoft ACPI-Compliant System |
| 🜉 (ISA) 0x00000AD (173)  | Microsoft ACPI-Compliant System |
| 👰 (ISA) 0x000000AE (174) | Microsoft ACPI-Compliant System |
| 👰 (ISA) 0x000000AF (175) | Microsoft ACPI-Compliant System |
| 👰 (ISA) 0x000000B0 (176) | Microsoft ACPI-Compliant System |
| 🌉 (ISA) 0x000000B1 (177) | Microsoft ACPI-Compliant System |
| 🜉 (ISA) 0x000000B2 (178) | Microsoft ACPI-Compliant System |
| 📳 (ISA) 0x000000B3 (179) | Microsoft ACPI-Compliant System |
| 👰 (ISA) 0x000000B4 (180) | Microsoft ACPI-Compliant System |
| 🜉 (ISA) 0x000000B5 (181) | Microsoft ACPI-Compliant System |
| 👰 (ISA) 0x000000B6 (182) | Microsoft ACPI-Compliant System |
| 👰 (ISA) 0x000000B7 (183) | Microsoft ACPI-Compliant System |
| ٳ (ISA) 0x000000B8 (184) | Microsoft ACPI-Compliant System |
| ٳ (ISA) 0x000000B9 (185) | Microsoft ACPI-Compliant System |
| 📕 (ISA) 0x00000BA (186)  | Microsoft ACPI-Compliant System |
| 🜉 (ISA) 0x00000BB (187)  | Microsoft ACPI-Compliant System |
| 📕 (ISA) 0x00000BC (188)  | Microsoft ACPI-Compliant System |
| 📕 (ISA) 0x00000BD (189)  | Microsoft ACPI-Compliant System |
| 📕 (ISA) 0x000000BE (190) | Microsoft ACPI-Compliant System |
| 📕 (ISA) 0x000000BF (191) | Microsoft ACPI-Compliant System |
| 🌉 (ISA) 0x00000100 (256) | Microsoft ACPI-Compliant System |
| 🌉 (ISA) 0x00000101 (257) | Microsoft ACPI-Compliant System |
| 📕 (ISA) 0x00000102 (258) | Microsoft ACPI-Compliant System |
| 📕 (ISA) 0x00000103 (259) | Microsoft ACPI-Compliant System |
| 📕 (ISA) 0x00000104 (260) | Microsoft ACPI-Compliant System |
| 📕 (ISA) 0x00000105 (261) | Microsoft ACPI-Compliant System |
| ٳ (ISA) 0x00000106 (262) | Microsoft ACPI-Compliant System |
| 🌉 (ISA) 0x00000107 (263) | Microsoft ACPI-Compliant System |
| 🌉 (ISA) 0x00000108 (264) | Microsoft ACPI-Compliant System |
| 🌉 (ISA) 0x00000109 (265) | Microsoft ACPI-Compliant System |
| 📳 (ISA) 0x0000010A (266) | Microsoft ACPI-Compliant System |
| (ISA) 0v000010B (267)    | Microsoft ACPI-Compliant System |

| 👰 (ISA) 0x0000010C (268)   | Microsoft ACPI-Compliant System |
|----------------------------|---------------------------------|
| 🜉 (ISA) 0x0000010D (269)   | Microsoft ACPI-Compliant System |
| 🜉 (ISA) 0x0000010E (270)   | Microsoft ACPI-Compliant System |
| 🌉 (ISA) 0x0000010F (271)   | Microsoft ACPI-Compliant System |
| 🌉 (ISA) 0x00000110 (272)   | Microsoft ACPI-Compliant System |
| 🌉 (ISA) 0x00000111 (273)   | Microsoft ACPI-Compliant System |
| 🌉 (ISA) 0x00000112 (274)   | Microsoft ACPI-Compliant System |
| 🜉 (ISA) 0x00000113 (275)   | Microsoft ACPI-Compliant System |
| 🜉 (ISA) 0x00000114 (276)   | Microsoft ACPI-Compliant System |
| 🖳 (ISA) 0x00000115 (277)   | Microsoft ACPI-Compliant System |
| 🌉 (ISA) 0x00000116 (278)   | Microsoft ACPI-Compliant System |
| 🌉 (ISA) 0x00000117 (279)   | Microsoft ACPI-Compliant System |
| [툎 (ISA) 0x00000118 (280)  | Microsoft ACPI-Compliant System |
| 🌉 (ISA) 0x00000119 (281)   | Microsoft ACPI-Compliant System |
| 🖳 (ISA) 0x0000011A (282)   | Microsoft ACPI-Compliant System |
| [토토 (ISA) 0x0000011B (283) | Microsoft ACPI-Compliant System |
| [토토 (ISA) 0x0000011C (284) | Microsoft ACPI-Compliant System |
| [토토 (ISA) 0x0000011D (285) | Microsoft ACPI-Compliant System |
| 🌉 (ISA) 0x0000011E (286)   | Microsoft ACPI-Compliant System |
| [툎 (ISA) 0x0000011F (287)  | Microsoft ACPI-Compliant System |
| 📕 (ISA) 0x00000120 (288)   | Microsoft ACPI-Compliant System |
| 📕 (ISA) 0x00000121 (289)   | Microsoft ACPI-Compliant System |
| 📕 (ISA) 0x00000122 (290)   | Microsoft ACPI-Compliant System |
| 🌉 (ISA) 0x00000123 (291)   | Microsoft ACPI-Compliant System |
| 👰 (ISA) 0x00000124 (292)   | Microsoft ACPI-Compliant System |
| 👰 (ISA) 0x00000125 (293)   | Microsoft ACPI-Compliant System |
| 🌉 (ISA) 0x00000126 (294)   | Microsoft ACPI-Compliant System |
| 👰 (ISA) 0x00000127 (295)   | Microsoft ACPI-Compliant System |
| 🜉 (ISA) 0x00000128 (296)   | Microsoft ACPI-Compliant System |
| 🜉 (ISA) 0x00000129 (297)   | Microsoft ACPI-Compliant System |
| [툎 (ISA) 0x0000012A (298)  | Microsoft ACPI-Compliant System |
| [툎 (ISA) 0x0000012B (299)  | Microsoft ACPI-Compliant System |
| 👰 (ISA) 0x0000012C (300)   | Microsoft ACPI-Compliant System |

| [툎 (ISA) 0x0000012D (301) | Microsoft ACPI-Compliant System |
|---------------------------|---------------------------------|
| 🜉 (ISA) 0x0000012E (302)  | Microsoft ACPI-Compliant System |
| 🜉 (ISA) 0x0000012F (303)  | Microsoft ACPI-Compliant System |
| 👰 (ISA) 0x00000130 (304)  | Microsoft ACPI-Compliant System |
| 👰 (ISA) 0x00000131 (305)  | Microsoft ACPI-Compliant System |
| 👰 (ISA) 0x00000132 (306)  | Microsoft ACPI-Compliant System |
| 👰 (ISA) 0x00000133 (307)  | Microsoft ACPI-Compliant System |
| 👰 (ISA) 0x00000134 (308)  | Microsoft ACPI-Compliant System |
| 🜉 (ISA) 0x00000135 (309)  | Microsoft ACPI-Compliant System |
| 🜉 (ISA) 0x00000136 (310)  | Microsoft ACPI-Compliant System |
| 🜉 (ISA) 0x00000137 (311)  | Microsoft ACPI-Compliant System |
| 👰 (ISA) 0x00000138 (312)  | Microsoft ACPI-Compliant System |
| 👰 (ISA) 0x00000139 (313)  | Microsoft ACPI-Compliant System |
| 👰 (ISA) 0x0000013A (314)  | Microsoft ACPI-Compliant System |
| 🜉 (ISA) 0x0000013B (315)  | Microsoft ACPI-Compliant System |
| 🜉 (ISA) 0x0000013C (316)  | Microsoft ACPI-Compliant System |
| 🜉 (ISA) 0x0000013D (317)  | Microsoft ACPI-Compliant System |
| 🜉 (ISA) 0x0000013E (318)  | Microsoft ACPI-Compliant System |
| 👰 (ISA) 0x0000013F (319)  | Microsoft ACPI-Compliant System |
| 👰 (ISA) 0x00000140 (320)  | Microsoft ACPI-Compliant System |
| 👰 (ISA) 0x00000141 (321)  | Microsoft ACPI-Compliant System |
| ٳ (ISA) 0x00000142 (322)  | Microsoft ACPI-Compliant System |
| ٳ (ISA) 0x00000143 (323)  | Microsoft ACPI-Compliant System |
| [툎 (ISA) 0x00000144 (324) | Microsoft ACPI-Compliant System |
| 📕 (ISA) 0x00000145 (325)  | Microsoft ACPI-Compliant System |
| 📕 (ISA) 0x00000146 (326)  | Microsoft ACPI-Compliant System |
| 📕 (ISA) 0x00000147 (327)  | Microsoft ACPI-Compliant System |
| ٳ (ISA) 0x00000148 (328)  | Microsoft ACPI-Compliant System |
| 📕 (ISA) 0x00000149 (329)  | Microsoft ACPI-Compliant System |
| 📕 (ISA) 0x0000014A (330)  | Microsoft ACPI-Compliant System |
| [툎 (ISA) 0x0000014B (331) | Microsoft ACPI-Compliant System |
| 🔊 (ISA) 0x0000014C (332)  | Microsoft ACPI-Compliant System |
| ٳ (ISA) 0x0000014D (333)  | Microsoft ACPI-Compliant System |

| 👰 (ISA) 0x0000014E (334)  | Microsoft ACPI-Compliant System |
|---------------------------|---------------------------------|
| 🜉 (ISA) 0x0000014F (335)  | Microsoft ACPI-Compliant System |
| 🜉 (ISA) 0x00000150 (336)  | Microsoft ACPI-Compliant System |
| 👰 (ISA) 0x00000151 (337)  | Microsoft ACPI-Compliant System |
| 🜉 (ISA) 0x00000152 (338)  | Microsoft ACPI-Compliant System |
| 👰 (ISA) 0x00000153 (339)  | Microsoft ACPI-Compliant System |
| 🜉 (ISA) 0x00000154 (340)  | Microsoft ACPI-Compliant System |
| 📕 (ISA) 0x00000155 (341)  | Microsoft ACPI-Compliant System |
| 📕 (ISA) 0x00000156 (342)  | Microsoft ACPI-Compliant System |
| 🜉 (ISA) 0x00000157 (343)  | Microsoft ACPI-Compliant System |
| 🜉 (ISA) 0x00000158 (344)  | Microsoft ACPI-Compliant System |
| 👰 (ISA) 0x00000159 (345)  | Microsoft ACPI-Compliant System |
| [툎 (ISA) 0x0000015A (346) | Microsoft ACPI-Compliant System |
| 🜉 (ISA) 0x0000015B (347)  | Microsoft ACPI-Compliant System |
| 🜉 (ISA) 0x0000015C (348)  | Microsoft ACPI-Compliant System |
| 🜉 (ISA) 0x0000015D (349)  | Microsoft ACPI-Compliant System |
| 🜉 (ISA) 0x0000015E (350)  | Microsoft ACPI-Compliant System |
| 👰 (ISA) 0x0000015F (351)  | Microsoft ACPI-Compliant System |
| 📕 (ISA) 0x00000160 (352)  | Microsoft ACPI-Compliant System |
| 📕 (ISA) 0x00000161 (353)  | Microsoft ACPI-Compliant System |
| ٳ (ISA) 0x00000162 (354)  | Microsoft ACPI-Compliant System |
| 🔊 (ISA) 0x00000163 (355)  | Microsoft ACPI-Compliant System |
| 📕 (ISA) 0x00000164 (356)  | Microsoft ACPI-Compliant System |
| 📕 (ISA) 0x00000165 (357)  | Microsoft ACPI-Compliant System |
| 👰 (ISA) 0x00000166 (358)  | Microsoft ACPI-Compliant System |
| 👰 (ISA) 0x00000167 (359)  | Microsoft ACPI-Compliant System |
| 👰 (ISA) 0x00000168 (360)  | Microsoft ACPI-Compliant System |
| 🔊 (ISA) 0x00000169 (361)  | Microsoft ACPI-Compliant System |
| 🔊 (ISA) 0x0000016A (362)  | Microsoft ACPI-Compliant System |
| 🜉 (ISA) 0x0000016B (363)  | Microsoft ACPI-Compliant System |
| 🌉 (ISA) 0x0000016C (364)  | Microsoft ACPI-Compliant System |
| ٳ (ISA) 0x0000016D (365)  | Microsoft ACPI-Compliant System |
| ٳ (ISA) 0x0000016E (366)  | Microsoft ACPI-Compliant System |

| 👰 (ISA) 0x0000016F (367)  | Microsoft ACPI-Compliant System |
|---------------------------|---------------------------------|
| 📕 (ISA) 0x00000170 (368)  | Microsoft ACPI-Compliant System |
| 🜉 (ISA) 0x00000171 (369)  | Microsoft ACPI-Compliant System |
| 🜉 (ISA) 0x00000172 (370)  | Microsoft ACPI-Compliant System |
| 🜉 (ISA) 0x00000173 (371)  | Microsoft ACPI-Compliant System |
| 👰 (ISA) 0x00000174 (372)  | Microsoft ACPI-Compliant System |
| 👰 (ISA) 0x00000175 (373)  | Microsoft ACPI-Compliant System |
| 🜉 (ISA) 0x00000176 (374)  | Microsoft ACPI-Compliant System |
| 🜉 (ISA) 0x00000177 (375)  | Microsoft ACPI-Compliant System |
| 🜉 (ISA) 0x00000178 (376)  | Microsoft ACPI-Compliant System |
| 📕 (ISA) 0x00000179 (377)  | Microsoft ACPI-Compliant System |
| 👰 (ISA) 0x0000017A (378)  | Microsoft ACPI-Compliant System |
| [툎 (ISA) 0x0000017B (379) | Microsoft ACPI-Compliant System |
| [툎 (ISA) 0x0000017C (380) | Microsoft ACPI-Compliant System |
| 📕 (ISA) 0x0000017D (381)  | Microsoft ACPI-Compliant System |
| 📕 (ISA) 0x0000017E (382)  | Microsoft ACPI-Compliant System |
| 📕 (ISA) 0x0000017F (383)  | Microsoft ACPI-Compliant System |
| ٳ (ISA) 0x00000180 (384)  | Microsoft ACPI-Compliant System |
| 👰 (ISA) 0x00000181 (385)  | Microsoft ACPI-Compliant System |
| 👰 (ISA) 0x00000182 (386)  | Microsoft ACPI-Compliant System |
| 👰 (ISA) 0x00000183 (387)  | Microsoft ACPI-Compliant System |
| 📕 (ISA) 0x00000184 (388)  | Microsoft ACPI-Compliant System |
| 📕 (ISA) 0x00000185 (389)  | Microsoft ACPI-Compliant System |
| 🜉 (ISA) 0x00000186 (390)  | Microsoft ACPI-Compliant System |
| 👰 (ISA) 0x00000187 (391)  | Microsoft ACPI-Compliant System |
| 👰 (ISA) 0x00000188 (392)  | Microsoft ACPI-Compliant System |
| 👰 (ISA) 0x00000189 (393)  | Microsoft ACPI-Compliant System |
| 👰 (ISA) 0x0000018A (394)  | Microsoft ACPI-Compliant System |
| 👰 (ISA) 0x0000018B (395)  | Microsoft ACPI-Compliant System |
| 📕 (ISA) 0x0000018C (396)  | Microsoft ACPI-Compliant System |
| 📕 (ISA) 0x0000018D (397)  | Microsoft ACPI-Compliant System |
| ٳ (ISA) 0x0000018E (398)  | Microsoft ACPI-Compliant System |
| 📕 (ISA) 0x0000018F (399)  | Microsoft ACPI-Compliant System |

| 👰 (ISA) 0x00000190 (400)   | Microsoft ACPI-Compliant System |
|----------------------------|---------------------------------|
| 🜉 (ISA) 0x00000191 (401)   | Microsoft ACPI-Compliant System |
| 🜉 (ISA) 0x00000192 (402)   | Microsoft ACPI-Compliant System |
| 👰 (ISA) 0x00000193 (403)   | Microsoft ACPI-Compliant System |
| 👰 (ISA) 0x00000194 (404)   | Microsoft ACPI-Compliant System |
| 🌉 (ISA) 0x00000195 (405)   | Microsoft ACPI-Compliant System |
| 🌉 (ISA) 0x00000196 (406)   | Microsoft ACPI-Compliant System |
| 🌉 (ISA) 0x00000197 (407)   | Microsoft ACPI-Compliant System |
| 🌉 (ISA) 0x00000198 (408)   | Microsoft ACPI-Compliant System |
| 📕 (ISA) 0x00000199 (409)   | Microsoft ACPI-Compliant System |
| 📕 (ISA) 0x0000019A (410)   | Microsoft ACPI-Compliant System |
| 🔊 (ISA) 0x0000019B (411)   | Microsoft ACPI-Compliant System |
| 🔊 (ISA) 0x0000019C (412)   | Microsoft ACPI-Compliant System |
| 🔊 (ISA) 0x0000019D (413)   | Microsoft ACPI-Compliant System |
| 🜉 (ISA) 0x0000019E (414)   | Microsoft ACPI-Compliant System |
| 👰 (ISA) 0x0000019F (415)   | Microsoft ACPI-Compliant System |
| 🌉 (ISA) 0x000001A0 (416)   | Microsoft ACPI-Compliant System |
| 👰 (ISA) 0x000001A1 (417)   | Microsoft ACPI-Compliant System |
| 👰 (ISA) 0x000001A2 (418)   | Microsoft ACPI-Compliant System |
| 🌉 (ISA) 0x000001A3 (419)   | Microsoft ACPI-Compliant System |
| 🌉 (ISA) 0x000001A4 (420)   | Microsoft ACPI-Compliant System |
| 🌉 (ISA) 0x000001A5 (421)   | Microsoft ACPI-Compliant System |
| 📳 (ISA) 0x000001A6 (422)   | Microsoft ACPI-Compliant System |
| 🜉 (ISA) 0x000001A7 (423)   | Microsoft ACPI-Compliant System |
| 🜉 (ISA) 0x000001A8 (424)   | Microsoft ACPI-Compliant System |
| 🜉 (ISA) 0x000001A9 (425)   | Microsoft ACPI-Compliant System |
| ISA) 0x000001AA (426)      | Microsoft ACPI-Compliant System |
| 🖳 (ISA) 0x000001AB (427)   | Microsoft ACPI-Compliant System |
| 🖳 (ISA) 0x000001AC (428)   | Microsoft ACPI-Compliant System |
| 1 (ISA) 0x000001AD (429)   | Microsoft ACPI-Compliant System |
| 15A) 0x000001AE (430)      | Microsoft ACPI-Compliant System |
| (ISA) 0x000001AF (431)     | Microsoft ACPI-Compliant System |
| [특텔 (ISA) 0x000001B0 (432) | Microsoft ACPI-Compliant System |
|                            |                                 |

| ļ,  | (ISA) | 0x00000 | 1B1 (433) | Microsoft ACPI-Compliant System |
|-----|-------|---------|-----------|---------------------------------|
| , E | (ISA) | 0x00000 | 1B2 (434) | Microsoft ACPI-Compliant System |
| , E | (ISA) | 0x00000 | 1B3 (435) | Microsoft ACPI-Compliant System |
| , L | (ISA) | 0x00000 | 1B4 (436) | Microsoft ACPI-Compliant System |
| , L | (ISA) | 0x00000 | 1B5 (437) | Microsoft ACPI-Compliant System |
| Ņ   | (ISA) | 0x00000 | 1B6 (438) | Microsoft ACPI-Compliant System |
| , E | (ISA) | 0x00000 | 1B7 (439) | Microsoft ACPI-Compliant System |
| , E | (ISA) | 0x00000 | 1B8 (440) | Microsoft ACPI-Compliant System |
| Ņ   | (ISA) | 0x00000 | 1B9 (441) | Microsoft ACPI-Compliant System |
| , E | (ISA) | 0x00000 | 1BA (442) | Microsoft ACPI-Compliant System |
| ļ.  | (ISA) | 0x00000 | 1BB (443) | Microsoft ACPI-Compliant System |
| ļ.  | (ISA) | 0x00000 | 1BC (444) | Microsoft ACPI-Compliant System |
| Ņ   | (ISA) | 0x00000 | 1BD (445) | Microsoft ACPI-Compliant System |
| , L | (ISA) | 0x00000 | 1BE (446) | Microsoft ACPI-Compliant System |
| , E | (ISA) | 0x00000 | 1BF (447) | Microsoft ACPI-Compliant System |
| Ņ   | (ISA) | 0x00000 | 1C0 (448) | Microsoft ACPI-Compliant System |
| , E | (ISA) | 0x00000 | 1C1 (449) | Microsoft ACPI-Compliant System |
| Ņ   | (ISA) | 0x00000 | 1C2 (450) | Microsoft ACPI-Compliant System |
| ļ.  | (ISA) | 0x00000 | 1C3 (451) | Microsoft ACPI-Compliant System |
| ļ.  | (ISA) | 0x00000 | 1C4 (452) | Microsoft ACPI-Compliant System |
| ļ.  | (ISA) | 0x00000 | 1C5 (453) | Microsoft ACPI-Compliant System |
| , E | (ISA) | 0x00000 | 1C6 (454) | Microsoft ACPI-Compliant System |
| , E | (ISA) | 0x00000 | 1C7 (455) | Microsoft ACPI-Compliant System |
| , E | (ISA) | 0x00000 | 1C8 (456) | Microsoft ACPI-Compliant System |
| Ņ   | (ISA) | 0x00000 | 1C9 (457) | Microsoft ACPI-Compliant System |
| , L | (ISA) | 0x00000 | 1CA (458) | Microsoft ACPI-Compliant System |
| , L | (ISA) | 0x00000 | 1CB (459) | Microsoft ACPI-Compliant System |
| , L | (ISA) | 0x00000 | 1CC (460) | Microsoft ACPI-Compliant System |
| ļ.  | (ISA) | 0x00000 | 1CD (461) | Microsoft ACPI-Compliant System |
| Ņ   | (ISA) | 0x00000 | 1CE (462) | Microsoft ACPI-Compliant System |
| Ņ   | (ISA) | 0x00000 | 1CF (463) | Microsoft ACPI-Compliant System |
| Ņ   | (ISA) | 0x00000 | 1D0 (464) | Microsoft ACPI-Compliant System |
| , E | (ISA) | 0x00000 | 1D1 (465) | Microsoft ACPI-Compliant System |

| 🖳 (ISA) 0x000001D2 (466) | Microsoft ACPI-Compliant System |
|--------------------------|---------------------------------|
| 📜 (ISA) 0x000001D3 (467) | Microsoft ACPI-Compliant System |
| 📜 (ISA) 0x000001D4 (468) | Microsoft ACPI-Compliant System |
| 📜 (ISA) 0x000001D5 (469) | Microsoft ACPI-Compliant System |
| 👰 (ISA) 0x000001D6 (470) | Microsoft ACPI-Compliant System |
| 🖳 (ISA) 0x000001D7 (471) | Microsoft ACPI-Compliant System |
| 📜 (ISA) 0x000001D8 (472) | Microsoft ACPI-Compliant System |
| 📕 (ISA) 0x000001D9 (473) | Microsoft ACPI-Compliant System |
| 📳 (ISA) 0x000001DA (474) | Microsoft ACPI-Compliant System |
| 📳 (ISA) 0x000001DB (475) | Microsoft ACPI-Compliant System |
| 📳 (ISA) 0x000001DC (476) | Microsoft ACPI-Compliant System |
| 📜 (ISA) 0x000001DD (477) | Microsoft ACPI-Compliant System |
| 📜 (ISA) 0x000001DE (478) | Microsoft ACPI-Compliant System |
| 📜 (ISA) 0x000001DF (479) | Microsoft ACPI-Compliant System |
| 📜 (ISA) 0x000001E0 (480) | Microsoft ACPI-Compliant System |
| 📕 (ISA) 0x000001E1 (481) | Microsoft ACPI-Compliant System |
| 📕 (ISA) 0x000001E2 (482) | Microsoft ACPI-Compliant System |
| 📜 (ISA) 0x000001E3 (483) | Microsoft ACPI-Compliant System |
| 📜 (ISA) 0x000001E4 (484) | Microsoft ACPI-Compliant System |
| 📜 (ISA) 0x000001E5 (485) | Microsoft ACPI-Compliant System |
| 📜 (ISA) 0x000001E6 (486) | Microsoft ACPI-Compliant System |
| 📜 (ISA) 0x000001E7 (487) | Microsoft ACPI-Compliant System |
| 📕 (ISA) 0x000001E8 (488) | Microsoft ACPI-Compliant System |
| 📜 (ISA) 0x000001E9 (489) | Microsoft ACPI-Compliant System |
| 📜 (ISA) 0x000001EA (490) | Microsoft ACPI-Compliant System |
| 📜 (ISA) 0x000001EB (491) | Microsoft ACPI-Compliant System |
| 📜 (ISA) 0x000001EC (492) | Microsoft ACPI-Compliant System |
| 📜 (ISA) 0x000001ED (493) | Microsoft ACPI-Compliant System |
| 📜 (ISA) 0x000001EE (494) | Microsoft ACPI-Compliant System |
| 📜 (ISA) 0x000001EF (495) | Microsoft ACPI-Compliant System |
| 📜 (ISA) 0x000001F0 (496) | Microsoft ACPI-Compliant System |
| 📜 (ISA) 0x000001F1 (497) | Microsoft ACPI-Compliant System |
| 📜 (ISA) 0x000001F2 (498) | Microsoft ACPI-Compliant System |
|                          |                                 |

¥

| 👰 (ISA) 0x000001F3 (499)  | Microsoft ACPI-Compliant System                                         |
|---------------------------|-------------------------------------------------------------------------|
| 📳 (ISA) 0x000001F4 (500)  | Microsoft ACPI-Compliant System                                         |
| 📳 (ISA) 0x000001F5 (501)  | Microsoft ACPI-Compliant System                                         |
| 👰 (ISA) 0x000001F6 (502)  | Microsoft ACPI-Compliant System                                         |
| [興 (ISA) 0x000001F7 (503) | Microsoft ACPI-Compliant System                                         |
| 👰 (ISA) 0x000001F8 (504)  | Microsoft ACPI-Compliant System                                         |
| 📳 (ISA) 0x000001F9 (505)  | Microsoft ACPI-Compliant System                                         |
| 📳 (ISA) 0x000001FA (506)  | Microsoft ACPI-Compliant System                                         |
| 📳 (ISA) 0x000001FB (507)  | Microsoft ACPI-Compliant System                                         |
| 📳 (ISA) 0x000001FC (508)  | Microsoft ACPI-Compliant System                                         |
| [툎 (ISA) 0x000001FD (509) | Microsoft ACPI-Compliant System                                         |
| [툎 (ISA) 0x000001FE (510) | Microsoft ACPI-Compliant System                                         |
| 19 (ISA) 0x000001FF (511) | Microsoft ACPI-Compliant System                                         |
| [텔 (PCI) 0x000000B (11)   | Intel(R) 100 Series/C230 Series Chipset Family Thermal subsystem - A131 |
| 📳 (PCI) 0x000000B (11)    | Intel(R) 100 Series/C230 Series Chipset Family SMBus - A123             |
| إ (PCI) 0x00000010 (16)   | High Definition Audio Controller                                        |
| 🕞 (PCI) 0x00000010 (16)   | Standard SATA AHCI Controller                                           |
| PCI) 0xFFFFFFCC (-52)     | Intel(R) Management Engine Interface                                    |
| (PCI) 0xFFFFFFCD (-51)    | Intel(R) I210 Gigabit Network Connection                                |
| (PCI) 0xFFFFFFCE (-50)    | Intel(R) I210 Gigabit Network Connection                                |
| (PCI) 0xFFFFFFCF (-49)    | Intel(R) I210 Gigabit Network Connection                                |
| (PCI) 0xFFFFFFD0 (-48)    | Intel(R) I210 Gigabit Network Connection                                |
| (PCI) 0xFFFFFFD1 (-47)    | Intel(R) I210 Gigabit Network Connection                                |
| (PCI) 0xFFFFFFD2 (-46)    | Intel(R) I210 Gigabit Network Connection                                |
| (PCI) 0xFFFFFFD3 (-45)    | Intel(R) USB 3.0 eXtensible Host Controller - 0100 (Microsoft)          |
| Nr FFFFFD4 (-44) 🖳 🖳      | Intel(R) HD Graphics 530                                                |
| (PCI) 0xFFFFFFD5 (-43)    | Intel(R) 82580 Gigabit Network Connection #4                            |
| (PCI) 0xFFFFFFD6 (-42)    | Intel(R) 82580 Gigabit Network Connection #4                            |
| (PCI) 0xFFFFFFD7 (-41)    | Intel(R) 82580 Gigabit Network Connection #4                            |
| (PCI) 0xFFFFFD8 (-40)     | Intel(R) 82580 Gigabit Network Connection #4                            |
| (PCI) 0xFFFFFFD9 (-39)    | Intel(R) 82580 Gigabit Network Connection #4                            |
| (PCI) 0xFFFFFFDA (-38)    | Intel(R) 82580 Gigabit Network Connection #4                            |
| (PCI) 0xFFFFFFDB (-37)    | Intel(R) 82580 Gigabit Network Connection #4                            |

| (PCI) 0xFFFFFFDC (-36)                       | Intel(R) 82580 Gigabit Network Connection #4 |
|----------------------------------------------|----------------------------------------------|
| (PCI) 0xFFFFFFDD (-35)                       | Intel(R) 82580 Gigabit Network Connection #4 |
| (PCI) 0xFFFFFFDE (-34)                       | Intel(R) 82580 Gigabit Network Connection #4 |
| (PCI) 0xFFFFFFDF (-33)                       | Intel(R) 82580 Gigabit Network Connection    |
| (PCI) 0xFFFFFFE0 (-32)                       | Intel(R) 82580 Gigabit Network Connection    |
| (PCI) 0xFFFFFFE1 (-31)                       | Intel(R) 82580 Gigabit Network Connection    |
| (PCI) 0xFFFFFFE2 (-30)                       | Intel(R) 82580 Gigabit Network Connection    |
| (PCI) 0xFFFFFFE3 (-29)                       | Intel(R) 82580 Gigabit Network Connection    |
| (PCI) 0xFFFFFFE4 (-28)                       | Intel(R) 82580 Gigabit Network Connection    |
| (PCI) 0xFFFFFFE5 (-27)                       | Intel(R) 82580 Gigabit Network Connection    |
| (PCI) 0xFFFFFFE6 (-26)                       | Intel(R) 82580 Gigabit Network Connection    |
| (PCI) 0xFFFFFFF7 (-25)                       | Intel(R) 82580 Gigabit Network Connection    |
| (PCI) 0xFFFFFFE8 (-24)                       | Intel(R) 82580 Gigabit Network Connection    |
| (PCI) 0xFFFFFFE9 (-23)                       | Intel(R) 82580 Gigabit Network Connection #3 |
| (PCI) 0xFFFFFFEA (-22)                       | Intel(R) 82580 Gigabit Network Connection #3 |
| (PCI) 0xFFFFFFEB (-21)                       | Intel(R) 82580 Gigabit Network Connection #3 |
| (PCI) 0xFFFFFFEC (-20)                       | Intel(R) 82580 Gigabit Network Connection #3 |
| (PCI) 0xFFFFFFED (-19)                       | Intel(R) 82580 Gigabit Network Connection #3 |
| (PCI) 0xFFFFFFEE (-18)                       | Intel(R) 82580 Gigabit Network Connection #3 |
| (PCI) 0xFFFFFFFFFFFFFFFFFFFFFFFFFFFFFFFFFFFF | Intel(R) 82580 Gigabit Network Connection #3 |
| (PCI) 0xFFFFFFF0 (-16)                       | Intel(R) 82580 Gigabit Network Connection #3 |
| (PCI) 0xFFFFFFF1 (-15)                       | Intel(R) 82580 Gigabit Network Connection #3 |
| (PCI) 0xFFFFFFF2 (-14)                       | Intel(R) 82580 Gigabit Network Connection #3 |
| (PCI) 0xFFFFFFF3 (-13)                       | Intel(R) 82580 Gigabit Network Connection #2 |
| (PCI) 0xFFFFFFF4 (-12)                       | Intel(R) 82580 Gigabit Network Connection #2 |
| (PCI) 0xFFFFFFF5 (-11)                       | Intel(R) 82580 Gigabit Network Connection #2 |
| (PCI) 0xFFFFFFF6 (-10)                       | Intel(R) 82580 Gigabit Network Connection #2 |
| 🔮 (PCI) 0xFFFFFFF7 (-9)                      | Intel(R) 82580 Gigabit Network Connection #2 |
| 🔮 (PCI) 0xFFFFFFF8 (-8)                      | Intel(R) 82580 Gigabit Network Connection #2 |
| 🔮 (PCI) 0xFFFFFFF9 (-7)                      | Intel(R) 82580 Gigabit Network Connection #2 |
| 👰 (PCI) 0xFFFFFFFA (-6)                      | Intel(R) 82580 Gigabit Network Connection #2 |
| (PCI) 0xFFFFFFFB (-5)                        | Intel(R) 82580 Gigabit Network Connection #2 |
| (PCI) 0xEEEEEEC (-4)                         | Intel(R) 82580 Gigabit Network Connection #2 |

^

¥

| (PCI) 0xFFFFFDF (-33)      | Intel(R) 82580 Gigabit Network Connection                    |
|----------------------------|--------------------------------------------------------------|
| (PCI) 0xFFFFFFE0 (-32)     | Intel(R) 82580 Gigabit Network Connection                    |
| (PCI) 0xFFFFFFE1 (-31)     | Intel(R) 82580 Gigabit Network Connection                    |
| (PCI) 0xFFFFFFE2 (-30)     | Intel(R) 82580 Gigabit Network Connection                    |
| (PCI) 0xFFFFFFE3 (-29)     | Intel(R) 82580 Gigabit Network Connection                    |
| (PCI) 0xFFFFFFE4 (-28)     | Intel(R) 82580 Gigabit Network Connection                    |
| (PCI) 0xFFFFFFE5 (-27)     | Intel(R) 82580 Gigabit Network Connection                    |
| (PCI) 0xFFFFFFE6 (-26)     | Intel(R) 82580 Gigabit Network Connection                    |
| (PCI) 0xFFFFFFF7 (-25)     | Intel(R) 82580 Gigabit Network Connection                    |
| (PCI) 0xFFFFFFE8 (-24)     | Intel(R) 82580 Gigabit Network Connection                    |
| (PCI) 0xFFFFFFE9 (-23)     | Intel(R) 82580 Gigabit Network Connection #3                 |
| (PCI) 0xFFFFFFEA (-22)     | Intel(R) 82580 Gigabit Network Connection #3                 |
| (PCI) 0xFFFFFEB (-21)      | Intel(R) 82580 Gigabit Network Connection #3                 |
| (PCI) 0xFFFFFFEC (-20)     | Intel(R) 82580 Gigabit Network Connection #3                 |
| (PCI) 0xFFFFFFED (-19)     | Intel(R) 82580 Gigabit Network Connection #3                 |
| (PCI) 0xFFFFFFEE (-18)     | Intel(R) 82580 Gigabit Network Connection #3                 |
| (PCI) 0xFFFFFFFF (-17)     | Intel(R) 82580 Gigabit Network Connection #3                 |
| (PCI) 0xFFFFFFF0 (-16)     | Intel(R) 82580 Gigabit Network Connection #3                 |
| (PCI) 0xFFFFFFF1 (-15)     | Intel(R) 82580 Gigabit Network Connection #3                 |
| (PCI) 0xFFFFFFF2 (-14)     | Intel(R) 82580 Gigabit Network Connection #3                 |
| (PCI) 0xFFFFFFF3 (-13)     | Intel(R) 82580 Gigabit Network Connection #2                 |
| (PCI) 0xFFFFFFF4 (-12)     | Intel(R) 82580 Gigabit Network Connection #2                 |
| (PCI) 0xFFFFFFF5 (-11)     | Intel(R) 82580 Gigabit Network Connection #2                 |
| (PCI) 0xFFFFFFF6 (-10)     | Intel(R) 82580 Gigabit Network Connection #2                 |
| 👰 (PCI) 0xFFFFFFF7 (-9)    | Intel(R) 82580 Gigabit Network Connection #2                 |
| (PCI) 0xFFFFFFF8 (-8)      | Intel(R) 82580 Gigabit Network Connection #2                 |
| 👰 (PCI) 0xFFFFFFF9 (-7)    | Intel(R) 82580 Gigabit Network Connection #2                 |
| 👰 (PCI) 0xFFFFFFFA (-6)    | Intel(R) 82580 Gigabit Network Connection #2                 |
| (PCI) 0xFFFFFFB (-5)       | Intel(R) 82580 Gigabit Network Connection #2                 |
| (PCI) 0xFFFFFFFC (-4)      | Intel(R) 82580 Gigabit Network Connection #2                 |
| IIII (PCI) 0xFFFFFFFD (-3) | Intel(R) 100 Series/C230 Series Chipset Family PCI Root Port |
| IIII (PCI) 0xFFFFFFFE (-2) | PCI Express standard Root Port                               |
|                            |                                                              |

Memory

Appendix B – I/O Information

^

¥

#20 - A16A

# Appendix C

Standard LAN Bypass Platform Setting

## C.1 Status LED

### Table1: LED Status

|                      | STA_LED2 | STA_LED1 | STA_LED0 |
|----------------------|----------|----------|----------|
| LED Off              | 0        | 0        | 0        |
| Red LED On           | 0        | 0        | 1        |
| Red LED Blink        | 0        | 1        | 0        |
| Red LED Fast Blink   | 0        | 1        | 1        |
| Reserved             | 1        | 0        | 0        |
| Green LED Blink      | 1        | 0        | 1        |
| Green LED Fast Blink | 1        | 1        | 0        |
| Green LED On         | 1        | 1        | 1        |

Table2: Status LED and register mapping table

| CPLD Slave Address 0x90 (Note1) |           |               | te1)   |           |
|---------------------------------|-----------|---------------|--------|-----------|
|                                 | Attribute | Offset(SMBUS) | BitNum | Value     |
| STA_LED2                        | R/W       | 0x00 (Note2)  | 2      | (Table 1) |
| STA_LED1                        | R/W       | 0x00 (Note2)  | 1      | (Table 1) |
| STA_LED0                        | R/W       | 0x00 (Note2)  | 0      | (Table 1) |

#### Sample Code:

```
#define ByteCPLD_SLAVE_ADDRESS //This parameter is represented from Note1
#define ByteOFFSET
                             //This parameter is represented from Note2
                      *****
bData = aaeonSmbusReadByte(CPLD_SLAVE_ADDRESS, OFFSET);
switch( LED_FLAG)
{
case 0:
{
    //LED Off
    //BIT2=0, BIT1=0, BIT0=0
     bData = bData & 0xF8;
     break;
}
case 1:
{
    //Red LED On
    //BIT2=0, BIT1=0, BIT0=1
     bData = (bData \& 0xF8) | 0x01;
     break;
}
case 2:
{
    //Red LED Blink
    //BIT2=0, BIT1=1, BIT0=0
     bData = (bData \& 0xF8) | 0x02;
     break;
}
case 3:
{
    //Red LED Fast Blink
    //BIT2=0, BIT1=1, BIT0=1
     bData = (bData \& 0xF8) | 0x03;
     break;
}
case 4:
{
    //Green LED On
    //BIT2=1, BIT1=1, BIT0=1
```

} default:

break;

break;

break;

break;

//Green LED Blink //BIT2=1, BIT1=0, BIT0=1 bData = (bData & 0xF8) | 0x05;

//Green LED Fast Blink //BIT2=1, BIT1=1, BIT0=0 bData = (bData & 0xF8) | 0x06;

```
}
```

SmbusWriteByte(CPLD\_SLAVE\_ADDRESS, 0x00, bData);

bData = (bData & 0xF8) | 0x07;

} case 5: {

} case 6: {

Appendix C – Standard Firewall Platform Setting

## C.2 LAN Bypass

## Table1: LAN Kit ID Select

| LAN_ID3 | LAN_ID2 | LAN_ID1 | LAN_ID0 | LAN kit selected    |
|---------|---------|---------|---------|---------------------|
| 0       | 0       | 0       | 0       | LAN Kit 1 Selected  |
| 0       | 0       | 0       | 1       | LAN Kit 2 Selected  |
| 0       | 0       | 1       | 0       | LAN Kit 3 Selected  |
| 0       | 0       | 1       | 1       | LAN Kit 4 Selected  |
| 0       | 1       | 0       | 0       | LAN Kit 5 Selected  |
| 0       | 1       | 0       | 1       | LAN Kit 6 Selected  |
| 0       | 1       | 1       | 0       | LAN Kit 7 Selected  |
| 0       | 1       | 1       | 1       | LAN Kit 8 Selected  |
| 1       | 0       | 0       | 0       | LAN Kit 9 Selected  |
| 1       | 0       | 0       | 1       | LAN Kit 10 Selected |

## Table2: LAN Bypass register table

| Function | Description                                                                                                    |
|----------|----------------------------------------------------------------------------------------------------|
| LAN_ID3  | - Use for selecting which I ANI kit will be                                                                               |
| LAN_ID2  | configured, refert to Table 1 of ID Select                                                                                |
| LAN_ID1  | table of LAN kit.                                                                                                    |
| LAN_ID0  | I ney should be set before ACI_EN.                                                                                        |
| PWR_ON   | Use for configuring LAN Bypass function<br>behavior to LAN kit, when system power<br>on.<br>1: Bypass<br>0: Pass Through  |
| PWR_OFF  | Use for configuring LAN Bypass function<br>behavior to LAN kit, when system power<br>off.<br>1: Bypass<br>0: Pass Through |
| WDT_EN   | Use for configuring WDT function                                                                                          |

|        | behavior to LAN kit, when WDT triggered.<br>0: Normal WDT reset (Default)                                                                         |
|--------|----------------------------------------------------------------------------------------------------|
|        | 1: Force Bypass                                                                                                    |
| ACT_EN | Use for activating programming of LAN<br>kit. It is edge triggering (falling edge 1 to<br>0) and should be set to high(1) as its<br>normal state. |

#### Table3: LAN Bypass register mapping table

| CPLD Slave Address 0x90 (Note1) |           |               |        |           |
|---------------------------------|-----------|---------------|--------|-----------|
|                                 | Attribute | Offset(SMBUS) | BitNum | Value     |
| LAN_ID3                         | R/W       | 0x01(Note2)   | 3      | (Table 1) |
| LAN_ID2                         | R/W       | 0x01(Note2)   | 2      | (Table 1) |
| LAN_ID1                         | R/W       | 0x01(Note2)   | 1      | (Table 1) |
| LAN_ID0                         | R/W       | 0x01(Note2)   | 0      | (Table 1) |
| PWR_ON                          | R/W       | 0x01(Note2)   | 6      | (Table 2) |
| PWR_OFF                         | R/W       | 0x01(Note2)   | 5      | (Table 2) |
| WDT_EN                          | R/W       | 0x01(Note2)   | 4      | (Table 2) |
| ACT_EN                          | R/W       | 0x01(Note2)   | 7      | (Table 2) |

## Sample Code

#define ByteCPLD\_SLAVE\_ADDRESS //This parameter is represented from Note1
#define ByteOFFSET //This parameter is represented from Note2

// Select Lan Pair BYTE bLanSel = LAN\_PAIR;

```
Network Appliance
```

```
bData = bData | 0x04;
else
      bData = bData & 0xFB;
// Set Reg01h bit1
if(bLanSel & 0x02)
      bData = bData | 0x02;
else
      bData = bData \& 0xFD;
// Set Reg01h bit0
if(bLanSel & 0x01)
      bData = bData | 0x01;
else
      bData = bData & 0xFE;
// Power On Action (Reg01h bit6)
if(SET PASS THROUGH) // Pass Through
      bData = bData & 0xBF;
else
                              // Bypass
      bData = bData | 0x40;
// Power Off Action (Reg01h bit5)
if(SET_PASS_THROUGH) // Pass Through
      bData = bData & 0xDF;
else
                              // Bypass
      bData = bData | 0x20;
// WDT Action (Reg01h bit4)
if(SET WDT RESET)// Reset
      bData = bData & 0xEF;
else
                        // Bypass
      bData = bData | 0x10;
SmbusWriteByte(CPLD SLAVE ADDRESS, OFFSET, bData);
// Apply Settings (Reg01h bit7)
bData = SmbusReadByte(CPLD_SLAVE_ADDRESS, OFFSET);
SmbusWriteByte(CPLD SLAVE ADDRESS, OFFSET, bData & 0x7F);
```

Sleep(500); bData = SmbusReadByte(CPLD\_SLAVE\_ADDRESS, OFFSET); SmbusWriteByte(CPLD\_SLAVE\_ADDRESS, OFFSET, bData | 0x80);

\*\*\*\*\*\*

## C.3 Software Reset Button (General Propose Input)

| lable I: Soft Res | able 1: Soft Reset Button register mapping table |               |          |         |  |
|-------------------|--------------------------------------------------|---------------|----------|---------|--|
|                   | Attribute                                        | Register(I/O) | BitNum   | Value   |  |
| BTN_STS           | R                                                | 0xA05(Note1)  | 4(Note2) | (Note3) |  |

. .

#### Table 2: LAN Bypass register table

| Function | Description                                                                                                    |  |  |
|----------|----------------------------------------------------------------------------------------------------|--|--|
| BTN_STS  | Reading this register returns the pin level status which is normal<br>high active low.<br>0: Pin Level States Low.<br>1: Pin Level States High. |  |  |

#### Sample Code:

```
#define Word
         btn sts
                //This parameter is represented from Note1
         BTN STS R //This parameter is represented from Note2
#define Byte
Byte GET_Value (Word IoAddr, Byte BitNum, Byte Value) {
   BYTE TmpValue;
   TmpValue = inportb (loAddr);
   return (TmpValue & (1 < < BitNum))
******
VOID Main(){
   Byte RstBtn;
   RstBtn = GET Value (BTN STS, BTN STS R); // Active Low
```